## Migration Toolkit 4.0

### **Table of Contents**

| Migration Toolkit                                                              | 1  |
|--------------------------------------------------------------------------------|----|
| From GroupWise to Exchange and Office 365 From eDirectory to Active Directory. | 1  |
| Overview                                                                       | 1  |
| Sales and Technical Support                                                    | 3  |
| Technical Support                                                              | 3  |
| Sales                                                                          | 3  |
| Limitations of the Trial License                                               | 3  |
| System Requirements                                                            | 5  |
| Supported Mail Systems                                                         | 5  |
| System Requirements                                                            | 5  |
| • Hardware                                                                     | 5  |
| Software Prerequisites                                                         | 5  |
| Migration Workstation Recommendations                                          | 6  |
| System Preparation Overview                                                    | 6  |
| GroupWise System Preparation Overview                                          | 6  |
| Exchange System Preparation Overview                                           | 6  |
| System Preparation                                                             | 7  |
| Configure Directory and Email Systems                                          | 7  |
| Configure eDirectory/LDAP and GroupWise                                        | 7  |
| Configure Exchange/O365 and Active Directory                                   | 8  |
| Tips                                                                           | 12 |
| SMTP Configuration                                                             | 15 |
| Install the SMTP Service for an SMTP relay:                                    | 15 |
| Configure the SMTP Service                                                     | 22 |
| CSV Files                                                                      | 33 |
| CSV data headers                                                               | 35 |
| Preparing the Migration Workstation                                            | 37 |
| Prerequisite Software                                                          | 37 |
| Migration Toolkit Installation                                                 | 38 |
| Register License                                                               | 43 |
| Install License                                                                | 43 |
| Logging                                                                        | 45 |
| User Migrator                                                                  | 47 |
| Migration Toolkit Configuration                                                | 47 |
| MTK Configuration                                                              | 47 |
| Configure Edirectory, GroupWise and Microsoft Settings                         | 47 |
| User Migration                                                                 | 53 |
| Directory Service                                                              | 53 |
| Migrating Users                                                                | 57 |
| On-Premise Exchange                                                            | 59 |
| Office 365                                                                     | 62 |
| User Matching                                                                  | 67 |
| Migrate Distribution Lists                                                     | 69 |
| Migrate Proxy Rights                                                           | 73 |

| Using Proxy Rights                     | 74  |
|----------------------------------------|-----|
| Create Forwarding Rules                | 76  |
| Migrate Resources                      | 78  |
| Migrate Resources                      | 78  |
| EMail Migrator                         | 79  |
| EMail Migrator Configuration           | 79  |
| Prerequisites                          | 79  |
| License EMail Migrator                 | 79  |
| File Menu                              | 80  |
| Options Menu                           | 80  |
| EMail Migration                        | 82  |
| Prerequisites                          | 82  |
| Configure E-mail Migration             | 82  |
| Email Migration                        | 86  |
| Calendar and Task Migration            | 88  |
| Prerequisites                          | 88  |
| Calendar and Task Migration            | 89  |
| GroupWise to PST Migrator              | 91  |
| The GroupWise to PST Migrator          | 91  |
| System Requirements                    | 91  |
| GroupWise To PST Migrator Installation | 91  |
| GroupWise To PST Configuration         | 96  |
| Import License                         | 96  |
| Configure Settings                     | 96  |
| GroupWise To PST Migrator              | 100 |
| Multi-user Live Migration              | 100 |
| Multi-user Archive Migration           | 101 |

## **Migration Toolkit**

# From GroupWise to Exchange and Office 365 From eDirectory to Active Directory

Version 4.0

### **Overview**

The Migration Toolkit automates the process of mail system migrations, removing the difficulties and tedium in creating users and moving mail and system data from GroupWise to Exchange.

The Migration Toolkit not only migrates users from GroupWise to Exchange, but does so in steps, allowing for a smooth setup of the Active Directory system. The steps available are Active Directory user, to mail user, to active mailbox, and also a merge for eDirectory users with Active Directory. This graduated approach provides options for either a measured setup or rapid deployment.

The Migration Toolkit functions from exported CSV files which the toolkit creates. Creation of the CSV file is the sole reason the Toolkit connects to the GroupWise system. Logging into eDirectory, the toolkit grabs all user objects and exports them to the CSV file. After the CSV file has been created, the toolkit only needs to have an active connection to Active Directory to migrate users into Exchange.

We have found that each migration is unique in some significant way. The Migration Toolkit is very flexible and allows significant customizing of the migration process.

Think of the Migration Toolkit as allowing you to setup a jig of how you want the data to be moved from one system to another. Once you have it setup for one user the rest will follow the same pattern.

"GWAVA" is a registered trademark of GWAVA, Inc, 100 Alexis Nihon, Suite 500, Saint Laurent, Quebec H4M 2P1

"Retain" is a trademark of GWAVA, Inc, 100 Alexis Nihon, Suite 500, Saint Laurent, Quebec H4M 2P1

"GroupWise" and "eDirectory" are registered trademarks of Novell, Inc.

"Exchange" and "Active Directory" are registered trademarks of Microsoft, Inc.

## **Sales and Technical Support**

## **Technical Support**

If you have a technical support question, please consult the GWAVA Technical Support section of our website at www.gwava.com or support.gwava.com.

## Sales

To contact a GWAVA sales team member, please e-mail info@gwava.com

or call Tel: 866-GO-GWAVA (866-464-9282) in North America or +1 514 639 4850.

100 Alexis Nihon Blvd. suite 500 Montreal, Quebec Canada. H4M 2P1

### **Limitations of the Trial License**

The trial license has these limitations: migrating 10 message per folder migrating 10 contacts per address book migrating 1 proxy rights migrating 5 users and/or resources migrating 5 distribution lists

You will also not be allowed to create forwarding rules for your GroupWise users.

Without any license you will not be able to load users at all.

## **System Requirements**

## **Supported Mail Systems**

GroupWise 7.0.3+, 8.x, 2012, 2014, 2014R2 Exchange 2013, 2016 Office 365

**Note**: Support for Office 365 requires an impersonation account, or an administrator account with built-in impersonation rights. Most licenses of Office 365 include impersonation with the administrator account, though some may not. Ensure that impersonation rights are held by the admin, or an impersonation account can be created. The migration will not function without impersonation.

## **System Requirements**

See the Installation chapter for details

### • Hardware

- □ Windows 7 SP1, or Windows 10 64-bit
- □ 8+ GB of RAM
- □ 50+ GB of available disk space

### Software Prerequisites

- In MTK must be installed to the C: drive
- □ GroupWise client (Client version must match server version)

□ .CSV editor. OpenOffice or LibreOffice work great, Excel needs to be coerced into saving .CSV files properly.

□ Java 8 (64-bit required for 64-bit migration, 32-bit for the 32-bit version of the tool)

- Java Runtime Environment 1.8+
- Discrosoft .NET 4.6.1 or higher

□ Windows Management Framework 3.0 or higher

#### • If Creating Users in On-Premise Active Directory

- Remote Server Administration Tool (RSAT)
- o Specific Windows features enabled after installing RSAT
  - Active Directory Module for Windows PowerShell
    - Active Directory Administrative Center
    - □ AD DS Snap-Ins and Command-line Tools
- If Creating Users and Licensing in Office 365
  - Discrosoft Online Services Sign-In Assistant for IT Professionals
  - Windows Azure AD Module for Windows PowerShell

### **Migration Workstation Recommendations**

We have found that in migrating to O365, setting up two (2) workstations for the migration each doing four (4) users at a time will be near but under the O365 throttling limit.

### **System Preparation Overview**

Both the GroupWise and Exchange systems will need some preparation before the migration will be successful. This is described in detail on the System Preparation page.

### **GroupWise System Preparation Overview**

For the migration to run smoothly, the GroupWise system must be clean and in good condition with all links and data correct. To ensure that the system is ready for migration, it is essential to run GWCheck before beginning the migration. While running the GWCheck, it is important that the following options are checked as shown below:

Items not checked as shown are not required and not important for the migration. Running GWCheck before the migration will help ensure that no GroupWise errors are encountered during the migration.

You'll need to create a Trusted Application Key, enable SOAP and configure LDAP on the directory.

### **Exchange System Preparation Overview**

A global administrator and a user with Application Impersonation rights will need to be available for the data to be migrated successfully.

Autodiscover and Basic Authentication will need to be enabled.

A throttling policy will need to be set to allow faster data flow and to not limit the size of attachments.

An SMTP relay will be needed for migrating calendar items and tasks.

## **System Preparation**

## **Configure Directory and Email Systems**

We will be connecting two dissimilar systems and to do that we need to connect where things are coming from to the places they will go.

If the directory and email systems are not properly configured the migration will not succeed. There are many steps and several pieces information that need to be recorded from the directory and email systems for entry into the Migration Toolkit.

Create a document to organize this data.

### **Configure eDirectory/LDAP and GroupWise**

\*\*\*These items will be essential in the configuration of the MTK. Have these ready before launching the software\*\*\*

1. If using eDirectory, Make sure the LDAP server on GroupWise is configured, and can be accessed.

Note down the following information to be used with the MTK:

LDAP IP Address

□ LDAP Port (default is 398)

□ User Name and Password to access LDAP (i.e. admin). Must be an FDN (look at properties of the admin user in LDAP, or LDAP Browser). For example: cn=John Doe, ou=users,o=domain

□ Base DN of the server that will search for users. This will be the container level, or higher, where all of the users will exist. (Right click the container and click on properties). For example: dc=users, dc=com.

□ Tree Name: Note the name of your tree at the top level. This will be needed for licensing. (If you do not have a tree name just make one up for the license.)

2. Be sure SOAP is enabled on GroupWise Post Office Agent.

Write down the following for GroupWise:

□ SOAP IP address of primary post office.

□ SOAP port for primary post office (default is 7191)

□ Client Port for Primary post office (default is 1677)

3. Create a Trusted Application Key to use for the MTK. Copy the name of the key and the key to a file that can easily be accessed. This will be required for the license and the program. This is case sensitive.

Key NameKey

4. Run GWCheck on all post offices in the system. Be sure to run the stand alone utility, not the automated GWCheck. Run it with Content/Analyze/Fix to clean any issues with mailboxes, or email messages. In larger systems, this may take significant time. This is a very important step as corrupt data will not be able to be migrated. Even with this step there is no guarantee that all data will be able to be migrated, but the cleaner the data the better.

| Mailbox/Library Maintenance                             |    | Close 🗙 |
|---------------------------------------------------------|----|---------|
| Load Save                                               |    |         |
| Maintenance on Post Office                              |    |         |
| O Maintenance on User/Resources on this Post Office     |    |         |
| $\bigcirc$ Maintenance on Libraries on this Post Office |    |         |
| Actions: Analyze/Fix Databases                          |    |         |
| Structure                                               |    |         |
| Index check                                             |    | 5       |
| Content                                                 |    | 2       |
| Collect statistics                                      |    | 5       |
| Attachment File Check                                   |    |         |
| Fix Problems                                            |    |         |
| Update user disk space totals                           |    | ŝ       |
|                                                         |    | 5       |
|                                                         |    |         |
|                                                         |    |         |
|                                                         |    | 5       |
| Databases Logging Results Misc Exclude                  |    | 51      |
| ✓ User / Resources                                      |    | ŝ       |
| ✓ Message                                               |    | ŝ       |
| Document                                                |    |         |
|                                                         |    |         |
| 0                                                       | ОК | Cancel  |

□ GWCheck complete

## **Configure Exchange/O365 and Active Directory**

1. Create a Global Administrator Account in Exchange or Office 365. (This is used to gain access to Exchange/Office 365)

Administrator Account Name

Password

2. Create an Impersonation Account E-mail in Exchange or Office 365. (This is used to log into the mailboxes and access their messages.)

- Impersonation Account Name
- Password
- 3. Create ApplicationImpersonation Role and add the Impersonation user to it.

 ApplicationImpersonation rights enabled (EAC: Permissions/Admin Roles/New Role)

| Enterprise Office 365 |                                                            |                                               |                                    |                                                                                               |
|-----------------------|------------------------------------------------------------|-----------------------------------------------|------------------------------------|-----------------------------------------------------------------------------------------------|
| Exchange admin ce     | nter                                                       |                                               |                                    |                                                                                               |
| recipients            | admin roles user roles Outlook Web App p                   | oolicies                                      |                                    |                                                                                               |
| permissions           |                                                            |                                               |                                    |                                                                                               |
| compliance management | + / 前 階 P B                                                |                                               |                                    |                                                                                               |
| organization          | Role Group - Mozilla Fire                                  | tox +                                         |                                    | <b>A</b>                                                                                      |
| protection            | (i) 🖍   https://10.1.4.213/ecp/UsersGroups/NewAdminRoleGro | up.aspx?pwmcid=5&Return                       |                                    | Retain Archive Ma                                                                             |
| mail flow             | new role group                                             | •                                             | Select a Role - Mozilla Fi         | refox 😁 🗕 🗆 🗙                                                                                 |
| mobile                |                                                            | 1 https://10.1.4.213/ecp/Pickers              | s/ManagementRolePicker.aspx?pwmcid | =2&Launcher=ResultPanePlaceHolder_Grou 🛛 🚇 🔻                                                  |
| public folders        | MTK Impersonation                                          |                                               |                                    |                                                                                               |
| unified messaging     | Description:                                               | DISPLAY NAME                                  | <u>۸</u>                           |                                                                                               |
| servers               |                                                            | Active Directory Permissions<br>Address Lists |                                    | ApplicationImpersonation                                                                      |
| bulavid               |                                                            | ApplicationImpersonation                      |                                    | This role enables applications to impersonate<br>users in an organization in order to perform |
| nybrid                |                                                            | Audit Logs                                    |                                    | tasks on behalf of the user.                                                                  |
| tools                 | Write scope:                                               | Cmdlet Extension Agents                       |                                    | Default recipient scope                                                                       |
|                       |                                                            | Database Availability Groups                  |                                    | Organization                                                                                  |
|                       |                                                            | Database Copies                               |                                    | Default configuration scope                                                                   |
|                       | Roles:                                                     | Databases<br>Disaster Recovery                |                                    | None                                                                                          |
|                       | + -                                                        | Distribution Groups                           | <b>~</b>                           |                                                                                               |
|                       | NAME                                                       | 1 selecte                                     | ed of 68 total                     |                                                                                               |
|                       |                                                            | add -> Application                            | Impersonation (remove)             |                                                                                               |
|                       | _                                                          |                                               |                                    |                                                                                               |
|                       |                                                            |                                               |                                    | ok cancel                                                                                     |

Impersonation Account added as Member

4. Make sure you can access, as an administrator, the Active Directory. Note down the following information:

□ IP Address of Active Directory

 Active Directory Domain name used for logon. (This is found under AD Users and Computers, right-click on the domain to view Properties, under General: Domain name (pre-Windows 2000)).

| Active Dire                                          | ctory Users and Computers |
|------------------------------------------------------|---------------------------|
| File Action View Help                                |                           |
| 🗢 🔿 🙍 💼 📋 🖾 🧟 📾 🕺                                    | , 🛅 🝸 🔟 🍇                 |
| Active Directory Users and Computers [EX141.mtk.doc. | .gwava.net] Name          |
| Saved Queries                                        | 🔛 Builtin                 |
| ⊿ 🛐 mtk.doc.gwava.net                                | Computers                 |
| mtk.doc.gwava.net Proper                             | ties ? x in Control       |
|                                                      | inSecurity                |
| General Managed By Object Security Attribute E       | ditor ndFound             |
|                                                      | ged Servic                |
| mtk.doc.gwava.net                                    | soft Excha                |
|                                                      | am Data                   |
|                                                      | m                         |
| Domain name (pre-Windows 2000):                      |                           |
| MTKEX                                                | soft Excha                |
|                                                      | soft Excha                |

Administrator user name

- Administrator password
- Default Context

□ Mailbox DB (This is found by enabling Advanced Features (View | Advanced Features) finding the administrator account, and going to properties. Then click on Edit Attributes. Look for the FDN and it will show the Mailbox DB in the same line.)

5. Make sure you can access the Exchange/Office 365 Administration Center. Note down the following information:

IP Address of Exchange or Office 365 and the Host-name

Domain Name

6. Set throttling policy to unlimited. This ensures that Microsoft Exchange will not halt the migration process because too many items are coming into the system.

Open Microsoft Exchange Management Shell.

Type these commands to create a policy called *GWAVAUnlimited*: New-ThrottlingPolicy GWAVAUnlimited

```
Set-ThrottlingPolicy GWAVAUnlimited -RCAMaxConcurrency
Unlimited -EWSMaxConcurrency Unlimited -EWSMaxSubscriptions
Unlimited -CPAMaxConcurrency Unlimited -EwsCutoffBalance
Unlimited -EWSMaxBurst Unlimited -EwsRechargeRate Unlimited
Set-Mailbox [Retain impersonation account] -ThrottlingPolicy
GWAVAUnlimited
Set-ThrottlingPolicy GWAVAUnlimited -ThrottlingPolicyScope
```

```
Set-ThrottlingPolicy GWAVAUnlimited -ThrottlingPolicyScop
Organization
```

(Organization level will affect all mailboxes associated with the impersonation account).

View the throttling policy by typing: Get-ThrottlingPolicy -Identity GWAVAUnlimited | Format-List 7. Set Throttling Policy on IIS/Exchange Size Limits: By default, Exchange will refuse the messages over a certain size. The size limit needs to be increased.

□ Go into IIS Manager, select Default Web Site. Under Management, select Configuration Editor.

Under system.WebServer, expand that, then security, then authentication.
 Select requestFiltering

Under requestLimits change maxAllowedContentLength to a large number. Add a few 0s, this will be in bytes.

Change Timeout: In IIS Manager, select Default Web Site then click on Limits on the right side.

□ Change the Connection time-out to a larger number. Add a few more 0s.

8. Create an SMTP Relay: This is used for calendar items and tasks. Without it, calendar items and tasks may not be migrated, nor processed. This can be done on any server that the MTK can access.

Launch Server Manager. Click Add Roles and Features

- □ Click Next until you get to Features, and select SMTP Server. Install the service.
- □ Configure the SMTP Service

Launch IIS Manager 6.0

Expand and go to Properties of the SMTP Virtual Server

Enable logging

In Access Tab, click on Connection then Add. Add in the MTK IP address.

Click Relay and add the MTK IP Address

In Messages Tab, uncheck all of the boxes.

In Delivery Tab, click Advanced. Enter in the FDN of the Exchange server. Enter in smarthost, and click the box, "Attempt direct delivery before sending to smart host."

Disable Firewall or add a rule to allow the SMTP connection.

Launch Windows Firewall

Right click on Inbound rule and select New Rule

Select Port

Type in 25 – Allow the Connection – Uncheck Public – Name the rule Restart SMTP service.

9. Enable Basic Authentication on all CAS servers, using one of the following methods - In Exchange Admin Center:

Servers | Virtual Directories | EWS

Servers | Virtual Directories | Autodiscover

- In IIS Manager:

IIS Manager | Server | Sites | Default Web Site | EWS | Authentication

IIS Manager | Server | Sites | Default Web Site | Autodiscover | Authentication

- Using PowerShell:

EWS:

```
Get-WebServicesVirtualDirectory | ft server, basicauthentication
```

```
Set-WebServicesVirtualDirectory -Identity "EWS (Default Web Site)" -BasicAuthentication $true
```

Autodiscover:

```
Get-AutoDiscoverVirtualDirectory | ft
server,basicauthentication
```

```
Set-AutodiscoverVirtualDirectory -Identity 'autodiscover
(Default Web Site)' -BasicAuthentication $true
```

Basic Authentication enabled

10. Enable Autodiscover (need to contact Microsoft for Office 365). Also be sure that firewalls or proxies are not going to block autodiscover. If a user has multiple domains for their emails but only one for their Active Directory they will need to update their DNS SRV file to support autodiscover.

Autodiscover enabled

11. Check Autodiscover by running the connectivity tester providing by Microsoft: http://support.gwava.com/kb/?View=entry&EntryID=2378 or https://testconnectivity.microsoft.com/

Autodiscover active

#### 12. Default EWS URL

Exchange:

- Using PowerShell:

Open the Exchange Management Shell (EMS) Run the command:

Get-WebServicesVirtualDirectory |Select name, \*url\*

- Using Outlook:

Have Outlook in the system tray Press Ctrl and right-click on Outlook Select "Test E-mail Auto Configuration" from the menu Enter an email address on the Exchange server Click Test EWS URL is the "Availability Service URL"

O365:

Browse to the Microsoft test connectivity tool (https://testconnectivity.microsoft.com) Under the Office365 tab select Outlook Connectivity test Once the test is complete Expand all and search for "EwsUrl" which should result in something like "https://outlook.office365.com/EWS/Exchange.asmx"

### Tips

When running the Email Migration, if the Toolkit states you don't have JAVA the toolkit will download it. However, the toolkit will only download the 32-bit version instead of the

64-bit version. Be sure to go and download the 64-bit version manually, if you are on a 64-bit OS.

If you try to launch Email Migration and it does nothing, it means that you don't have JAVA 64-bit installed. Download the JAVA 64-bit version manually.

If a user is not attached to an eDirectory object, the Toolkit will not migrate the user.

## **SMTP Configuration**

### Install the SMTP Service for an SMTP relay:

Launch the Server Manager. From the Search charm, type in Server Manager to find it.

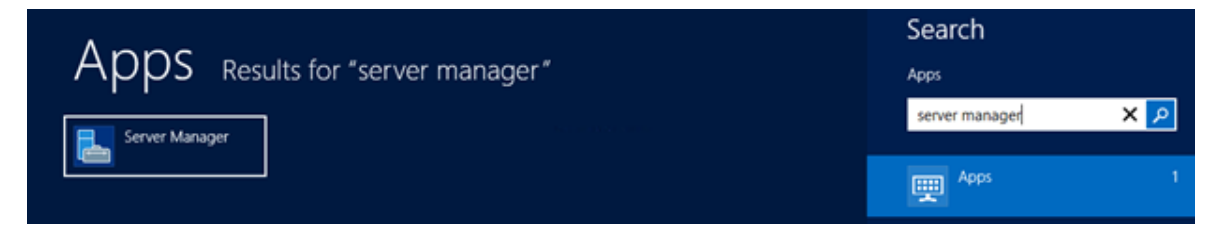

From the Dashboard, Add Roles and Features. The Add Roles and Features Wizard will begin. Click Next on the first screen.

| <b>F</b>                                                                                                    | Add Roles and Features Wizard                                                                                                    |
|----------------------------------------------------------------------------------------------------|----------------------------------------------------------------------------------------------------|
| Before you begin<br>Before You Begin<br>Installation Type<br>Server Selection<br>Server Roles<br>Features<br>Confirmation<br>Results | DESTINATION SERVER SRB2012E SRB.Jocal  This wizard helps you install roles, role services, or features. You determine which roles, role services, or features to install based on the computing needs of your organization, such as sharing documents, or hosting a website. To remove roles, role services, or features: Start the Remove Roles and Features Wizard Before you continue, verify that the following tasks have been completed: • The Administrator account has a strong password • Network settings, such as static IP addresses, are configured • The most current security updates from Windows Update are installed If you must verify that any of the preceding prerequisites have been completed, close the wizard, complete the steps, and then run the wizard again. To continue, click Next.  Skip this page by default |
|                                                                                                    | < Previous Next > Install Cancel                                                                                                    |

Select Role-based or feature-based installation.

### SMTP Configuration

| Ra .                                                                                                    | Add Roles and Features Wizard                                                                                                    | - • ×                                                            |
|----------------------------------------------------------------------------------------------------|----------------------------------------------------------------------------------------------------|------------------------------------------------------------------|
| Select installation                                                                                              | on type                                                                                                    | DESTINATION SERVER<br>SR82012E.SR8Jocal                          |
| Before You Begin<br>Installation Type<br>Server Selection<br>Server Roles<br>Features<br>Confirmation<br>Results | <ul> <li>Select the installation type. You can install roles and features on a runnin machine, or on an offline virtual hard disk (VHD).</li> <li>Role-based or feature-based installation<br/>Configure a single server by adding roles, role services, and features.</li> <li>Remote Desktop Services installation<br/>Install required role services for Virtual Desktop Infrastructure (VDI) to or session-based desktop deployment.</li> </ul> | g physical computer or virtual<br>create a virtual machine-based |
|                                                                                                    | < Previous Next >                                                                                                    | Install                                                          |

Select the Essentials Server (which should be highlighted by default).

| elect destinati   | on server                                         |                                                                                                    |                                                                     | SRB2012E.SRB.loc                             |
|-------------------|---------------------------------------------------|----------------------------------------------------------------------------------------------------|---------------------------------------------------------------------|----------------------------------------------|
| Before You Begin  | Select a server or a virtue                       | Select a server or a virtual hard disk on which to install roles and features.      Select a server from the server pool |                                                                     |                                              |
| Installation Type | Select a server from t                            |                                                                                                    |                                                                     |                                              |
| Server Selection  | O Select a virtual hard of                        | Select a virtual hard disk                                                                                               |                                                                     |                                              |
| Server Roles      | Server Pool                                       |                                                                                                    |                                                                     |                                              |
| Features          |                                                   |                                                                                                    |                                                                     |                                              |
| Confirmation      | Filter:                                           |                                                                                                    |                                                                     |                                              |
|                   | Name                                              | IP Address                                                                                                    | Operating System                                                    |                                              |
|                   | (Incal                                            | 192 168 1 199                                                                                                    | Microsoft Windows Server 20                                         | 12 Eccentials                                |
|                   |                                                   |                                                                                                    |                                                                     |                                              |
|                   |                                                   |                                                                                                    |                                                                     |                                              |
|                   | 1 Computer(s) found                               |                                                                                                    |                                                                     |                                              |
|                   | This page shows servers<br>Add Servers command in | that are running Win<br>Server Manager. Off                                                                              | dows Server 2012, and that have<br>fline servers and newly-added se | been added by using<br>rvers from which data |

Click Next to bypass the Roles selections.

### SMTP Configuration

|                                       | les:                                                                 | DESTINATION SERVER                                                             |
|---------------------------------------|----------------------------------------------------------------------|--------------------------------------------------------------------------------|
| belect server ro                      | lles                                                                 | SRB2012E SRB.Jocal                                                             |
| Before You Begin<br>Installation Type | Select one or more roles to install on the selected server.<br>Roles | Description                                                                    |
| Server Selection                      |                                                                      | Active Directory Certificate Services                                          |
| Server Roles                          | Active Directory Domain Services (Installed)                         | (AD CS) is used to create                                                      |
| Features                              | Active Directory Federation Services                                 | certification authorities and related<br>role services that allow you to issue |
|                                       | Active Directory Lightweight Directory Services                      | and manage certificates used in a                                              |
|                                       | Active Directory Rights Management Services                          | variety of applications.                                                       |
|                                       | Application Server                                                   |                                                                                |
|                                       | DHCP Server                                                          |                                                                                |
|                                       | DNS Server (Installed)                                               |                                                                                |
|                                       | Fax Server                                                           |                                                                                |
|                                       | File And Storage Services (Installed)                                |                                                                                |
|                                       | Network Policy and Access Services (Installed)                       |                                                                                |
|                                       | Print and Document Services                                          |                                                                                |
|                                       | Remote Access (Installed)                                            |                                                                                |
| Remote Desktop Services (Installed)   | Remote Desktop Services (Installed)                                  |                                                                                |
|                                       | Volume Activation Services                                           |                                                                                |
|                                       |                                                                      |                                                                                |

Scroll down the list and tick the SMTP Server feature.

| Select features                              |                                                                                                    | DESTINATION SERVER<br>SRB2012E SRB.Jocal                                           |
|----------------------------------------------|----------------------------------------------------------------------------------------------------|------------------------------------------------------------------------------------|
| Before You Begin<br>Installation Type        | Select one or more features to install on the selected server.<br>Features                                      | Description                                                                        |
| Server Selection<br>Server Roles<br>Features | RAS Connection Manager Administration Kit (CM/     Remote Assistance     Remote Differential Compression        | SMTP Server supports the transfer of<br>e-mail messages between e-mail<br>systems. |
| Confirmation<br>Results                      | Remote Server Administration Tools (Installed)      RPC over HTTP Proxy (Installed)      Simple TCP/IP Services |                                                                                    |
|                                              | SMTP Server  SNMP Service  Subsystem for UNIX-based Applications [Deprecat  Telnet Client  Telnet Client        |                                                                                    |
|                                              |                                                                                                    |                                                                                    |
|                                              | < III >                                                                                                    |                                                                                    |

A new window will pop up to inform you that some other services will also be installed. Click Add Features to confirm and continue. Click Next to continue past the features selection screen.

| Þ |           | Add Roles and Features Wizard                  | x |
|---|-----------|------------------------------------------------|---|
|   | Ad<br>You | Id features that are required for SMTP Server? |   |
|   | feat      | Remote Server Administration Tools             |   |
|   | -         | ▲ Feature Administration Tools                 |   |
|   |           | SMTP Server Tools                              |   |
|   |           |                                                |   |
|   |           |                                                |   |
|   |           |                                                |   |
|   | ~         | Include management tools (if applicable)       |   |
|   |           | Add Features Cancel                            |   |

Click Install to complete the Installation.

| Confirm installa                             | tion selections                                                                                                    | DESTINATION SERVE<br>SRB2012E.SRB.loc                                                                                                    |  |  |
|----------------------------------------------|----------------------------------------------------------------------------------------------------|----------------------------------------------------------------------------------------------------|--|--|
| Before You Begin                             | To install the following roles, role services, or features on s                                                                               | elected server, click Install.                                                                                                    |  |  |
| Installation Type                            | Restart the destination server automatically if required                                                                                      | 4                                                                                                    |  |  |
| Server Selection<br>Server Roles<br>Features | Optional features (such as administration tools) might be or<br>been selected automatically. If you do not want to install their check boxes. | Optional features (such as administration tools) might be displayed on this page because they have been selected automatically. If you do not want to install these optional features, click Previous to clear their check boxes. |  |  |
| Confirmation                                 | Remote Server Administration Tools                                                                                                    |                                                                                                    |  |  |
| Results                                      | Feature Administration Tools<br>SMTP Server Tools<br>SMTP Server                                                                              |                                                                                                    |  |  |
|                                              | Export configuration settings<br>Specify an alternate source path                                                                             |                                                                                                    |  |  |

Click Close when the installation has completed.

#### **SMTP** Configuration

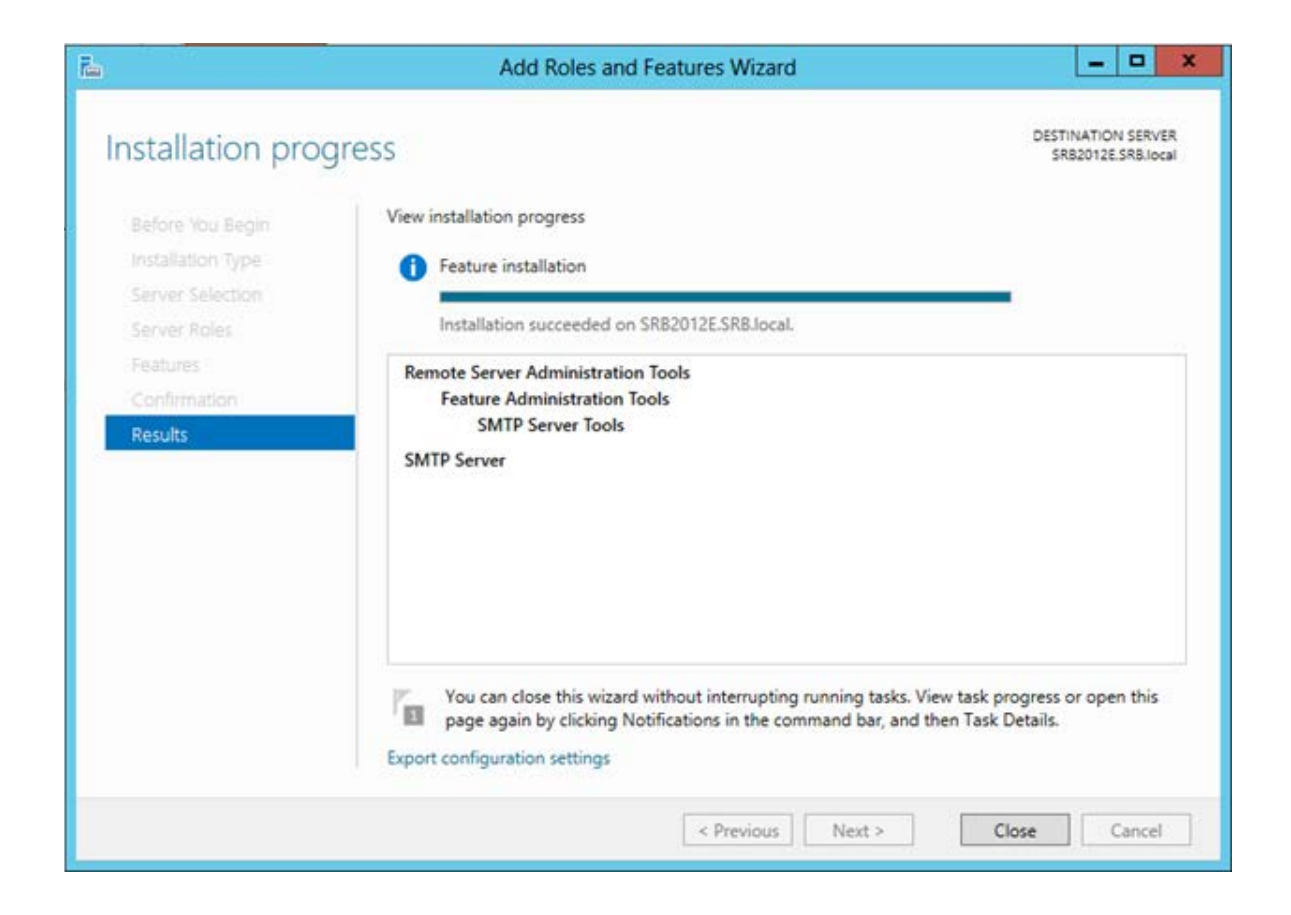

### **Configure the SMTP Service**

From the Search charm, type IIS. Hover your mouse over one of the selections, and run the Internet Information Services (IIS) 6.0 Manager.

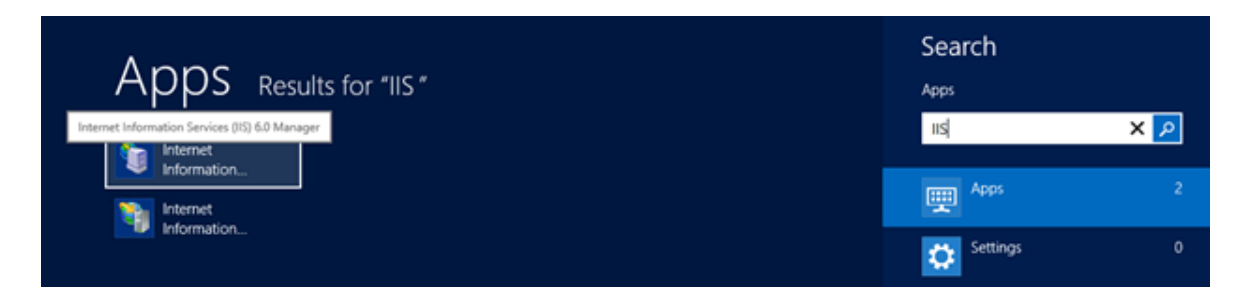

Click Yes to the UAC Prompt.

| ۲                                      | User Account Control                                                            |  |  |  |  |  |
|----------------------------------------|---------------------------------------------------------------------------------|--|--|--|--|--|
| Do cha                                 | Do you want to allow the following program to make changes to this computer?    |  |  |  |  |  |
| Solution                               | Program name: IIS Admin Program<br>Verified publisher: <b>Microsoft Windows</b> |  |  |  |  |  |
| Show d                                 | letails Yes No                                                                  |  |  |  |  |  |
| Change when these notifications appear |                                                                                 |  |  |  |  |  |

Expand to SMTP Virtual Server #1, right click and select Properties.

| 5                      |                        | Internet Inf | ormation Servic | es (IIS) 6. | 0 Manager | ×      |
|------------------------|------------------------|--------------|-----------------|-------------|-----------|--------|
| File Action            | View Window            | Help         |                 |             |           | _ 8 ×  |
| <b>* *</b>             | 3 🖬 🖬 🗸                | ▶ ■ 11       |                 |             |           |        |
| California Information | mation Services        | Computer     |                 | Local       | Version   | Status |
| ⊿ 🗐 😁2012E             | (local computer)       | 🗐 🧠 2012E (I | local computer) | Yes         | IIS V7.5  |        |
| 2                      | Start<br>Stop<br>Pause |              |                 |             |           |        |
|                        | New                    | •            |                 |             |           |        |
|                        | New Window from        | m Here       | 1               |             |           |        |
|                        | Rename<br>Refresh      |              |                 |             |           |        |
|                        | Properties             |              |                 |             |           |        |
|                        | Help                   |              |                 |             |           |        |

General Tab: Set the IP Address to the server's IP address.

| [SMTP Virtual Server #1] Properties 2                                          |
|--------------------------------------------------------------------------------|
| General Access Messages Delivery LDAP Routing Security                         |
| ♦                                                                              |
| Fully-qualified domain name:<br>SRB2012E.SRB.local<br>IP address:              |
| (All Unassigned)  Advanced                                                     |
| (All Unassigned)<br>192.168.1.199                                              |
| Connection time-out (minutes):                                                 |
| Enable logging         Active log format:         W3C Extended Log File Format |
| OK Cancel Apply Help                                                           |

Note: You can also enable logging is required.

Access Tab: Set the IP for the internal devices in the connection button.

### Migration Toolkit 4.0

| [SMTP Virtual Server #1] Properties ? ?<br>General Access Messages Delivery LDAP Routing Security               | Connection                                                                                                |
|----------------------------------------------------------------------------------------------------|----------------------------------------------------------------------------------------------------|
| Access control Edit the authentication methods for this resource.                                               | Select which computers may access this virtual server:                                                    |
| A TLS certificate is found with expiration date: 28/02/2014                                                     | Access IP Address (Mask) / Domain Name                                                                    |
| Connection control Grant or deny access to this resouce using IP addresses or Internet domain names. Connection | Add Bemove                                                                                                |
| Relay restrictions Grant or deny permissions to relay e-mail through this SMTP virtual server.                  | Add one of the following to the list.<br>(* Single computer<br>IP address:<br>192, 168, 2, 241 DNS Lookup |
| OK Cancel Apply Help                                                                                            | Group of computers<br>Subnet address: Subnet mask.                                                        |
|                                                                                                    | C Domain<br>Name                                                                                          |
|                                                                                                    | OK Cancel Help                                                                                            |

Add the same IP to the Relay list.

#### **SMTP** Configuration

| neral Access Messages Delivery LDAP Bouting Security                        |                                       | Relay Restrictions                  | x                       |
|-----------------------------------------------------------------------------|---------------------------------------|-------------------------------------|-------------------------|
| Access control Edit the authentication methods for this Authentication      | Select which compute                  | er may relay through this virtual i | erver:                  |
|                                                                             | C All except the Computers:           | list below                          |                         |
| Secure communication                                                        | Access                                | IP Address (Mask) / Doma            | in Name                 |
| A TLS certificate is found with expiration date: 28/02/2014                 |                                       |                                     |                         |
| Connection control                                                          |                                       |                                     |                         |
| Grant or deny access to this resouce usingConnection                        | Add                                   | Remove                              |                         |
| Relay restrictions                                                          | Allow all compute                     | rs which successfully authentica    | te to relay, regardless |
| Grant or deny permissions to relay e-mail through this SMTP virtual server. | of the lef above.                     | Computer                            |                         |
|                                                                             | Add one of the t                      | ollowing to the list.               |                         |
| OK Cancel Annly Help                                                        | Single co                             | mputer                              |                         |
|                                                                             | IP addres                             | 68 2 241                            | DNS Lookup              |
|                                                                             | Const                                 |                                     |                         |
|                                                                             | Subnet a                              | ddress:                             | Subriet mask:           |
|                                                                             | -                                     |                                     |                         |
|                                                                             | C Domain                              |                                     |                         |
|                                                                             | Name:                                 |                                     |                         |
|                                                                             | · · · · · · · · · · · · · · · · · · · |                                     |                         |

Delivery Tab: Set an external domain – you can use the free customised domain from Microsoft, and you can also optionally add a Smart host, if required. Tick the Attempt direct delivery box, if you want the server to attempt to deliver the email directly first before trying the Smart host.

#### Migration Toolkit 4.0

| General Access Me                                                                                 | ssages Delivery                | LDAP Routing    | Security  | Advanced Delivery                                                                        |           |
|---------------------------------------------------------------------------------------------------|--------------------------------|-----------------|-----------|------------------------------------------------------------------------------------------|-----------|
| Outbound<br>First retry interval (m<br>Second retry interva                                       | inutes):<br>al (minutes):      | [15<br>[30      |           | Maximum hop count:<br>15<br>Masquerade domain:                                           |           |
| Subsequent retry interval (<br>Subsequent retry int<br>Delay notification:<br>Expiration timeout: | minutes):<br>terval (minutes): | 240<br>[12<br>2 | Hours     | I<br>Fully-qualified domain name:<br>Common name:<br>Smart host:<br>mailserver.myISP[com | Check DNS |
| Local<br>Delay notification:<br>Expiration timeout:                                               |                                | [12<br>[2       | Hours _   | Attempt direct delivery before sending to smart host                                     |           |
| Outbound Security.                                                                                | Outbound cor                   | mections        | Advanced. | OK Cancel                                                                                | Help      |

From the Search charm, type Firewall to locate and run the Windows Firewall with Advanced Security console.

| Areas                                   | Search           |     |
|-----------------------------------------|------------------|-----|
| APPS Results for "Firewall"             | Apps             |     |
| Windows Firewall with Advanced Security | Firewall         | × 🔎 |
| with Advanced                           | 뼺 <sup>App</sup> | s 1 |

Add a new Inbound Rule. (Right Click on Inbound Rule, and select New Rule)

v

| <i>@</i>                                                                                                    |                                                                                                    |      |                                                                                                    |
|----------------------------------------------------------------------------------------------------|----------------------------------------------------------------------------------------------------|------|----------------------------------------------------------------------------------------------------|
| File Action                                                                                                    | View Help                                                                                                    |      |                                                                                                    |
| Windows Fire<br>Sout<br>Sout<br>Sou | New Rule<br>Filter by Profile<br>Filter by State<br>Filter by Group<br>View<br>Refresh<br>Export List<br>Help | <br> | ind Rules<br>ind Micro Client/Server<br>ind Micro Security Serve<br>ind Micro Security Serve<br>ind Micro Security Serve<br>ind Micro Security Serve<br>ind Micro Smart Scan Se<br>ind Micro Smart Scan Se<br>ind Micro Smart Scan Se |
|                                                                                                    |                                                                                                    |      | NC Server                                                                                                    |

#### Select Port.

What type of rule would you like to create?

```
    Program
Rule that controls connections for a program.
```

Port

Rule that controls connections for a TCP or UDP port.

O Predefined:

Active Directory Domain Services

Rule that controls connections for a Windows experience.

Custom

Custom rule.

Type in 25 as the local port.

| Does this rule apply to TCP or UDP      | ?                           |
|-----------------------------------------|-----------------------------|
| • TCP                                   |                             |
|                                         |                             |
| Does this rule apply to all local ports | s or specific local ports?  |
| O All local ports                       |                             |
| Specific local ports:                   | 25                          |
|                                         | Example: 80, 443, 5000-5010 |

Click Next (Allow the Connection).

| Wha                | at action should be taken when a connection matches the specified conditions?                                                                                                    |
|--------------------|----------------------------------------------------------------------------------------------------|
| ●                  | <b>Now the connection</b><br>This includes connections that are protected with IPsec as well as those are not.                                                                                                    |
| ⊖ A<br>T<br>W<br>F | <b>Allow the connection if it is secure</b><br>This includes only connections that have been authenticated by using IPsec. Connections<br>vill be secured using the settings in IPsec properties and rules in the Connection Security<br>Rule node. |
| 0                  | Customize Block the connection                                                                                                    |

Uncheck Public. (Prevents external access to the server)

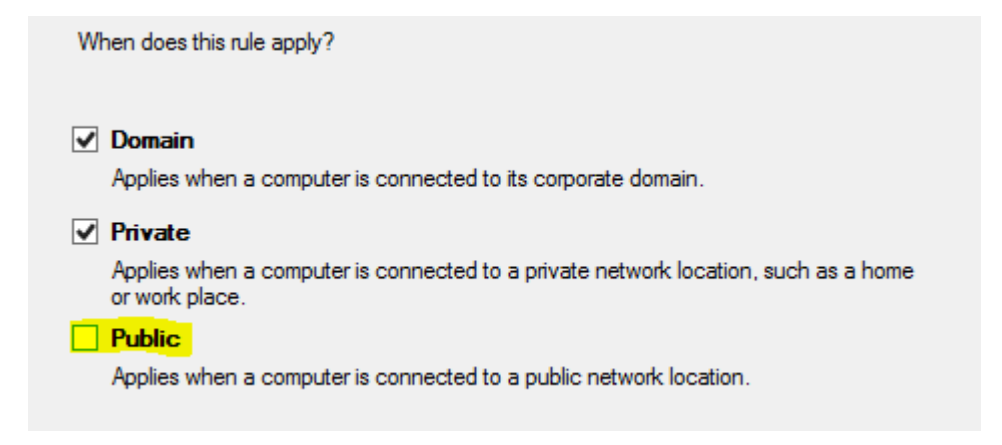

Give the rule a name, and click Finish to create the rule.

| Name:<br>Internal SMTP Service |                      |   |
|--------------------------------|----------------------|---|
| )escription (ontional):        |                      |   |
| vescription (optional).        |                      |   |
|                                |                      |   |
|                                |                      |   |
|                                |                      |   |
|                                |                      |   |
|                                |                      |   |
|                                |                      |   |
|                                |                      |   |
|                                |                      |   |
|                                |                      |   |
|                                | < Back Finish Cancel | I |

You should now see a new rule enabled in the firewall management console.

| *                             | Win                                                           | dows Firewall | with Advan | ced Security     |         |        |   | 6                 | × |
|-------------------------------|---------------------------------------------------------------|---------------|------------|------------------|---------|--------|---|-------------------|---|
| File Action View Help         |                                                               |               |            |                  |         |        |   |                   | _ |
| Windows Firewall with Advance | Inbound Rules                                                 |               |            |                  |         |        |   | Actions           |   |
| Inbound Rules                 | Name                                                          | Group         | •          | Profile          | Enabled | Action | ^ | Inbound Rules     | - |
| Connection Security Rules     | Conternal SMTP Service                                        | and .         |            | Domai            | Yes     | Allow  |   | New Rule          |   |
| p 🛃 Monitoring                | Trend Micro Security Server                                   | gen norr      |            | Public           | Yes     | Allow  | = | Filter by Profile | , |
|                               | Trend Micro Security Server                                   |               |            | Public           | Yes     | Allow  |   | Filter by State   | , |
|                               | Trend Micro Security Server                                   |               |            | Domain           | Yes     | Allow  |   | Y Filter by Group |   |
|                               | Trend Micro Security Server<br>Trend Micro Smart Scan Service |               |            | Domain<br>Public | Yes     | Allow  |   | View              | • |

Restart the SMTP Service and set the service for Automatic Start. Open up the Services Management Console. Double Click on the Simple Mail Transfer Protocol service. Stop and then Start the service. Set the Startup type to Automatic.

|                  | 8 🔤 🖬 🔟 🕨 🖬 🕪                  |            | Cimple Mail Tre                                                                       | nefer Droter                                   | al (CMTD) Drawn       | tion /l ocal |
|------------------|--------------------------------|------------|---------------------------------------------------------------------------------------|------------------------------------------------|-----------------------|--------------|
| Services (Local) | Name *                         | Descripti  | Simple Mail Tra                                                                       | insier Protoc                                  | or (SMTP) Proper      | ties (Local  |
|                  | 端 Secondary Logon              | Enables :  | General Log On                                                                        | Recovery De                                    | pendencies            |              |
|                  | Secure Socket Tunneling Pr     | Provides   | C                                                                                     | COLUMN TO A COLUMN                             |                       |              |
|                  | Security Accounts Manager      | The start  | Service name:                                                                         | SMIPSVC                                        |                       |              |
|                  | Server                         | Supports   | Display name:                                                                         | Simple Mail Tra                                | nsfer Protocol (SMTP) |              |
|                  | Server Infrastructure Licens   | Provides   | Description:                                                                          | Transports electronic mail across the network. |                       |              |
|                  | ShadowProtect Service          | ShadowF    |                                                                                       |                                                |                       |              |
|                  | Shell Hardware Detection       | Provides   | 12000 000                                                                             | a <sup>20</sup>                                |                       |              |
|                  | Simple Mail Transfer Protoc    | Transpor   | Path to executable:<br>C\Mindows\pusters20\insters\instifutersa                       |                                                |                       |              |
|                  | Smart Card                     | Manages    | C. WILLOWS Syst                                                                       | CIII 32 WINCLOI V WINC                         | UI = U.CAC            |              |
|                  | Smart Card Removal Policy      | Allows th  | Startup type:                                                                         | Automatic                                      |                       | ~            |
|                  | SNMP Trap                      | Receives   | Haln me configure service start in antians                                            |                                                |                       |              |
|                  | Software Protection            | Enables t  | negrine corrigue                                                                      | a service startup                              | options,              |              |
|                  | Special Administration Con     | Allows a   | Service status: Burning                                                               |                                                |                       |              |
|                  | Spot Verifier                  | Verifies p |                                                                                       |                                                |                       |              |
|                  | SSDP Discovery                 | Discover   | Start                                                                                 | Stop                                           | Pause                 | Resume       |
|                  | Still Image Acquisition Events | Launche    | You can specify the start parameters that apply when you start the service from here. |                                                |                       |              |
|                  | StorageCraft ImageManager      | Storage    |                                                                                       |                                                |                       |              |
|                  | StorageCraft ImageReady        | StorageC   | 100 million 100 million                                                               | 201                                            |                       |              |
|                  | StorageCraft Shadow Copy       |            | Start parameters.                                                                     |                                                |                       |              |
|                  | Supereton                      | Maintain   |                                                                                       |                                                |                       |              |
|                  | System Event Notification S    | Conding    | 10                                                                                    |                                                | 04                    |              |
|                  | Task Schadular                 | Coordina   |                                                                                       | 1                                              | Canci                 | Apply        |
|                  | TOD ID N DIO CH L              | chables a  |                                                                                       |                                                | 1 10 1                |              |

Now put the IP address of the SMTP relay in the Email Migration configuration under Microsoft.
# **CSV** Files

A note on CSV files.

The Migration ToolKit is just that a bunch of tools that let you connect two similar but different email systems together. Something like the old manual telephone switchboards of the early days of telephony.

### **CSV** Files

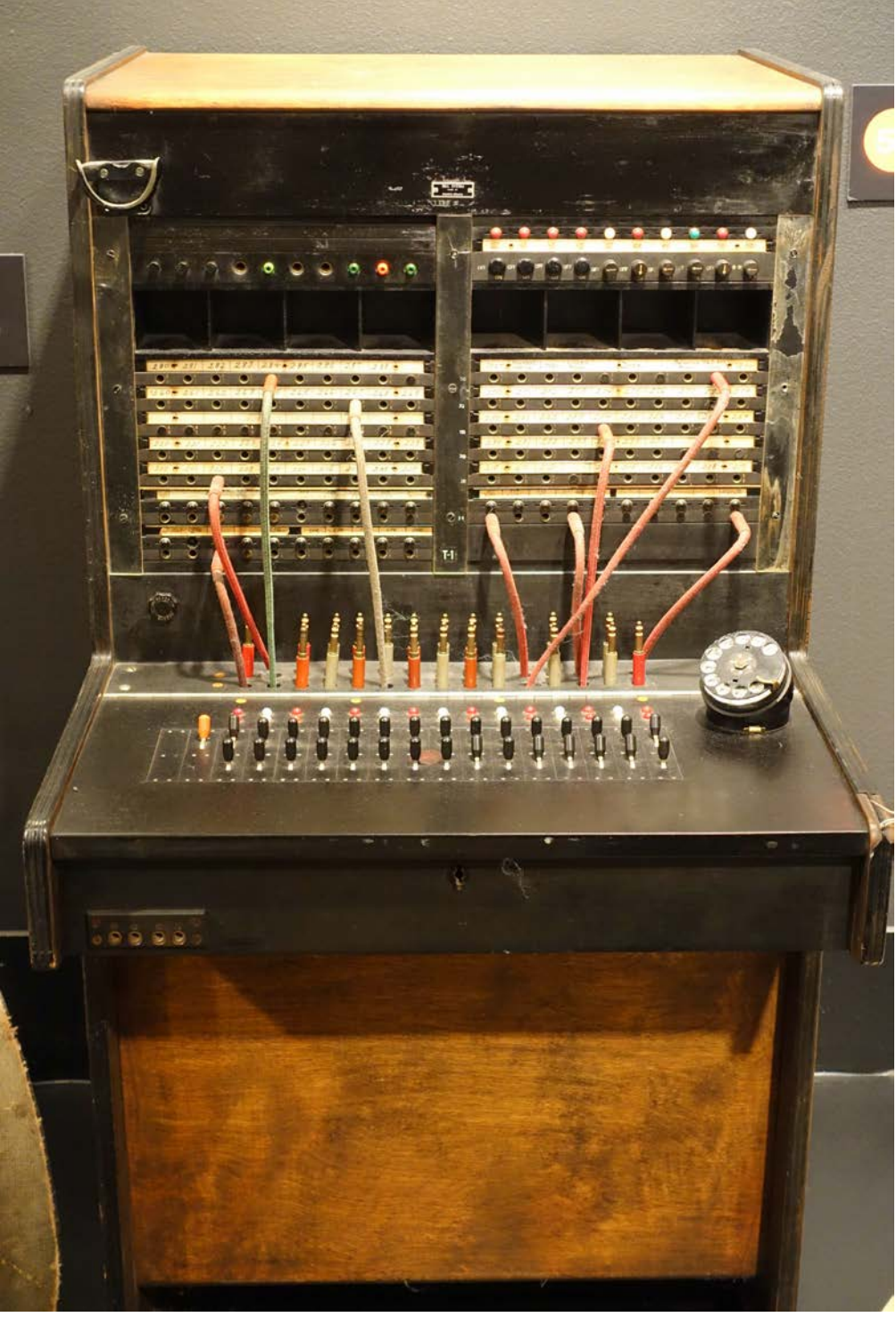

https://upload.wikimedia.org/wikipedia/commons/8/89/Telephone\_switchboard,\_c.\_1949 ,\_Western\_Electric\_-\_Museum\_of\_Science\_and\_Industry\_(Chicago)\_-\_DSC06823.JPG

The CSV file contains the data points you need to connect one system to the other. In other words lets you run the patch cords from the old system to the new.

Once the connections are set the data will flow. It is just that getting the connections placed first are the most challenging parts.

| dn                  | GW/eDir Distinguished Name                                |
|---------------------|-----------------------------------------------------------|
| organization        | GW/eDir Organization                                      |
| organizationUnits   | GW/eDir Organizational Units                              |
| cn                  | GW/eDir Common Name                                       |
| domain              | GW/eDir Domain                                            |
| postOffice          | GW/eDir Post Office                                       |
| firstName           | GW/eDir First Name                                        |
| lastName            | GW/eDir Last Name                                         |
| displayName         | GW/eDir Display Name                                      |
| uuid                | AD/EX Universal Unique Identifier                         |
| phones              | GW/eDir Phone Numbers                                     |
| email               | GW/eDir Email                                             |
| department          | GW/eDir Department                                        |
| destinationEmail    | AD/EX Destination Email                                   |
| upnLogon            | AD/EX User Principal Name Logon                           |
| samAccountNameLogon | AD/EX User Logon Name (pre-Windows 2000)                  |
| gwUserID            | GW/eDir GroupWise User ID                                 |
| delegateRuleId      | AD/EX Delegate Rule ID                                    |
| destinationContext  | AD/EX Destination Context                                 |
| destinationDN       | AD/EX Destination Distinguished Name                      |
| mailboxDB           | AD/EX Mailbox Database, specify if not default            |
| nicknames           | GW/eDir Nicknames                                         |
| office365License    | O365 License                                              |
| disabledPlans       | O365 Disabled Plans                                       |
| usageLocation       | O365 Usage Location, two character country code           |
| password            | AD/EX/O365 Password                                       |
| destinationGUID     | AD/EX Destination Global Unique Identifier, created by AD |
| language            | AD/EXLanguage                                             |
| faxNumber           | GW/eDir FAX Number                                        |

# **CSV** data headers

| ngwExternalNetId | GW/eDir External Entity        |
|------------------|--------------------------------|
| type             | GW/eDir Type, User or Resource |
| resourceOwner    | GW/eDir Resource Owner         |

Having a good CSV editor is important. LibreOffice is good as it will edit CSV files directly.

We have had many cases where companies change domains or email address policies that they will do at the same time as they migrate email systems. This makes things more complex but is completely doable.

For example, you might have user zk@gwava.com in GroupWise who has been here since the beginning, but as part of the migration you need to enforce an email addressing policy to match current standards: Zefram.Komtrain@microfocus.com.

**ProTip:** Altering a few destination emails manually in the CSV file is not a big deal but if all of the users need changing then you need to do something else. You can copy the first name and last name fields to a new spreadsheet. Create a domain column and enter the new domain as fill down. Create a formula in the next column where you combine them.

For example, if column A contains First Name, column B contains Last Name and column C contains the domain name, you can use the spreadsheet function Concatenate to combine them into a single field.

=CONCATENATE(A1;".";B1;"@";C1).

Once the destination email is how you want it, copy the column and paste the values and not the formula.

# **Preparing the Migration Workstation**

The Migration Toolkit needs to connect to the GroupWise system and the Exchange/O365 system. You can set up one or more workstations to run the migration on.

Before beginning any migration you must prepare the migration workstation.

## **Prerequisite Software**

On a Windows 7 SP1 make sure you have installed ALL the following prerequisite software and must be installed to the C: drive:

□ <u>Microsoft .NET 4.6.1</u> or higher

□ Windows Management Framework 3.0 or higher

On a Windows 10 Enterprise 64-bit workstation make sure you have installed ALL the following prerequisite software and must be installed to the C: drive:

□ <u>Microsoft .NET 4.6.</u>2 or higher (install from Windows Features, required for WMF 5.1)

□ <u>Windows Management Framework</u> 5.1 or higher (install from Windows Features)

### **User Migrator and Email Migrator**

GroupWise client (Client version must match server version)

□ A program to edit .CSV files (such as OpenOffice or LibreOffice as Excel does not save to CSV easily)

□ <u>Java 8</u> (64-bit required for 64-bit migration, 32-bit for the 32-bit version of the tool)

If creating users in On-Premise Active Directory/Exchange, install:

□ <u>Remote Server Administration Tool</u>

The Windows Features required on the workstation are enabled through the Control Panel. Without the Windows features enabled, the Toolkit will fail to function.

Control Panel | Programs and Features | Turn Windows Features On or Off

□ Active Directory Module for Windows PowerShell

□ Active Directory Administrative Center

□ AD DS Snap-Ins and Command-line Tools

| 💽 Windows Features                                                                                                    | 3 |
|----------------------------------------------------------------------------------------------------|---|
| Turn Windows features on or off                                                                                                    |   |
| To turn a feature on, select its check box. To turn a feature off, clear its check box. A filled box means that only part of the feature is turned on. |   |
| 🗉 🔲 Print and Document Services 🔷                                                                                                    | ] |
| Remote Differential Compression                                                                                                    |   |
| 🖃 🔲 🖟 Remote Server Administration Tools                                                                                                    |   |
| 🕀 🗔 🖟 Feature Administration Tools                                                                                                    |   |
| 🖃 🔲 🔒 Role Administration Tools                                                                                                    |   |
|                                                                                                    |   |
| 🖃 🔲 🎍 AD DS and AD LDS Tools                                                                                                    |   |
| Active Directory Module for Windows PowerShell                                                                                                    |   |
| 🖂 🔲 🍌 AD DS Tools                                                                                                    |   |
| Active Directory Administrative Center                                                                                                    |   |
| AD DS Snap-ins and Command-line Tools                                                                                                    |   |
| Server for NIS Tools                                                                                                    |   |
| OK Cancel                                                                                                    | ] |

### If creating users in Office365, install:

□ <u>Microsoft Online Services Sign-In Assistant for IT Professionals</u>

<u>Windows Azure AD Module for Windows PowerShell</u>

### GroupWise to PST Migrator

On a Windows 7 SP1 or Windows 10 64-bit workstation make sure you have installed ALL the following prerequisite software and must be installed to the C: drive:

- □ <u>Microsoft .NET 4.6.1</u> or higher (installed by default in Win10 64-bit)
- □ Java Runtime Environment 1.8 or higher
- □ GroupWise Client 7, 8, 2012 or 2014
- □ Outlook 2010, 2013, or 2016 (32-bit)

# **Migration Toolkit Installation**

Once the requirements have been installed and configured, the system is ready for installation. The installation of the Migration Toolkit is very simple; run the Migration Toolkit Setup and follow the prompts.

The setup wizard provides clear instructions on what is going to be installed. Select 'Next' to continue.

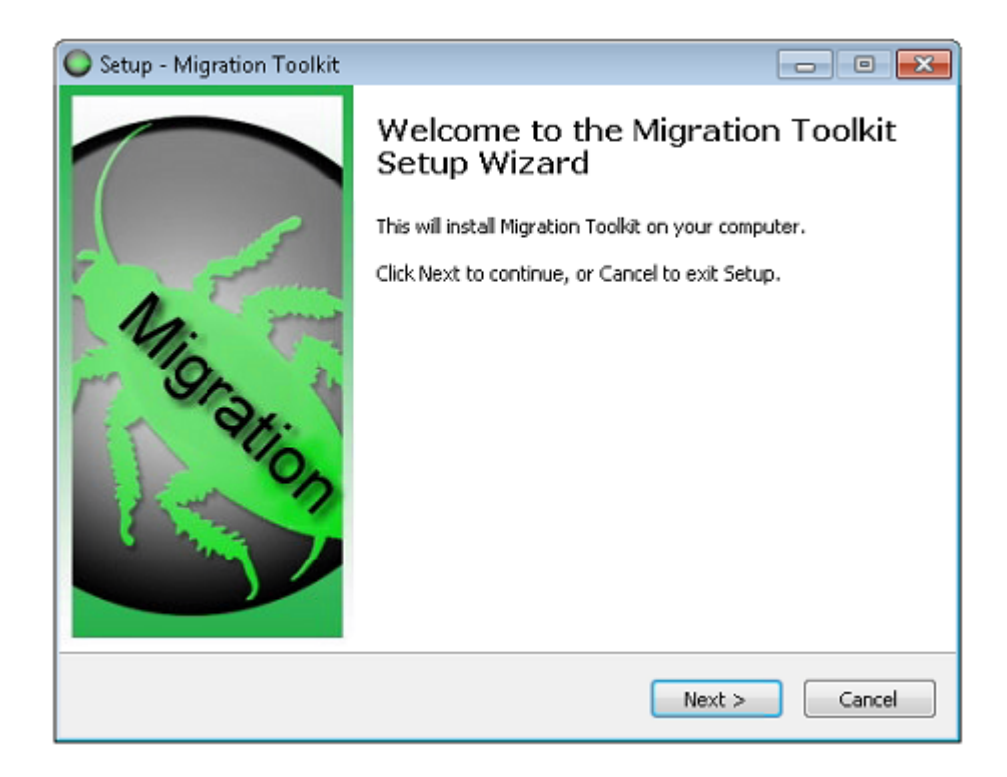

Read and accept the terms of the License Agreement then select 'Next' to continue.

| 🔘 Setup - Migration Toolkit 📃 📼                                                                                                    | • 💌    |
|----------------------------------------------------------------------------------------------------|--------|
| License Agreement<br>Please read the following important information before continuing.                                                                                                    |        |
| Please read the following License Agreement. You must accept the terms of this<br>agreement before continuing with the installation.                                                                     |        |
| GWAVA Inc.                                                                                                    | *      |
| End User License Agreement ("EULA")                                                                                                    |        |
| THE FOLLOWING CONSTITUTES THE END USER LICENSE AGREEMENT THAT IS<br>ATTACHED TO THE SOFTWARE THAT YOU ARE ABOUT TO DOWNLOAD.                                                                             |        |
| BEFORE CLICKING THE "ACCEPT" BUTTON OR USING THE SOFTWARE, PLEASE<br>READ THE FOREGOING TERMS AND CONDITIONS CAREFULLY. BY CLICKING<br>ACCEPT, YOU WILL BE DEEMED, FOR ALL LEGAL PURPOSES, TO HAVE READ, | Ŧ      |
| I accept the agreement                                                                                                    |        |
| I do not accept the agreement                                                                                                    |        |
| < Back Next >                                                                                                    | Cancel |

The System Requirements is simply a reminder for purposes of the installation.

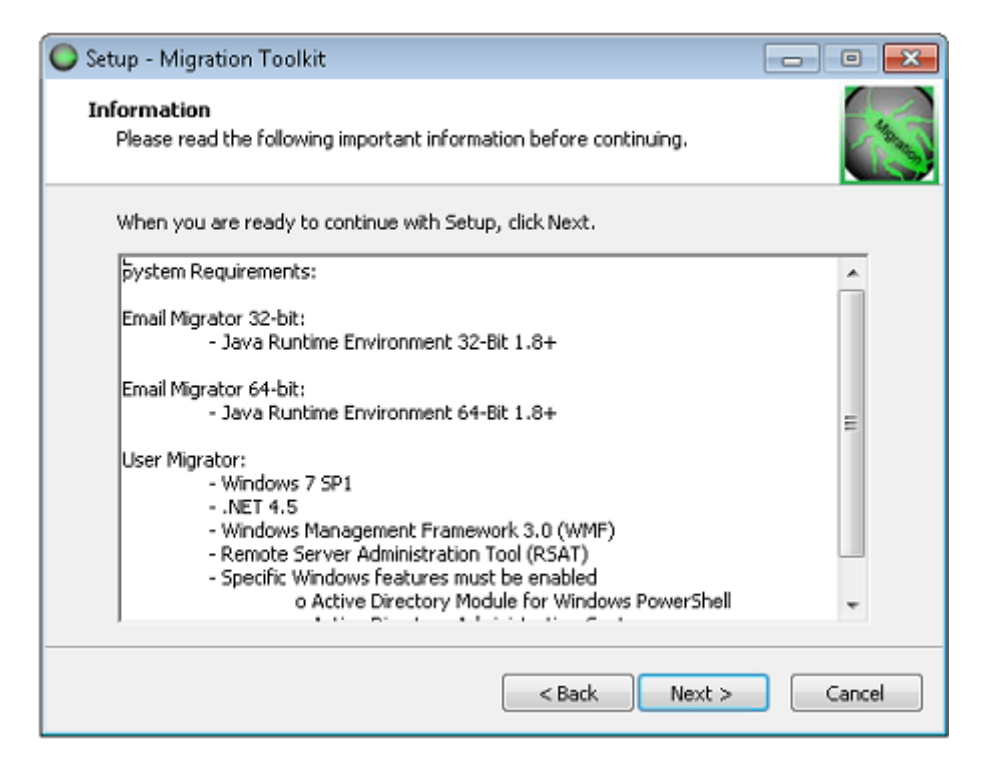

The destination folder is default and all other information gathered is displayed. If any of the data is incorrect, select 'Back' and correct the information.

The program needs to be installed to the C: drive.

To begin the installation, select 'Next'.

| Setup - Migration Toolkit                                                   | - 0 🔀        |
|-----------------------------------------------------------------------------|--------------|
| Select Destination Location<br>Where should Migration Toolkit be installed? |              |
| Setup will install Migration Toolkit into the following folder.             |              |
| To continue, click Next. If you would like to select a different folder, c  | lick Browse. |
| C:\Program Files (x86)\GWAVA\Migration Toolkt                               | Browse       |
|                                                                             |              |
| At least 1.6 MB of free disk space is required.                             |              |
| < Back Next                                                                 | Cancel       |

Select the desired components to install. The installation can be performed for a full, custom, or minimal installation. Select the desired components to install and select 'Next'.

| Setup - Migration Toolkit                                                                                                    |                |
|----------------------------------------------------------------------------------------------------|----------------|
| Select Components<br>Which components should be installed?                                                                   |                |
| Select the components you want to install; clear the components you o<br>install. Click Next when you are ready to continue. | do not want to |
| Full installation                                                                                                    | -              |
| 🔽 Email Migrator 32-bit                                                                                                    | 49.8 MB        |
| 🔽 Email Migrator 64-bit                                                                                                    | 49.8 MB        |
| User Migrator                                                                                                    | 20.1 MB        |
| Current selection requires at least 71.5 MB of disk space.                                                                   |                |
| < Back Next >                                                                                                    | Cancel         |

Choose whether to create a start menu folder, and what it should be named. When finished, select 'Next' to continue.

| Setup - Migration Toolkit                                                     |              |
|-------------------------------------------------------------------------------|--------------|
| Select Start Menu Folder<br>Where should Setup place the program's shortcuts? |              |
| Setup will create the program's shortcuts in the following Start              | Menu folder. |
| To continue, dick Next. If you would like to select a different folder, clic  | k Browse.    |
| GWAVA\Migration Toolkit                                                       | Browse       |
| 🕅 Don't create a Start Menu folder                                            |              |
| < Back Next >                                                                 | Cancel       |

Select whether to include Desktop and Start menu icons, then select 'Next' to continue.

| Setup - Migration Toolkit                                                                                 |             |
|----------------------------------------------------------------------------------------------------|-------------|
| Select Additional Tasks<br>Which additional tasks should be performed?                                    |             |
| Select the additional tasks you would like Setup to perform while installing<br>Toolkit, then click Next. | ) Migration |
| Additional icons:                                                                                         |             |
| Create a desktop icon                                                                                     |             |
| Create a start menu icon                                                                                  |             |
|                                                                                                    |             |
|                                                                                                    |             |
|                                                                                                    |             |
|                                                                                                    |             |
|                                                                                                    |             |
|                                                                                                    |             |
| < Back Next >                                                                                             | Cancel      |

The summary of the installation configuration is displayed. Review and make sure that all information provided is as desired, then initiate the install by selecting the 'Install' button.

| 🕒 Setup - Migration Toolkit 🦳                                                                                |          |
|----------------------------------------------------------------------------------------------------|----------|
| Ready to Install<br>Setup is now ready to begin installing Migration Toolkit on your computer.               |          |
| Click Install to continue with the installation, or click Back if you want to review<br>change any settings. | or       |
| Destination location:<br>C:\Program Files (x86)\GWAVA\Migration Toolkit                                      | <b>^</b> |
| Setup type:<br>Full installation                                                                             | =        |
| Selected components:<br>Email Migrator 32-bit<br>Email Migrator 64-bit<br>User Migrator                      |          |
| Start Menu folder:<br>GWAVA\Migration Toolkit                                                                | -        |
| •                                                                                                    | •        |
| < Back Install                                                                                               | Cancel   |

Once initiated, the program will be installed.

On completion, the installation utility reports on the installation. Select 'Finish' to exit the installation program.

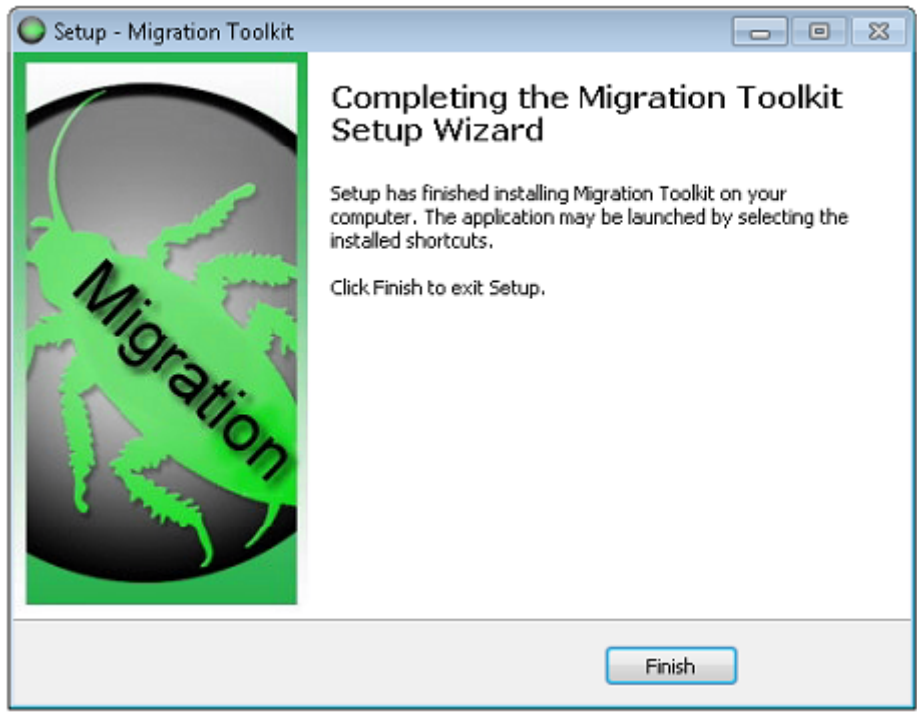

To start the Toolkit, select either the start menu or the shortcut icons on the desktop. Make sure to select the desired tool for the toolkit.

### **Register License**

The migration tool kit will not function until a valid license is applied. You may contact sales to acquire a license key.

Once you receive the email with the license validation key go to <u>licenses.gwava.com</u> and choose: *RETAIN GW to Exchange, Personal Archive to PST and eDirectory to Active Directory Migration Tools* 

Enter your credentials, the <u>GroupWise Trusted Application Key</u> and Tree Name created in GroupWise System Preparation step 3. Be sure the TAK is exactly the same before hitting next. This will be locked into the license, and will need to be changed by licensing if it is incorrect.

Download the license .PEM file and then import into the User Migrator tool.

### **Install License**

The first thing to do is install the license into the User Migrator Tool.

### Launch the User Migrator Tool

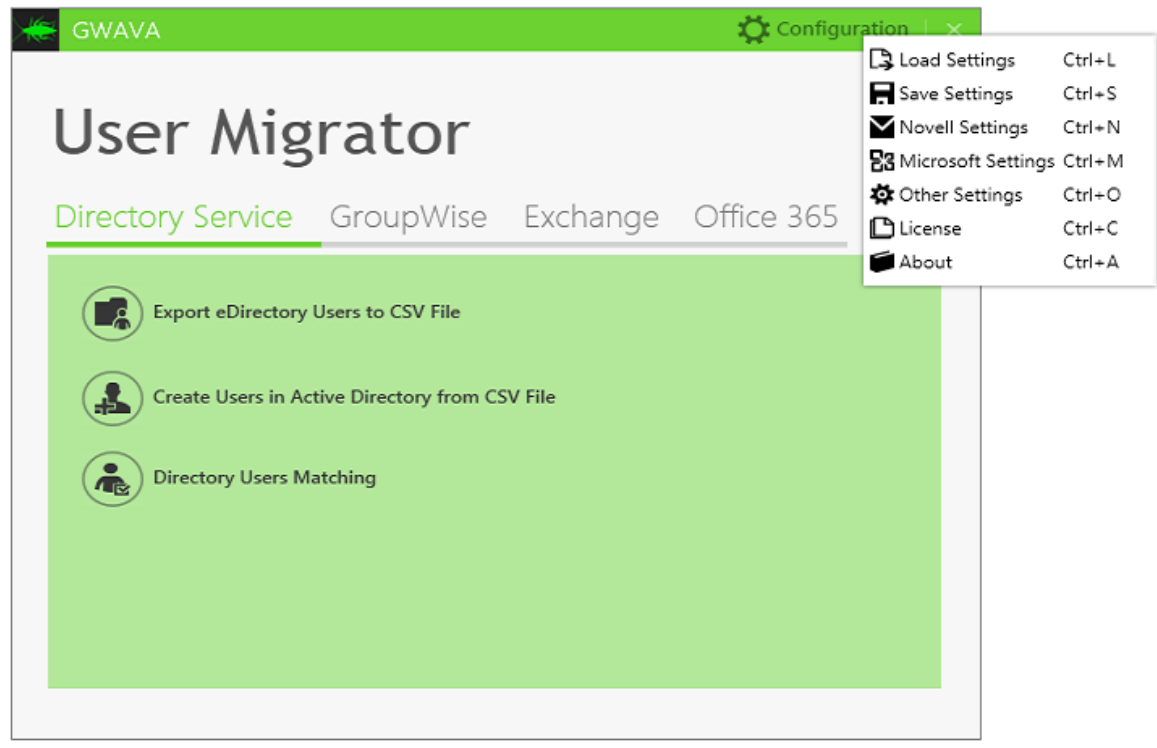

Click on Configuration | License and import the license into the toolkit.

| GWAVA - License |            | × |
|-----------------|------------|---|
| License         |            | I |
| Status          | Valid      |   |
| Start Date      | 5/24/2016  |   |
| End Date        | 12/31/2016 |   |
|                 |            |   |
| Import OK       | Cancel     |   |

# Logging

Logs are created by the different components. They are found in **%APPDATA%\~** 

User Migrator Logs User migrator logs are found in the **~\RetainMigrationTool\User Migrator\logs** folder *user\_migrator.log* (log text file)

Email Migrator Logs Email migrator logs are found in **~\RetainMigrationTool\Email Migrator\logs** folder There will be three logs for each user email that migration was attempted on. Each email address will get its own set of log files: gwava@gwava.com (log file) gwava@gwava.com\_Report (text file) Migration summary (.csv file)

SOAP Trace Logs The SOAP trace log contains a detailed log of the transactions the toolkit is making between GroupWise and Exchange/O365. The SOAP trace logs are found in **~\Local\Temp\soap#.log** 

# **User Migrator**

# **Migration Toolkit Configuration**

### **MTK Configuration**

The Migration Toolkit connects two dissimilar systems to set up a pathway between them to transfer data. Proper configuration is vital for migration success. Before the User Migrator can be used it must be configured so it is able to access both the Novell side and the Microsoft side of the system.

### Configure Edirectory, GroupWise and Microsoft Settings

### Prerequisites

The eDirectory/LDAP, GroupWise, and Exchange/O365 configuration information from the <u>System Preparation</u> step above.

Click on the Configuration settings gear to access the configuration menu.

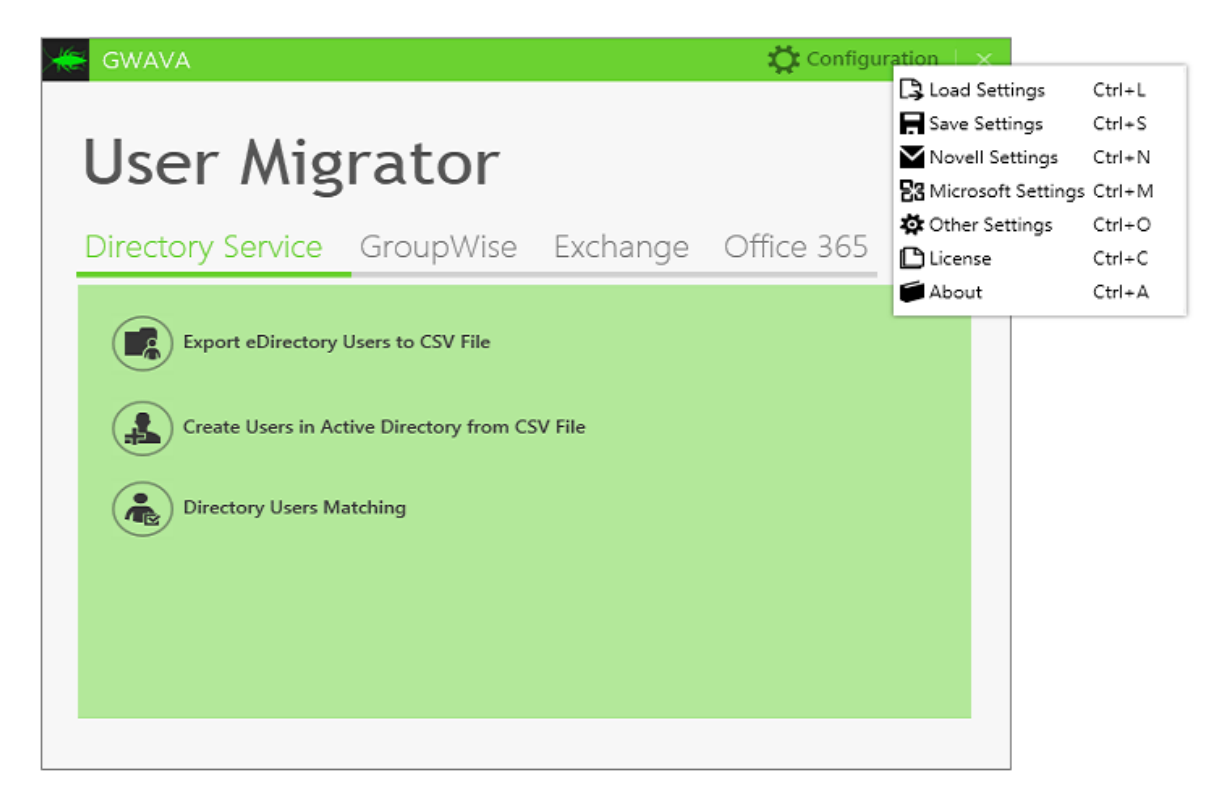

**Configure the Novell Settings** 

Configuring the Novell setting will allow the MTK to download the User data into the CSV files that MTK will use to migrate the data.

### **Configuration | Novell Settings**

| eDirectory    | GroupWise                     |
|---------------|-------------------------------|
| LDAP IP       | 10.1.6.12                     |
| LDAP Port     | 389                           |
|               | e.g. 389                      |
| LDAP Username | cn=admin,ou=users             |
|               | e.g. cn=admin, ou=users       |
| LDAP Password | ••••••                        |
| SSL           |                               |
| Base DN       | o=GWAVA                       |
|               | e.g. ou=users, o=organization |
|               | TEST                          |
|               |                               |

Test to verify. (Base DN is not part of this test, only user and password)

### GroupWise tab

Enter the SOAP IP, Ports (user and pass not required due to TAPP), SSL if required, Trusted App Key and name. The TAK name and key **must** be the same as used in the license and is case-sensitive.

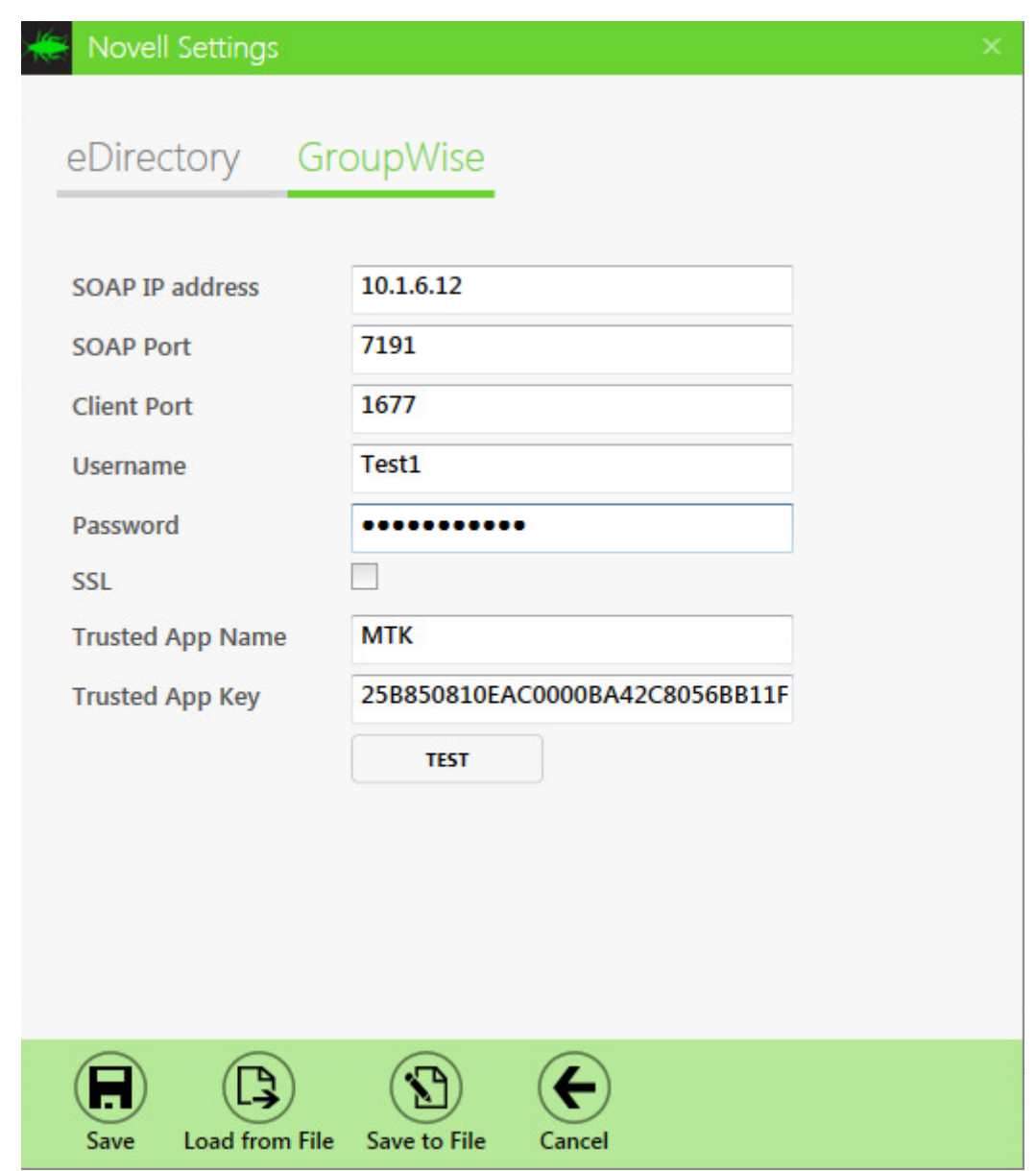

### Test to verify.

Once the connection tests successfully, save the configuration to a file. Press Save to save the configuration to this session.

### **Configuration | Microsoft Settings**

Active Directory tab

Enter the Server IP, domain, admin user and password, default context.

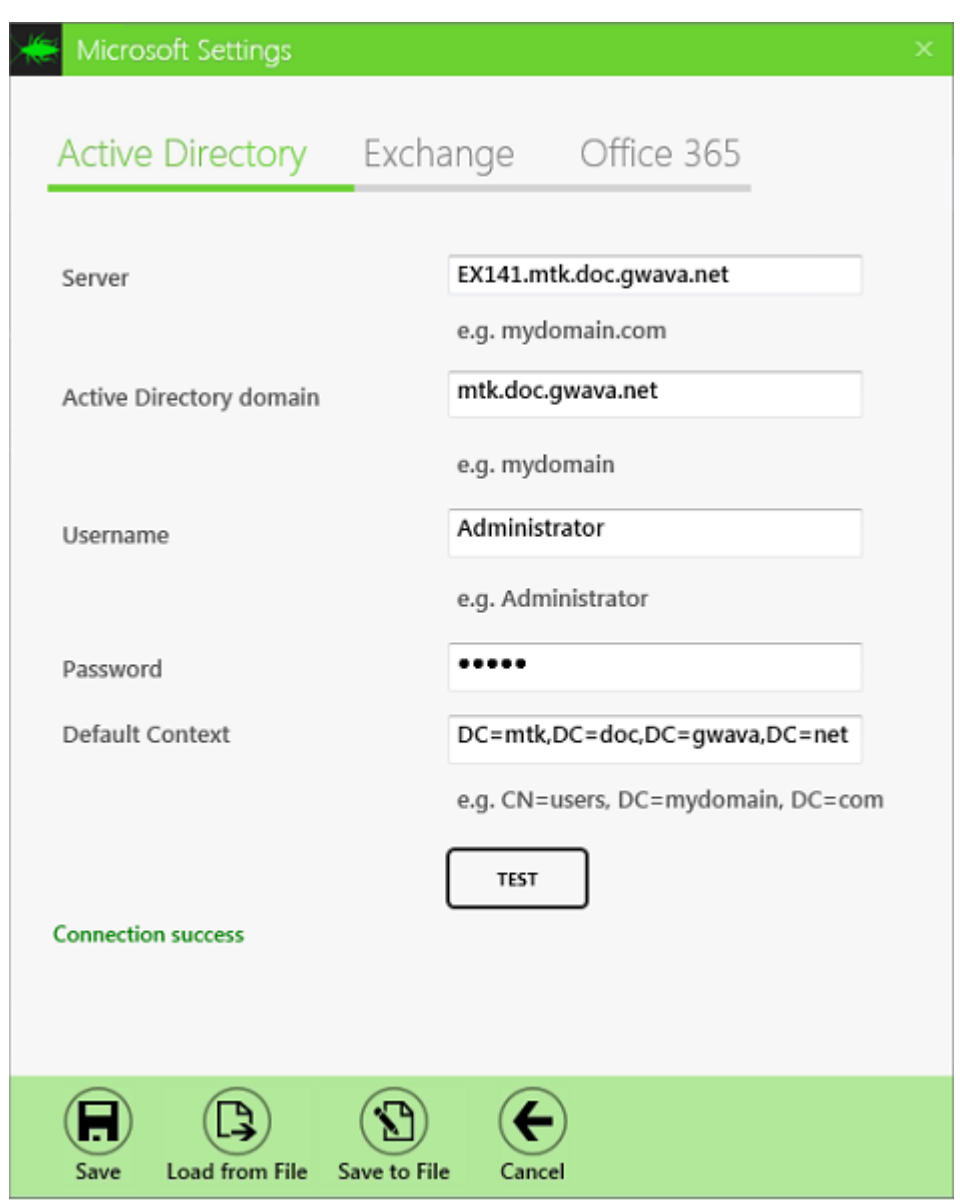

Test the connection.

Exchange tab

If using On-Premise Exchange, fill out this tab.

Enter in ServerHostName, Exchange domain (this is the logon domain name), admin user and password, and mailbox db name.

### Migration Toolkit 4.0

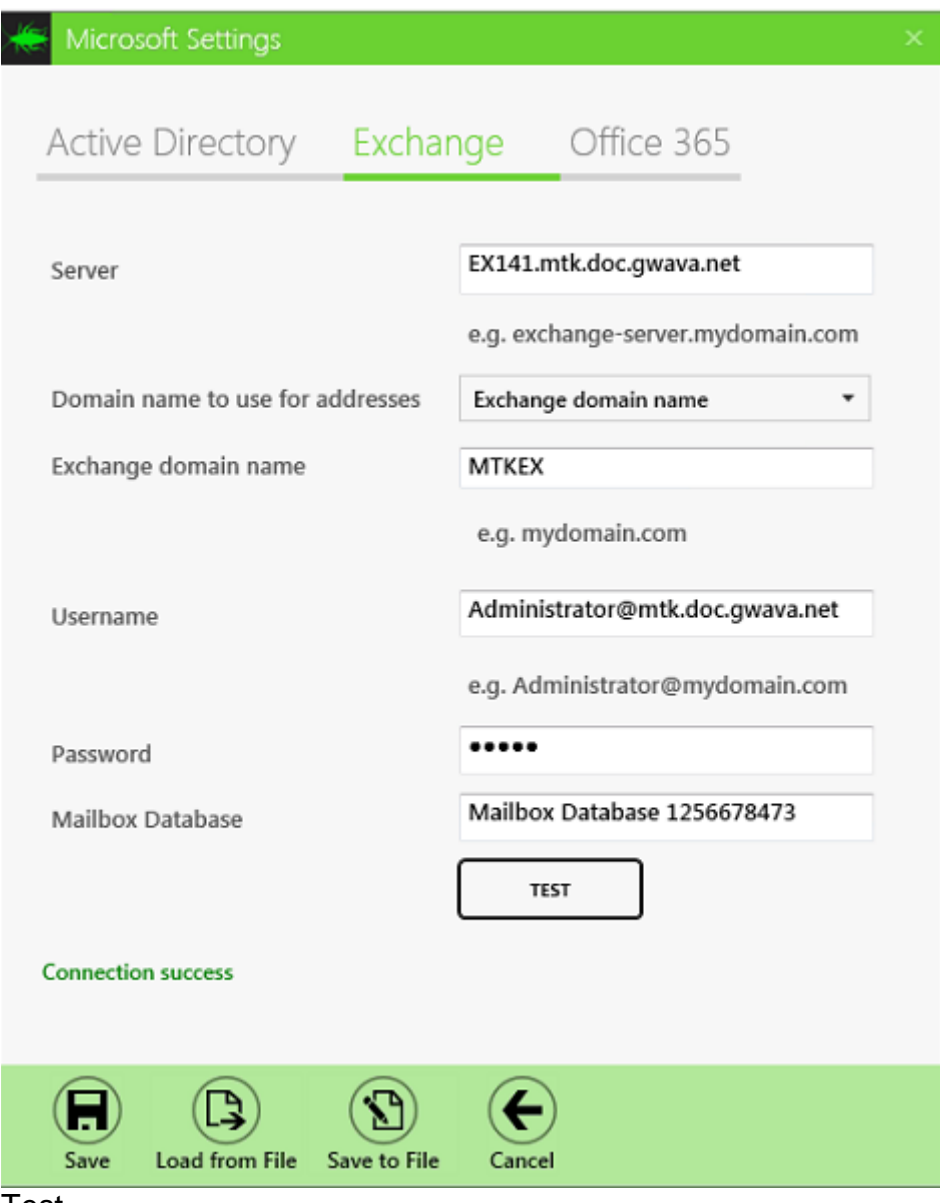

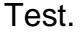

Office 365 tab If using Office 365, fill out this tab.

Enter in administrator user and password, domain, and default location.

| * | Microsoft Settings               |                   | × |
|---|----------------------------------|-------------------|---|
|   | Active Directory Exchar          | nge Office 365    |   |
|   | Username                         | MTKUser           |   |
|   | Password                         | From CDV/file     |   |
|   | Office 265 domain name           | From CSV file     |   |
|   | Office 365 domain name           | e.g. mydomain.com |   |
|   | Default Usage Location           | United States     |   |
|   |                                  | TEST              |   |
|   | Save Load from File Save to File | Cancel            |   |

Test.

Once the connection tests successfully, save the configuration to a file. Press Save to save the configuration to this session.

Click **Configuration | Save Settings**. This will save both Novell and Microsoft Settings.

The next time you run the program you can load the configuration from the file for use during that session.

# **User Migration**

This is the first step to doing everything, even if you just want to migrate email only. The toolkit needs to know where the users are before it can do anything. It does that by downloading user data into the .CSV files.

The Migration of users from eDirectory to Active Directory is limited to users found in eDirectory. External GroupWise users with no entry in eDirectory cannot be migrated.

This is a toolkit, every migration is different because the variables in going from one system to another are too complex to be certain each time. You will have to experiment to find the settings that make the migration do what your organization needs. So if you value your job, do not start by migrating the CEO, start with a few regular users until you get the results that meet your organization's needs, then do the executives.

Before you can do anything else you need to export the user data from eDirectory and GroupWise. Even if you have already created the users in Exchange this data is needed for the MTK to know where to migrate the mail and other items.

### **Directory Service**

If you have eDirectory installed, you must export the eDirectory users, before the GroupWise users.

### **Export eDirectory Users**

Export eDirectory users, if they do not exist in GroupWise. There are users in eDirectory that are not in GroupWise and they will need to be exported so they can be created in Active Directory.

### Directory Service | Export eDirectory Users to CSV file

Click on the *Export eDirectory Users to CSV File* icon to open the tool. Press the Load Users button to have this tool download the eDirectory User list.

| Export eDirecto                                                                                                    |                                                                                                    |                                                                          |       |
|----------------------------------------------------------------------------------------------------|----------------------------------------------------------------------------------------------------|--------------------------------------------------------------------------|-------|
|                                                                                                    | ory Users                                                                                                    |                                                                          |       |
| Distinguished Name                                                                                                    | Email                                                                                                    | Status                                                                   |       |
| cn=admin,o=GWAVA                                                                                                    | admin@gw2012.support.gwava.com                                                                                                    |                                                                          |       |
| cn=Test1,ou=Users,o=GWAVA                                                                                                    | Test1@gw2012.support.gwava.com                                                                                                    |                                                                          |       |
| cn=Test2,ou=Users,o=GWAVA                                                                                                    | Test2@gw2012.support.gwava.com                                                                                                    |                                                                          |       |
| cn=Test3,ou=Users,o=GWAVA                                                                                                    | Test3@gw2012.support.gwava.com                                                                                                    |                                                                          |       |
| n=Test4,ou=Users,o=GWAVA                                                                                                    | Test4@gw2012.support.gwava.com                                                                                                    |                                                                          |       |
| cn=1try,ou=PSAC,o=GWAVA                                                                                                    | 1try@psac-afpc.com                                                                                                    |                                                                          |       |
| cn=2try,ou=PSAC,o=GWAVA                                                                                                    | 2try@psac-afpc.com                                                                                                    |                                                                          |       |
| n=AbouDiM,ou=PSAC,o=GWAVA                                                                                                    | AbouDiM@psac-afpc.com                                                                                                    |                                                                          |       |
| n=Action,ou=PSAC,o=GWAVA                                                                                                    | Action@psac-afpc.com                                                                                                    |                                                                          |       |
| n=AddarioL,ou=PSAC,o=GWAVA                                                                                                    | AddarioL@psac-afpc.com                                                                                                    |                                                                          |       |
| n=adminPAM.ou=PSAC.o=GWAVA                                                                                                    | adminPAM@psac-afpc.com                                                                                                    |                                                                          |       |
| 4                                                                                                    |                                                                                                    |                                                                          | <br>÷ |
| EBUG - LDAP entry cn=user,ou=Use<br>EBUG - LDAP entry cn=user,ou=Use<br>EBUG - LDAP entry cn=user,ou=Use<br>EBUG - LDAP entry cn=user,ou=Use<br>EBUG - LDAP entry cn=user,ou=Use<br>EBUG - LDAP entry cn=user,ou=Use<br>EBUG - LDAP entry cn=user,ou=Use<br>EBUG - LDAP entry cn=user,ou=Use<br>EBUG - Etched \$86 users from E Direct<br>EBUG - Fetch resources form EDirect<br>FO - Connecting to eDirectory serv | rs,o=GWAVA doesn't have attribute title<br>rs,o=GWAVA doesn't have attribute wor<br>rs,o=GWAVA doesn't have attribute con<br>rs,o=GWAVA doesn't have attribute des<br>rs,o=GWAVA doesn't have attribute spo<br>rs,o=GWAVA doesn't have attribute chil<br>rs,o=GWAVA doesn't have attribute mai<br>rectory<br>rectory<br>roy<br>er with host: 10.1.6.12 port 389<br>SWAVA | e<br>rkforceID<br>mpany<br>istant<br>scription<br>suse<br>Idren<br>nager |       |

Press the Export All button to save the data to a CSV file. Give it a name that included eDirectory, eDir, or some other way to know that this is the eDirectory data.

Verify that all users that are to be migrated are in this file. You may need to add users from GroupWise using the *Export GroupWise Users to CSV File* tool under the GroupWise tab.

| A       | 8            | C          | 0     | E      | F        | G          | н        | 1.1.1      | 1       | K          | L.,       | M          | N            | 0          | P       | Q            | R        | 8           | T          | u          | V         | W         | ×            |
|---------|--------------|------------|-------|--------|----------|------------|----------|------------|---------|------------|-----------|------------|--------------|------------|---------|--------------|----------|-------------|------------|------------|-----------|-----------|--------------|
| 1 dn    | organizat    | i organiza | ti cn | domain | postOffi | cefirstNam | elastNam | e displayN | a uuid  | phones     | email     | departm    | e destinatio | cupnLogon  | samAcco | ou gwUseri D | delegate | Fidestinati | c destinat | c mailboxi | Inickname | office365 | disabledP us |
| 2 admi  | n.GWAVA      |            | admin | PMGWMa | PMPO     |            |          |            | BFC2DC  | 00-0F32-00 | 0Cadmin@  | @gw2012.su | admin@g      | admin@g    | admin   | admin        |          |             |            |            |           |           |              |
| 3 Test  | .Users.GWAVA | L          | Test1 | PMGWMa | PMPO     | User       |          | 1 User 1   | 68721A  | 80-0EA6-00 | 0CTest1@  | gw2012.sup | pTest1@gv    | A Test1@gw | Test1   | Test1        |          |             |            |            |           |           |              |
| 4 Test  | Users. GWAVA | 4          | Test2 | PMGWMa | PMPO     | User       |          | 2 User 2   | 7AF163  | 00-0EA6-00 | 00 Test2@ | gw2012.sup | pTest2@gv    | A Test2@gw | Test2   | Test2        |          |             |            |            |           |           |              |
| 5 Test  | Users.GWAV/A | 4          | Test3 | PMGWMa | PMPO     | User       |          | 3 User 3   | 8F35608 | 0-0EA6-000 | 00 Test3@ | gw2012.sup | pTest3@gv    | Test3@gw   | Test3   | Test3        |          |             |            |            |           |           |              |
| 6 Test  | Users. GWAVA | 4          | Test4 | PMGWMa | PMPO     | User       |          | 4.User 4   | 979D9B  | 90-0EA6-00 | 0CTest4@  | gw2012.sup | pTest4@gv    | Test4@gw   | Test4   | Test4        |          |             |            |            |           |           |              |
| 7 user. | Users.GWAVA  |            | usem  | PMGWMa | PMPO     | user       | n        | usern      | F487218 | 0-0217-000 | 00-usem@  | gw2012.sup | ç usem@g     | vusem@gv   | usern   | usem         |          |             |            |            |           |           |              |

### GroupWise

If you have users in GroupWise that do not exist in eDirectory or are using GroupWise 2014 or later, which does not require eDirectory, you will need to export these users.

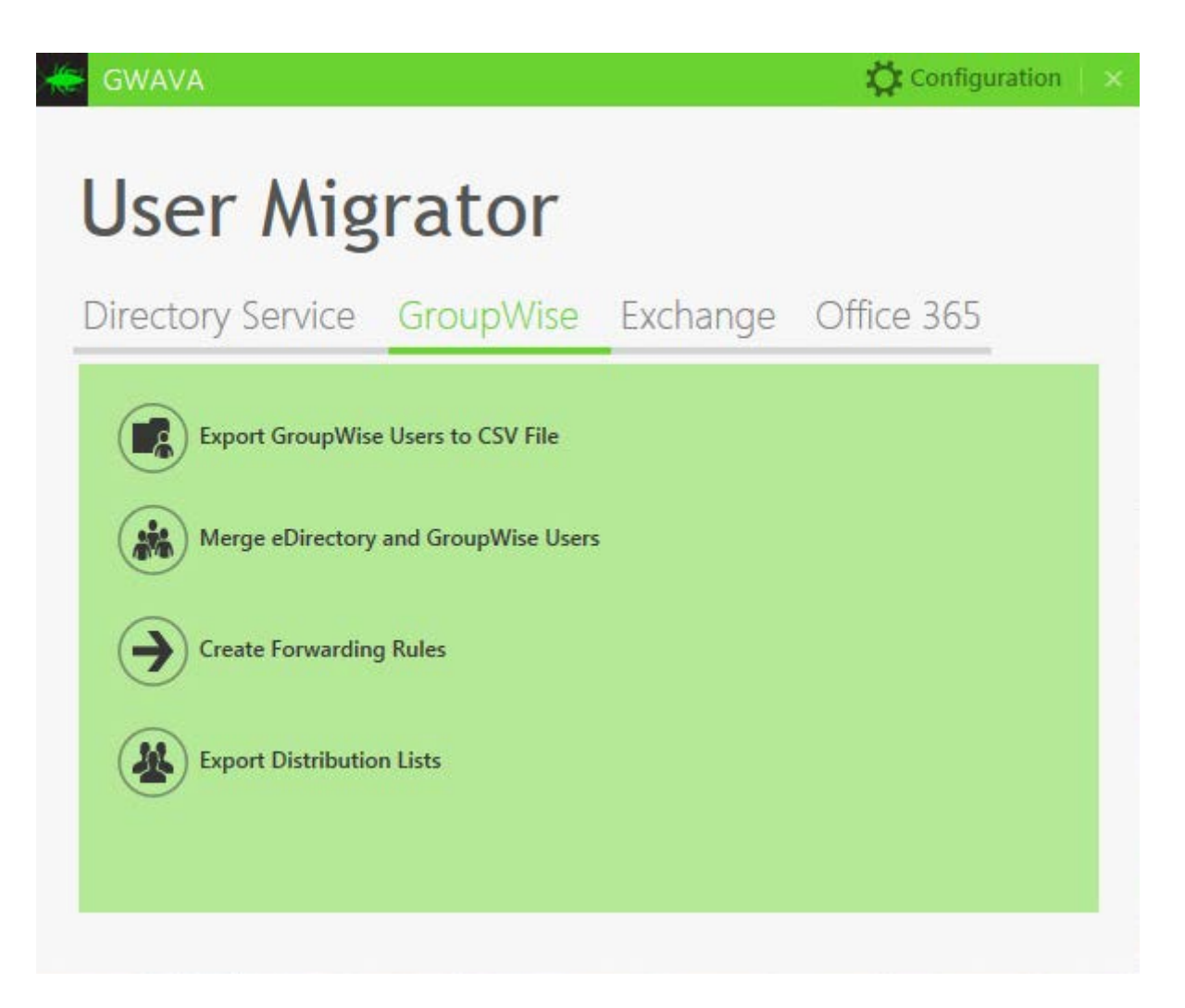

### GroupWise | Export GroupWise users to CSV File

Click on the *Export GroupWise users to CSV File* icon to open the tool. Press the Load Users button to have this tool download the GroupWise User list.

| 🗧 GWAVA - Migrat                                                                                                    | ion Toolkit                                                                                                    |                                                                                                    |                   |      |    |
|----------------------------------------------------------------------------------------------------|----------------------------------------------------------------------------------------------------|----------------------------------------------------------------------------------------------------|-------------------|------|----|
| Export Gr                                                                                                    | oupWise Users                                                                                                    |                                                                                                    |                   |      |    |
| Distinguished Name                                                                                                    | Email                                                                                                    | Status                                                                                                    |                   |      | ٦. |
| admin.GWAVA                                                                                                    | admin@gw2012.support.gwava.com                                                                                                    |                                                                                                    |                   |      | 1  |
| Test1.Users.GWAVA                                                                                                    | Test1@gw2012.support.gwava.com                                                                                                    |                                                                                                    |                   |      |    |
| Test2.Users.GWAVA                                                                                                    | Test2@gw2012.support.gwava.com                                                                                                    |                                                                                                    |                   |      | 1  |
| Test3.Users.GWAVA                                                                                                    | Test3@gw2012.support.gwava.com                                                                                                    |                                                                                                    |                   |      | 1  |
| Test4.Users.GWAVA                                                                                                    | Test4@gw2012.support.gwava.com                                                                                                    |                                                                                                    |                   |      | 1  |
| user.Users.GWAVA                                                                                                    | usern@gw2012.support.gwava.com                                                                                                    |                                                                                                    |                   |      | 1  |
| INFO - Connecting to C<br>INFO - Connected to G<br>DEBUG - Created curso<br>DEBUG - Destroyed curs<br>INFO - fetched 6 users<br>DEBUG - Created cursor<br>DEBUG - Created cursor<br>DEBUG - Destroyed curs<br>INFO - fetched 0 users<br>INFO - Connecting to C<br>INFO - Connecting to C<br>INFO - Connected to G<br>INFO - logout user Test<br>INFO - logout user Test<br>INFO - logout user Test<br>INFO - logout user Test<br>INFO - logout user Test<br>INFO - logout user Test | W Soap address http://10.1.6.12.7191/<br>W Soap address http://10.1.6.12.7191/s<br>-1223862282<br>from SOAP: 00:00:00.7710000 sec<br>-1223862281<br>from SOAP: 00:00:00.7290000 sec<br>nes from SOAP<br>1<br>W8+ Soap address http://10.1.6.12.719<br>W8+ Soap address http://10.1.6.12.719<br>1<br>mmes | soap with username: Test1, tAppName: MTK, tAppKey: 258850810EAC0000BA42C80568811F942588508<br>soap with username: Test1, tAppName: MTK, tAppKey: 258850810EAC0000BA42C80568811F942588508<br>91/soap with username: Test1, tAppName: MTK, tAppKey: 258850810EAC0000BA42C80568811F9425885<br>1/soap with username: Test1, tAppName: MTK, tAppKey: 258850810EAC0000BA42C80568811F9425885 | 50820EA<br>0820EA | .C00 | ·  |
| INFO - fetched 6 group                                                                                                    | wise users and resources: 00:00:00 sec                                                                                                    | LOAD USERS EXPORT ALL                                                                                                    | CANCE             | , ,  | •  |

Press the Export All button to save the data to a CSV file. Give it a name that included GroupWise, GW, or some other way to know that this is the GroupWise data and save it in the same location as the eDirectory step above. Verify that all users that are to be migrated are in this file. You may need to add users from GroupWise using the *Export GroupWise Users to CSV File* tool under the GroupWise tab.

### Merge eDirectory and GroupWise Users

If you have both eDirectory and GroupWise users they will need to be merged into a single CSV file. These will be all the users that will be created in Active Directory and Exchange

### GroupWise | Merge eDirectory and GroupWise Users

Click on the Merge eDirectory and GroupWise Users icon to open the tool.

| GWAVA - Migration Toolkit                                                               |                                                                 |               |                                       |                         | _ 🗆 ×  |
|-----------------------------------------------------------------------------------------|-----------------------------------------------------------------|---------------|---------------------------------------|-------------------------|--------|
|                                                                                         |                                                                 |               |                                       |                         |        |
| Merge eDirecto                                                                          | ry and Group                                                    | Wise U        | Jsers List                            |                         |        |
| eDirectory Users CSV File:                                                              | EDirectoryUsers.CSV                                             | BROWSE        | GroupWise Users CSV File:             | GroupWiseUsers.csv      | BROWSE |
| eDirectory Users Data File (optional):                                                  | EDirectoryUsers.CSV.data                                        | BROWSE        | GroupWise Users Data File (optional): | GroupWiseUsers.csv.data | BROWSE |
| INFO - Saved result info to CSV file C:\(<br>INFO - Saved result info to data file C:\) | SV and Configs\SFMergedEdirGr<br>CSV and Configs\SFMergedEdirGr | oupWiseUsers. | csv<br>.csv.data                      |                         |        |
| 4                                                                                       |                                                                 |               |                                       |                         | ×      |
|                                                                                         |                                                                 |               |                                       | MERGE                   | DONE   |

Browse to the CSV files for eDirectory and GroupWise.

Click on Merge to merge the two files together. Save the resulting file with a name that includes "merged" so you know this step is complete.

Verify that all of the users are in this file that needs to be migrated.

### **Migrating Users**

Now that the toolkit knows what users exist in eDirectory and GroupWise, the users can be created in Active Directory and Exchange, or Azure and Office365.

### **Prerequisites:**

Novell Configuration Settings Microsoft Configuration Settings Exported eDirectory, or Merged eDirectory and GroupWise user CSV file

### **Create Users in Active Directory**

Make a working copy of the CSV file. Verify that the eDirectory and GroupWise users.csv file contains the correct e-mail addresses, and GUIDs that will be migrated.

The following columns must be filled in:

| <b>U</b> |                                     |
|----------|-------------------------------------|
| cn       | Mandatory, User's<br>Common Name in |
| 1        |                                     |

|                  | eDirectory or<br>GroupWise                                              |  |  |  |
|------------------|-------------------------------------------------------------------------|--|--|--|
| firstName        | Mandatory, User's First<br>Name                                         |  |  |  |
| lastName         | Mandatory, User's Last<br>Name                                          |  |  |  |
| displayName      | Mandatory, User's<br>Display Name                                       |  |  |  |
| destinationEmail | Recommended,<br>Destination email, set as<br>UserPrincipleName in<br>AD |  |  |  |
| type             | Mandatory, This should<br>be type User, not<br>resource*                |  |  |  |

\*Resources will be migrated in a later step, so remove them from this working copy of the CSV file.

### Directory Service | Create Users in Active Directory from CSV File

| Click on the                | Create Users in Act              | tive Direct                          | ory from (  | CSV File icc                 | on to open             | the tool.  |
|-----------------------------|----------------------------------|--------------------------------------|-------------|------------------------------|------------------------|------------|
| 关 GWAVA - Migratio          |                                  |                                      |             |                              |                        |            |
| Create Us<br>select all sel | ECT NONE BROWSE CSV FILE Merg    | <b>ctory</b><br>edEdirGroupWiseUsers | .csv BROWSE | e <b>CSV.DATA FILE</b> Merge | :dEdirGroupWiseUsers.c | sv.data    |
| Name                        | Context                          | Logon name                           | Status      | Message                      |                        |            |
| a dua in                    | an-Harr de-finalfrantian de- com | - desire                             | NetStarted  | message                      |                        |            |
| Usor 1                      | cn=Users.dc=finalfrontier.dc=com | Tort1                                | NotStarted  |                              |                        |            |
| User 2                      | cn=Users.dc=finalfrontier.dc=com | Test2                                | NotStarted  |                              |                        |            |
| User 3                      | cn=Users.dc=finalfrontier.dc=com | Test2                                | NotStarted  |                              |                        |            |
| User 4                      | cn=Users.dc=finalfrontier.dc=com | Test4                                | NotStarted  |                              |                        |            |
| 1tor                        | cn=Users.dc=finalfrontier.dc=com | 1try                                 | NotStarted  |                              |                        |            |
| 2try                        | cn=Users.dc=finalfrontier.dc=com | 2try                                 | NotStarted  |                              |                        |            |
| Mariam Abou-Dib             | cn=Users.dc=finalfrontier.dc=com | AbouDiM                              | NotStarted  |                              |                        |            |
| Action                      | cn=Users.dc=finalfrontier.dc=com | Action                               | NotStarted  |                              |                        |            |
| Lisa Addario                | cn=Users dc=finalfrontier,dc=com | Addariol                             | NotStarted  |                              |                        | •          |
| 4                           |                                  |                                      |             |                              | Selected: 1            | Total: 607 |
| EXPORT DATA                 |                                  |                                      |             |                              | START                  | CANCEL     |

Browse to the eDirectory, or Merged eDirectory and GroupWise user CSV file (The csv.data file will be filled in automatically.)

Select one, some, or all users. If this is your first attempt at creating users, it is recommended to choose a single user to migrate to test if the results are what you anticipate. You can select a single user by clicking on the user's name. Press Start to begin the creation process.

### **Directory Services | Directory Users Matching**

If you have a partially migrated system, use the Directory Users Matching toll first to match the names that are already created in Active Directory.

Click on the Directory Users Matching icon to open the tool.

| GWAVA - Migration Toolkit                                                                                                    |               |      |   |
|----------------------------------------------------------------------------------------------------|---------------|------|---|
| eDirectory and Active Directory Users Matching                                                                                                    |               |      |   |
| eDirectory Users CSV: EDirectoryUsers.CSV BROWSE                                                                                                    |               |      |   |
| INFO - Fetching users from Active Directory<br>INFO - AD users loaded<br>INFO - Merging User 0 succeeded.<br>INFO - 606 users in Active Directory are not Merged.<br>INFO - 606 users in Pointeetory are not Merged.<br>INFO - Writing result info to file C\CSV and Configs\SFMatching_NotMergedADUsers.csv<br>INFO - Writing result info to file C\CSV and Configs\SFMatching_NotMergedADUsers.csv<br>INFO - Writing result info to file C\CSV and Configs\SFMatching_NotMergedEDUsers.csv |               |      | * |
| 4                                                                                                    |               | ,    |   |
|                                                                                                    | START MERGING | DONE |   |

Browse to the exported eDirectory CSV file, or merged GW eDirectory and users CSV file.

Press *Start Merging* to merge previously migrated users into the CSV file. Press *Done* when complete.

The next step is depends on whether you are using On-Premise Exchange or Office365.

If you are using On-Premise Exchange, you need to mail enable the users you migrated into Active Directory.

If you are using Office365, you need to create the users and license them.

### **On-Premise Exchange**

To complete the user migration process you will need mail enable the AD users so they have Exchange mailboxes, create distribution lists and migrate proxy rights for users that have rights to enter other users mailboxes.

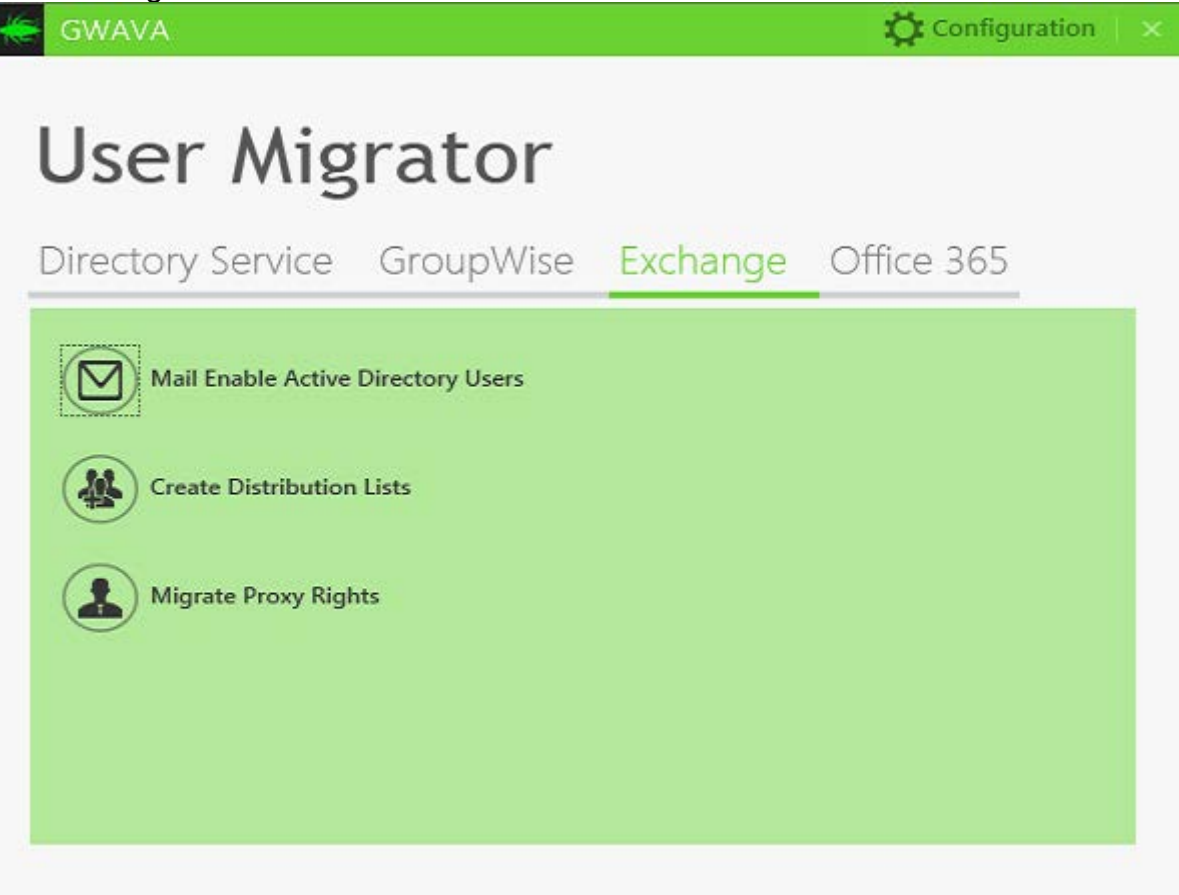

### **Prerequisites:**

Microsoft .NET 4.6.1 or higher Windows Management Framework 3.0 or higher Remote Server Administration Tool (RSAT) Novell Configuration Settings Microsoft Configuration Settings Exported eDirectory, or Merged eDirectory and GroupWise user CSV file

### Mail Enable Active Directory Users

Make a working copy of the CSV file. Verify that the eDirectory and GroupWise users.csv file contains the correct e-mail addresses, and GUIDs that will be migrated.

The following columns must be filled in:

| cn               | Mandatory, User's Common Name in eDirectory or GroupWise |
|------------------|----------------------------------------------------------|
| destinationEmail | Mandatory, User's Destination Exchange                   |

|                 | email address in, set in<br>ExternalEmailAddress in AD                                                            |
|-----------------|----------------------------------------------------------------------------------------------------|
| destinationDN   | Recommended, User's Destination<br>Distinguished Name                                                             |
| mailboxDB       | Recommended, User's mailbox database in<br>Exchange. If not specified, Exchange will<br>place in default location |
| nicknames       | Optional, Nicknames/aliases/proxies of the user*                                                                  |
| destinationGUID | Recommended, User's Object GUID in AD                                                                             |
| type            | Mandatory, This should be type User, not resource**                                                               |

\* This is the nicknames/aliases/proxy addresses of a user. The nickname values are separated with pipe character (|). For example: username|useralias|userproxy. Only username should be entered in CSV file (without @domain).

\*\* Resources will be migrated in a later step, so remove them from this working copy of the CSV file.

### Exchange | Mail Enable Active Directory Users

| Mail Er        | nable Active D          | irectory      | Users           |           |      |  |
|----------------|-------------------------|---------------|-----------------|-----------|------|--|
| SELECT ALL     | SELECT NONE BRO         | WSE FILE Merg | edEdirGroupWise | Users.csv |      |  |
| Name           | Email                   | Database      | Status          | Message   |      |  |
| admin          | admin@finalfrontier.com | 1433937436    | NotStarted      |           |      |  |
| Jser 1         | Test1@finalfrontier.com | Mailbox Datab | NotStarted      |           |      |  |
| Jser 2         | Test2@finalfrontier.com | Mailbox Datab | NotStarted      |           |      |  |
| Jser 3         | Test3@finalfrontier.com | Mailbox Datab | NotStarted      |           |      |  |
| Jser 4         | Test4@finalfrontier.com | Mailbox Datab | NotStarted      |           |      |  |
| try            | 1try@psac-afpc.com      | 1433937436    | NotStarted      |           |      |  |
| try            | 2try@psac-afpc.com      | 1433937436    | NotStarted      |           |      |  |
| lariam Abou-Di | AbouDiM@psac-afpc.com   | 1433937436    | NotStarted      |           |      |  |
| ction          | Action@psac-afpc.com    | 1433937436    | NotStarted      |           | <br> |  |
| isa Addario    | AddarioL@psac-afpc.com  | 1433937436    | NotStarted      |           |      |  |
|                |                         |               |                 |           | <br> |  |
|                |                         |               |                 |           |      |  |

Browse to the eDirectory, or Merged eDirectory and GroupWise user CSV file (The csv.data file will be filled in automatically.)

Select one, some, or all users. If this is your first attempt at creating users, it is recommended to choose a single user to migrate to test if the results are what you anticipate. You can select a single user by clicking on the user's name. Press Start to begin the creation process. (If users are already Mail Enabled, the tool may throw a warning).

### Office 365

| GWAVA                                                                              |                |          | 🛱 Configuration 🛛 🗙 |
|------------------------------------------------------------------------------------|----------------|----------|---------------------|
| User Mig                                                                           | rator          |          |                     |
| Directory Service                                                                  | GroupWise      | Exchange | Office 365          |
| Create Users  Create Users  Create Users  Create Distribution  Migrate Proxy Right | ı Lists<br>hts |          |                     |

### **Prerequisites:**

Microsoft .NET 4.6.1 or higher Windows Management Framework 3.0 or higher Microsoft Online Services Sign-In Assistant for IT Professionals Windows Azure AD Module for Windows PowerShell Novell Configuration Settings Microsoft Configuration Settings Exported eDirectory, or Merged eDirectory and GroupWise user CSV file

### **Create Users**

Make a working copy of the CSV file.

Verify that the eDirectory and GroupWise users.csv file contains the correct e-mail addresses, and GUIDs that will be migrated.

The following columns must be filled in:

|                  | Mandatory, User's      |
|------------------|------------------------|
| cn               | Common Name in         |
| CII              | eDirectory or          |
|                  | GroupWise              |
| diaplayNama      | Mandatory, User's      |
| uispiayivaine    | Display Name           |
|                  | Recommended, User's    |
| destinationEmail | Destination email in   |
|                  | O365                   |
|                  | Mandatory, Two         |
| usageLocation    | character country code |
|                  | (e.g. US, FR)          |
|                  | Mandatory, This should |
| type             | be type User, not      |
|                  | resource*              |

\*Resources will be migrated in a later step, so remove them from this working copy of the CSV file.

Office 365 | Create Users

| Name             | Email                   | Usage Location | Status     | Message |   |
|------------------|-------------------------|----------------|------------|---------|---|
| dmin             | admin@finalfrontier.com |                | NotStarted |         |   |
| Jser 1           | Test1@finalfrontier.com |                | NotStarted |         |   |
| Jser 2           | Test2@finalfrontier.com |                | NotStarted |         | _ |
| Jser 3           | Test3@finalfrontier.com |                | NotStarted |         |   |
| Jser 4           | Test4@finalfrontier.com |                | NotStarted |         |   |
| .trv             | 1try@psac-afpc.com      |                | NotStarted |         | - |
| try              | 2try@psac-afpc.com      |                | NotStarted |         |   |
| Jariam Abou-Dib  | AbouDiM@psac-afpc.com   |                | NotStarted |         |   |
| Action           | Action@psac-afpc.com    |                | NotStarted |         |   |
| isa Addario      | AddarioL@psac-afpc.com  |                | NotStarted |         |   |
| IFO - Skipped di | uplicated user: usern   |                |            |         |   |

Browse to the eDirectory, or Merged eDirectory and GroupWise user CSV file (The csv.data file will be filled in automatically.)

Select one, some, or all users. If this is your first attempt at creating users, it is recommended to choose a single user to migrate to test if the results are what you anticipate. You can select a single user by clicking on the user's name. Press Start to begin the creation process.

### Office365 | License Users

You will need to enter the license for each user in the CSV file under the *office365License* column.

Make a working copy of the CSV file.

Verify that the eDirectory and GroupWise users.csv file contains the correct e-mail addresses, and GUIDs that will be migrated.

The following columns must be filled in:

| cn               | Mandatory, User's<br>Common Name in<br>eDirectory or<br>GroupWise |
|------------------|-------------------------------------------------------------------|
| office365License | Mandatory, User's plan/license in O365                            |
| type             | Mandatory, This should<br>be type User, not<br>resource*          |

\*Resources will be migrated in a later step, so remove them from this working copy of the CSV file.

If you are unsure of what licenses are available to your users, press the License Information button to see what licenses O365 shows as available.

| Plan Name                       | Code                         | Active Units | Warning Units | Consumed Units | Available Unit |
|---------------------------------|------------------------------|--------------|---------------|----------------|----------------|
| Office 365 (Plan E3)            | beginfinite:ENTERPRISEPACK   | 1            | 0             | 1              | 0              |
| Office 365 (Plan K1)            | beginfinite:DESKLESSPACK     | 5            | 0             | 5              | 0              |
| Office 365 Exchange Online Only | beginfinite:EXCHANGESTANDARD | 1            | 0             | 1              | 0              |

Once the license is entered for each user in the CSV you may continue.

| SELECT ALL | SELECT NONE BROWSE FI                                                                                                    | SFMerged       | dirGroupWiseUsers    | LICENSE INF | FORMATION                                                     |
|------------|----------------------------------------------------------------------------------------------------|----------------|----------------------|-------------|---------------------------------------------------------------|
| Name       | Email                                                                                                    | Usage Location | License              | Status      | Message                                                       |
|            | admin@gw2012.support.gwava.com                                                                                                    |                | Office 365 (Plan E3) | NotStarted  |                                                               |
| Jser 1     | Test1@gw2012.support.gwava.com                                                                                                    |                |                      | NotStarted  | This user does not have a "office365License" in the CSV file. |
| Jser 2     | Test2@gw2012.support.gwava.com                                                                                                    |                |                      | NotStarted  | This user does not have a "office365License" in the CSV file. |
| Jser 3     | Test3@gw2012.support.gwava.com                                                                                                    |                |                      | NotStarted  | This user does not have a "office365License" in the CSV file. |
| Jser 4     | Test4@gw2012.support.gwava.com                                                                                                    |                |                      | NotStarted  | This user does not have a "office365License" in the CSV file. |
|            | 1try@psac-afpc.com                                                                                                    |                |                      | NotStarted  | This user does not have a "office365License" in the CSV file. |
|            | 2try@psac-afpc.com                                                                                                    |                |                      | NotStarted  | This user does not have a "office365License" in the CSV file. |
|            | AbouDiM@psac-afpc.com                                                                                                    |                |                      | NotStarted  | This user does not have a "office365License" in the CSV file. |
|            | Action@psac-afpc.com                                                                                                    |                |                      | NotStarted  | This user does not have a "office365License" in the CSV file. |
|            | Addatial @near after com                                                                                                    |                |                      | NetStarted  | This user dees not have a "office2651 isonse" in the CSV file |
| 150 0      | Contraction of the second second seco |                |                      |             |                                                               |

Browse to the eDirectory, or Merged eDirectory and GroupWise user CSV file (The csv.data file will be filled in automatically.)

Select one, some, or all users. If this is your first attempt at creating users, it is recommended to choose a single user to migrate to test if the results are what you anticipate. You can select a single user by clicking on the user's name. Press Start to begin the creation process.

# **User Matching**

Once users have been migrated to the new system they need to be matched between the directories. Matching users between systems adds the Active Directory and Exchange/O365 data to the user CSV file. This is needed to migrate distribution lists, forwarding rules, and resources. These tools need the details of the source and destination so they can function properly.

### **Prerequisites:**

- Novell Configuration Settings
- Microsoft Configuration Settings
- Exported eDirectory, or Merged eDirectory and GroupWise user CSV file
- Users in Active Directory/Azure and Mail Enabled

### **Directory Users Matching**

# WAVA GWAVA Configuration Configuration Configuration Configuration Configuration Directory Service GroupWise Exchange Office 365 Figuration Configuration Configuration Configuration Configuration Configuration Directory Service GroupWise Exchange Office 365 Create Users in Active Directory from CSV File Configuration Directory Users Matching

Click on Directory Users Matching to open the tool.

| 😸 GWAVA - Migration Toolkit                      |               | ×              |
|--------------------------------------------------|---------------|----------------|
| eDirectory and Active Directory Users Matching   |               |                |
| eDirectory Users CSV: EDirectoryUsers.CSV BROWSE |               |                |
|                                                  |               |                |
|                                                  |               |                |
|                                                  |               |                |
|                                                  |               |                |
|                                                  |               |                |
|                                                  |               |                |
|                                                  |               |                |
|                                                  |               |                |
| 4                                                |               | , <sup>*</sup> |
|                                                  | START MERGING | CANCEL         |

Browse to the eDirectory, or Merged eDirectory and GroupWise user CSV file. Press *Start Merging* to begin the process. Save the resulting file and press Done.
## **Migrate Distribution Lists**

The Toolkit can migrate distribution lists from GroupWise to Exchange/O365. You will need to match the users between directories and export the existing distribution lists before migrating the distribution lists to the new system.

#### **Prerequisites:**

- Novell Configuration Settings
- Microsoft Configuration Settings
- Exported eDirectory, or Merged eDirectory and GroupWise user CSV file
- Users in Active Directory/Azure and Mail Enabled
- Owner(s) of Distribution Lists Migrated to Active Directory/Azure and Mail Enabled
- Exported Match Users CSV file

### Export GroupWise Distribution Lists

GroupWise | Export Distribution Lists

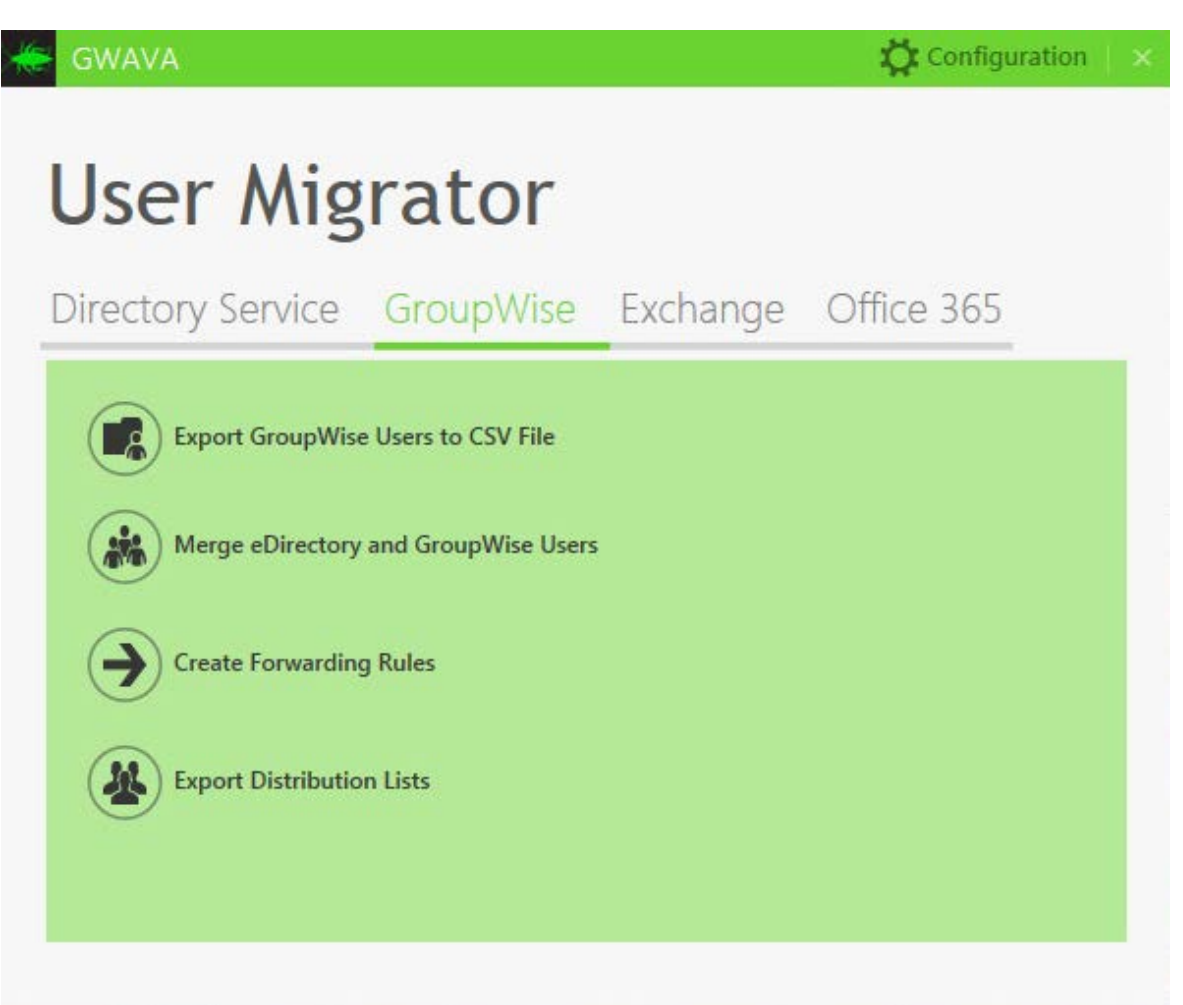

Click on Export Distribution Lists to open the tool.

| Jame                         | Email                                                                                                    | Members #                                                                                                    | _    |
|------------------------------|----------------------------------------------------------------------------------------------------|----------------------------------------------------------------------------------------------------|------|
| listribution1                | Distribution1@gw2012.support.gwava.com                                                                                    | 4                                                                                                    |      |
| FO - Connecting to GW Soap ( | address http://10.1.6.12:7191/soap with username: Test1, t4<br>ddress http://10.1.6.12:7191/soap with username: Test1, t4 | AppName: MTK, tAppKey: 258850810EAC0000BA42C80568811F94258850820EAC<br>ppName: MTK, tAppKey: 258850810EAC0000BA42C80568811F94258850820EAC | 2000 |

Press Start and the tool will find the existing distribution lists in GroupWise. Choose one, some, or all of the distribution lists and press Export to save them to a file.

#### **Create Distribution Lists**

Go to the Exchange or Office365 tab, depending on your system.

### Exchange/Office 365 | Create Distribution Lists

Click on the Create Distribution Lists icon to open the tool.

#### **User Migrator**

Click on the Load Distribution Lists button and browse to the distribution list CSV file.

The Load Users Data button will now be enabled. Press it and browse to the Directory Users Matching CSV file. Click Start to migrate the Distribution Lists/Groups.

## **Migrate Proxy Rights**

This tool allows you to migrate proxy rights in GroupWise to delegate rights in Exchange/O365 so users that have the ability to open another user's mailbox.

#### **Prerequisites:**

- Novell Configuration Settings
- Microsoft Configuration Settings
- Exported eDirectory, or Merged eDirectory and GroupWise user CSV file
- Users in Active Directory/Azure and Mail Enabled

## **Migrating Proxy Rights**

The process is the same for Exchange and O365.

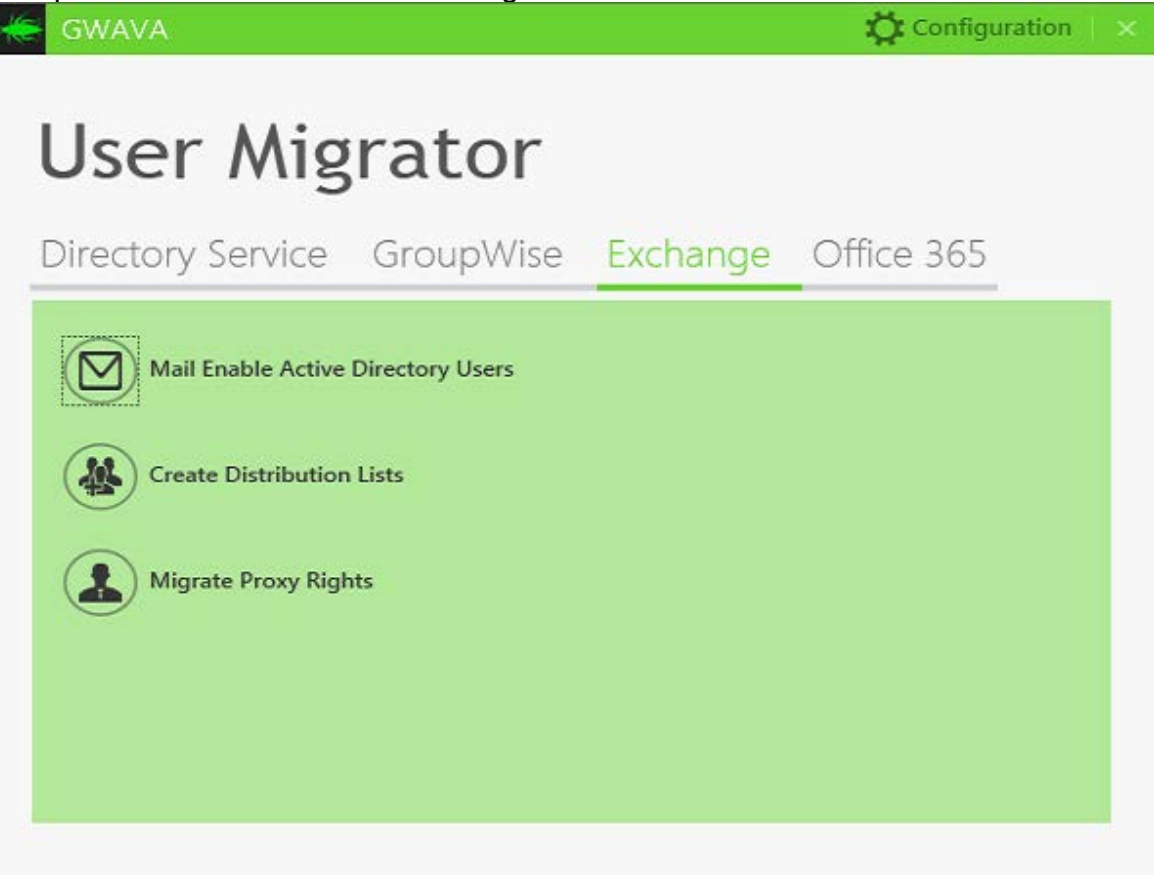

Click on Migrate Proxy Rights to open the tool.

| Vame                  | Email                            | Status                 | Message            |
|-----------------------|----------------------------------|------------------------|--------------------|
| dmin                  | admin@finalfrontier.com          | NotStarted             |                    |
| lser 1                | Test1@finalfrontier.com          | NotStarted             |                    |
| lser 2                | Test2@finalfrontier.com          | NotStarted             |                    |
| lser 3                | Test3@finalfrontier.com          | NotStarted             |                    |
| lser 4                | lest4@finalfrontier.com          | NotStarted             |                    |
| try                   | Itry@psac-afpc.com               | NotStarted             |                    |
| try<br>Ioriom Abou Di | AbouDiM@psac.afpc.com            | NotStarted             |                    |
| ction                 | Action@psac-afpc.com             | NotStarted             |                    |
| ica Addario           | Addariol @prac-afpc.com          | NotStarted             |                    |
| ROR - Found d         | uplicate «Groupwise user ID» «po | st office > < domain > | Selected: 1 Total: |
|                       |                                  |                        |                    |

 Browse to the eDirectory, or Merged eDirectory and GroupWise user CSV file.
 Select one, some, or all users. If this is your first attempt at creating users, it is recommended to choose a single user to migrate to test if the results are what you anticipate. You can select a single user by clicking on the user's name.
 Press Start to begin the creation process.

Exchange/Office 365 Migrate Proxy Rights

- 1. Import eDirectory and GroupWise users.csv
- 2. Click Start

## **Using Proxy Rights**

#### Details on GroupWise proxy versus Exchange permission rights

GroupWise Full Access proxy rights do not have an exact equivalent to the Exchange permission system, therefore proxy users will be granted permission to the user's Exchange mailbox on a folder by folder basis.

The GroupWise access rights to Exchange folder permission is mapping is made as below:

| GroupWise Access<br>Rights | Exchange folder(s)                                                                   |
|----------------------------|--------------------------------------------------------------------------------------|
| Mail/phone                 | Inbox, Draft, SentItems, JunkEmail, Outbox, DeletedItems, and any other user created |

|                | folder   |
|----------------|----------|
| Appointments   | Calendar |
| Reminder notes | Notes    |
| Tasks          | Tasks    |

Additionally, "Folder visible" permission to the Exchange user's root folder will be granted to the proxy user.

The mapping from proxy Permissions in GroupWise to Permission levels in Exchange is:

#### Permission in GroupWise Permission level in Exchange

| Read           | Reviewer                 |
|----------------|--------------------------|
| Write          | Contributor              |
| Read and Write | <b>Publishing Editor</b> |

#### Grant Permission to View/Edit folders to Another User

All folder permissions are viewable/editable via Outlook web app or the desktop Outlook client.

In the Outlook web app:

- 1. Right click on a folder
- 2. Click Permissions...
- 3. Select user(s) to grant permission to access to the source user's folders

### Adding Proxy User's folders to the Outlook Sidebar

In a proxy user account, in order to have access to the user's folders who have given them access:

- 1. Right click on root folder then click Add shared folder...
- 2. Type the user's email address
- 3. Click Add, then you'll see all accessible folders added to the left side panel

### **Opening Another Mailbox**

To allow a user to open another user's mailbox from Outlook/OWA, full access rights must be granted:

1. In GroupWise, all possible rights must be granted to the proxy account

2. Run the migration.

3. In Exchange/O365, **Full Access** rights **must** be granted to that same user account

## **Create Forwarding Rules**

This tool allows you to create forwarding rules in GroupWise that will automatically forward new mail to the new email system.

#### **Prerequisites:**

- Novell Configuration Settings
- Microsoft Configuration Settings
- Exported eDirectory, or Merged eDirectory and GroupWise user CSV file
- Users in Active Directory/Azure and Mail Enabled
- Exported Match Users CSV file

#### **Create the Forwarding Rules**

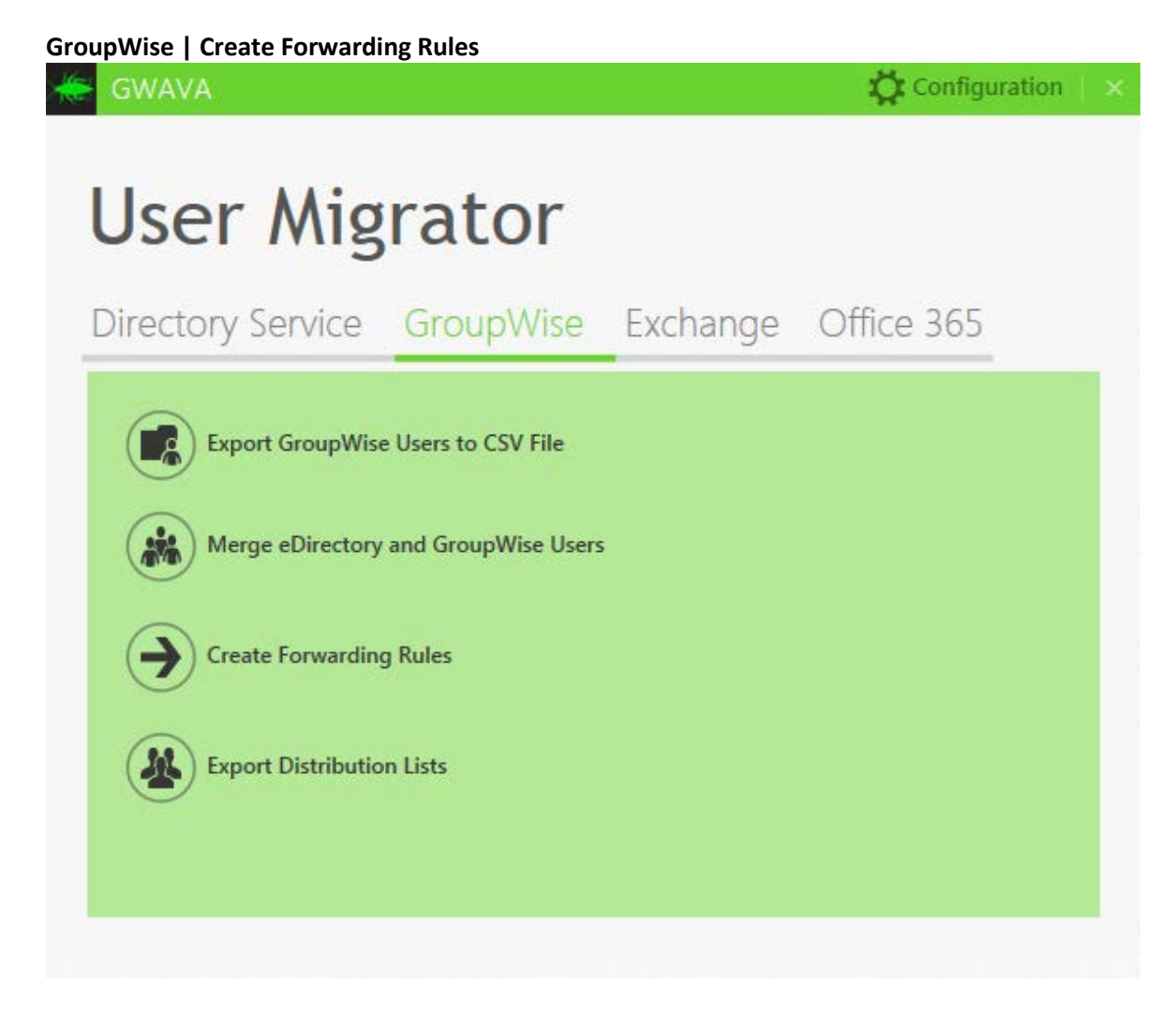

Click on Create Forwarding Rules to open the tool.

| 🟀 GWAVA - Migration Toolkit                                       |                        |               |              |        | -    |     |
|-------------------------------------------------------------------|------------------------|---------------|--------------|--------|------|-----|
| <b>Forwarding Rules</b><br><b>BROWSE FILE</b> EDirectoryUsers.CSV | Ν                      |               |              |        |      |     |
| Distinguished Name                                                | Email                  | Delegate Rule | Status       |        |      |     |
| cn=elder thing,ou=users,ou=mythos,ou=groupwise,o=gwava            | elder thing@mythos.com | 1             |              |        |      | -   |
| cn=werewolf,ou=users,ou=mythos,ou=groupwise,o=gwava               | werewolf@mythos.com    |               |              |        |      |     |
| cn=vampire,ou=users,ou=mythos,ou=groupwise,o=gwava                | vampire@mythos.com     |               |              |        |      |     |
| cn=moon,ou=users,ou=mythos,ou=groupwise,o=gwava                   | moon@mythos.com        |               |              |        |      |     |
| 4                                                                 | 1                      | 1             | 1            |        |      | Þ   |
|                                                                   |                        |               |              |        |      |     |
|                                                                   |                        |               |              |        |      |     |
|                                                                   |                        |               |              |        |      |     |
|                                                                   |                        |               |              |        |      |     |
| 4                                                                 |                        |               |              |        |      | ) F |
|                                                                   | LOAD STATUS            | CREATE RULES  | REMOVE RULES | CANCEL | EXPO | ORT |
|                                                                   |                        |               |              |        |      |     |

Browse to the eDirectory, or Merged eDirectory and GroupWise user CSV file. Press *Load Status* to begin the process.

Check the existing rules that they are what you expect.

Select one, some, or all rules. If this is your first attempt at migrating rules, it is recommended to choose a single rule to migrate to test if the results are what you anticipate. You can select a single rules by clicking on the rule's name. Press *Create Rules* to have the tool create the rules in Exchange/O365.

## **Migrate Resources**

Resources are things like conference rooms, projectors, or other item or place that can be scheduled for use. In GroupWise resources have owners that control access, where in Exchange resources have delegates.

**Prerequisites:** 

- Novell Configuration Settings
- Microsoft Configuration Settings
- Exported eDirectory, or Merged eDirectory and GroupWise user CSV file
- Users in Active Directory/Azure and Mail Enabled
- Exported Match Users CSV file

## **Migrate Resources**

Once the Match Users CSV file has been created, you will want to copy and paste the header, owner, and resource rows to their own CSV file to make this much simpler.

Make a working copy of the CSV file.

Verify that the eDirectory and GroupWise users.csv file contains the correct e-mail addresses, and GUIDs of the resource owners and resources that will be migrated.

| <u></u>         |                                                                             |  |  |
|-----------------|-----------------------------------------------------------------------------|--|--|
| cn              | Mandatory, Resource or Owner's<br>Common Name in eDirectory or<br>GroupWise |  |  |
| destinationGUID | Mandatory, Owner's GUID                                                     |  |  |
| resourceOwner   | Mandatory, DestinationGUID from<br>Owner                                    |  |  |
| type            | Mandatory, This should be type<br>Resource                                  |  |  |

The following columns must be filled in:

You will need to copy the destinationGUID (column AA) of the owner to the resourceOwner (column AF) for the resource.

Now you may use the Exchange | Mail Enable Active Directory Users tool to migrate the resources and connect them to their owners.

# **EMail Migrator**

## **EMail Migrator Configuration**

Before you can use the EMail Migrator you need to configure the tool and your system. The Email Migrator uses EWS to migrate email items and SMTP to migrate Calendar and Task items, you should have those configured in the System Preparation step.

## Prerequisites

- Exported eDirectory, or Merged eDirectory and GroupWise user CSV file
- Users and Owners migrated to Active Directory and Exchange/O365
- Users Mail Enabled and Licensed
- Basic Authentication enabled on all CAS servers
- Impersonation Account created
- Throttling Policy set
- IIS limits set
- SMTP relay setup and configured

Note: You will need to set up an SMTP relay to do migration in order to avoid SMTP host errors.

## **License EMail Migrator**

The EMail Migrator will not function until a License is imported. When you open the EMail Migrator for the first time it will pop-up a license dialog box. Otherwise, you can enter the license under File | License

## EMail Migrator

| a de la companya de la company | A STATE OF A STATE OF | Larget Email                                                                                   | Status                                                                              | Errors | Last Error Details |
|----------------------------------------------------------------------------------------------------|----------------------------------------------------------------------------------------------------|------------------------------------------------------------------------------------------------|-------------------------------------------------------------------------------------|--------|--------------------|
| FO [Thread-0] Loa<br>FO Current heap Joa<br>FO [Thread-0] Loa<br>FO [Thread-0] Loa<br>ROR Please import                                                                                                    | ded properties file: /config/e<br>Ze: 245MB, max heap zize: 27<br>ded properties file: /config/q<br>ded properties file: /config/r<br>a valid Migration Toolkit lice                                                                                                    | xchange.properties<br>31MB, free heap zize: 22<br>nigration.properties<br>nigration.properties | icense EXAMPLE IN ICENSE applied<br>tt Date:<br>1 Date:<br>1 port License Ok Cancel |        |                    |

Press **Import License** and browse to the license PEM file.

A valid license will show Status: Ok with start and end dates filled in.

| C License      | <b>—</b> ×               |  |  |  |
|----------------|--------------------------|--|--|--|
| Status:        | Ok                       |  |  |  |
| Start Date:    | 2016-10-13<br>2017-06-10 |  |  |  |
| End Date:      |                          |  |  |  |
| Import License | Ok Cancel                |  |  |  |

## File Menu

| File | Options          |
|------|------------------|
|      | Configuration    |
|      | License          |
|      | Check for Update |
|      | Exit             |

From the File menu you can access Configuration settings, License settings, Check for Updates, and Exit the Program.

## **Options Menu**

The Options menu allows you to show or hide the console, the lower part of the display that presents system messages.

| File                                         | File Options                                                                                                    |                      |                         |        |        |                                       |  |  |
|----------------------------------------------|----------------------------------------------------------------------------------------------------|----------------------|-------------------------|--------|--------|---------------------------------------|--|--|
| Na                                           | 🖌 Show Console                                                                                                    | Email                | Target Email            | Status | Errors | Last Error Details                    |  |  |
| cn:                                          | admin,o=GWAVA=                                                                                                    | admin@gw2012.suppo   | admin@finalfrontier.co  |        |        |                                       |  |  |
| cn=                                          | =Test1,ou=Users,o=G                                                                                                    | Test1@gw2012.support | Test1@finalfrontier.com |        |        |                                       |  |  |
| cn=                                          | =Test2,ou=Users,o=G                                                                                                    | Test2@gw2012.support | Test2@finalfrontier.com |        |        |                                       |  |  |
| cn=                                          | =Test3,ou=Users,o=G                                                                                                    | Test3@gw2012.support | Test3@finalfrontier.com |        |        |                                       |  |  |
| cn:                                          | =Test4,ou=Users,o=G                                                                                                    | Test4@gw2012.support | Test4@finalfrontier.com |        |        |                                       |  |  |
| cna                                          | =1try,ou=PSAC,o=G                                                                                                    | 1try@psac-afpc.com   | 1try@psac-afpc.com      |        |        |                                       |  |  |
| cn=                                          | =2try,ou=PSAC,o=G                                                                                                    | 2try@psac-afpc.com   | 2try@psac-afpc.com      |        |        |                                       |  |  |
| cn=                                          | =AbouDiM,ou=PSAC                                                                                                    | AbouDiM@psac-afpc.c  | AbouDiM@psac-afpc.c     |        |        |                                       |  |  |
| cn=                                          | =Action,ou=PSAC,o=                                                                                                    | Action@psac-afpc.com | Action@psac-afpc.com    |        |        |                                       |  |  |
| cn:                                          | =AddarioL,ou=PSAC,                                                                                                    | AddarioL@psac-afpc.c | AddarioL@psac-afpc.c    |        |        | -                                     |  |  |
| •                                            |                                                                                                    |                      |                         |        |        | Þ                                     |  |  |
| INFO<br>INFO<br>INFO<br>ERRO<br>DEBI<br>Url= | III     III     IIII     III     III |                      |                         |        |        |                                       |  |  |
|                                              |                                                                                                    |                      |                         | Clear  | Load L | Jsers Start Stop Process Appointments |  |  |
| Curr                                         | Jurrent Hesp Size: 245MB, Max: 2731MB, Free: 196MB Selected 0   Total 607                                                                                                    |                      |                         |        |        |                                       |  |  |

## Console hidden

| File  | Uptions                 |                           |                         |        |           |                                         |
|-------|-------------------------|---------------------------|-------------------------|--------|-----------|-----------------------------------------|
| Nar   | Show Console            | Email                     | Target Email            | Status | Errors    | Last Error Details                      |
| cn=   | admin,o=GWAVA           | admin@gw2012.suppo        | admin@finalfrontier.c   |        |           |                                         |
| cn=   | =Test1,ou=Users,o=      | Test1@gw2012.suppor       | Test1@finalfrontier.com |        |           |                                         |
| cn=   | =Test2,ou=Users,o=      | Test2@gw2012.suppor       | Test2@finalfrontier.com |        |           |                                         |
| cn=   | =Test3,ou=Users,o=      | Test3@gw2012.suppor       | Test3@finalfrontier.com |        |           |                                         |
| cn=   | =Test4,ou=Users,o=      | Test4@gw2012.suppor       | Test4@finalfrontier.com |        |           |                                         |
| cn=   | =1try,ou=PSAC,o=G       | 1try@psac-afpc.com        | 1try@psac-afpc.com      |        |           |                                         |
| cn=   | =2try,ou=PSAC,o=G       | 2try@psac-afpc.com        | 2try@psac-afpc.com      |        |           |                                         |
| cn=   | AbouDiM,ou=PSAC         | AbouDiM@psac-afpc         | AbouDiM@psac-afpc       |        |           |                                         |
| cn=   | Action,ou=PSAC,o        | Action@psac-afpc.com      | Action@psac-afpc.com    |        |           |                                         |
| cn=   | AddarioL,ou=PSAC,       | AddarioL@psac-afpc.c      | AddarioL@psac-afpc.c    |        |           |                                         |
| cn=   | adminPAM,ou=PS          | adminPAM@psac-afp         | adminPAM@psac-afp       |        |           |                                         |
| cn=   | AEU,ou=PSAC,o=G         | AEU@psac-afpc.com         | AEU@psac-afpc.com       |        |           |                                         |
| cn=   | =Agr-Calendar,ou=P      | Agr-Calendar@psac-af      | Agr-Calendar@psac-af    |        |           |                                         |
| cn=   | AgrUnion,ou=PSAC        | AgrUnion@psac-afpc        | AgrUnion@psac-afpc      |        |           |                                         |
| cn=   | =AkinT,ou=PSAC,o=       | AkinT@psac-afpc.com       | AkinT@psac-afpc.com     |        |           |                                         |
| cn=   | albarrJ,ou=PSAC,o       | albarrJ@psac-afpc.com     | albarrJ@psac-afpc.com   |        |           |                                         |
| cn=   | =AlexanK,ou=PSAC,       | AlexanK@psac-afpc.co      | AlexanK@psac-afpc.co    |        |           |                                         |
| cn=   | AllenR,ou=PSAC,o        | AllenR@psac-afpc.com      | AllenR@psac-afpc.com    |        |           |                                         |
| cn=   | AmiriS,ou=PSAC,o        | AmiriS@psac-afpc.com      | AmiriS@psac-afpc.com    |        |           |                                         |
| cn=   | =AMUSE,ou=PSAC,o        | AMUSE@psac-afpc.com       | AMUSE@psac-afpc.com     |        |           |                                         |
| cn=   | =AndersG,ou=PSAC,       | AndersG@psac-afpc.c       | AndersG@psac-afpc.c     |        |           |                                         |
| cn=   | =APC-Admin,ou=PS        | APC-Admin@psac-afp        | APC-Admin@psac-afp      |        |           |                                         |
| cn=   | Arb-Representation      | Arb-Representation@p      | Arb-Representation@p    |        |           | -                                       |
|       |                         |                           |                         |        |           |                                         |
|       |                         |                           |                         |        | Clear Loa | d Users Start Stop Process Appointments |
| Curre | ent Heap Size: 245MB, N | /lax: 2731MB, Free: 195MB |                         |        |           | Selected 0   Total 607                  |

## **EMail Migration**

To migrate email, the EMail Migrator uses EWS to transfer the data. For best performance, the user CSV file created during User Migration should be split into 200 user segments. This allows you to also run the migration on multiple workstations.

## **Prerequisites**

- Exported eDirectory, or Merged eDirectory and GroupWise user CSV file, split into 200 user segments.
- Users migrated to Exchange/O365
- EWS configured

## **Configure E-mail Migration**

The Email Migrator needs to be configured so it knows the source and destination for the items.

There are two modes for the migrator mail items and calendar items.

### **General settings**

| Migration Items               | Mail 💌                                                     |
|-------------------------------|------------------------------------------------------------|
| Source Server                 | GroupWise                                                  |
| Target Server                 | Exchange                                                   |
| # of Concurrent Migration:    | 2                                                          |
| Duplicates                    | No Action 💌                                                |
| Default Sender                |                                                            |
| Auto Email Address Translatio | in 🗔                                                       |
| Time Zone                     | -07:00 Mountain Time (US & Canada) 🗸                       |
| User List                     | C:\CSV and Configs\SFMergedEdirGroupWiseUsers.csv Browse   |
| Path To Logs                  | C:\Users\administrator.FINALFRONTIER\AppData\Roamir Browse |

## Under Configuration | General, set Migration Items to Mail

Set "Source Server" to GroupWise

Set "Target Server" to Exchange or Office365

Set "# of Concurrent Migrations" to 5 (Max). To run more then five migrations in parallel, it is recommended to setup additional migration workstations.

Set Duplicates to No Action, Replace slows the migration down, and Skip currently doesn't work.

Leave "Default Sender" blank. To change where all messages are sent from, supply an email address.

Auto Email Address Translation: Change address to current address in Exchange.

Time Zone: Changes time zone (not currently functional)

User List: Import eDirectory and GroupWise user.csv

Save to File to save for the next session.

Press Save to close the window for this session.

#### GroupWise Settings

Select the Source Server (GroupWise) and click on Settings.

| GroupWise Server | Settings 🛛 🗙                                                    |
|------------------|-----------------------------------------------------------------|
| SOAP Host        | þ0.1.6.12                                                       |
| SOAP Port        | 7191                                                            |
| SSL              |                                                                 |
| Trusted App Name | MTK                                                             |
| Trusted App Key  | 25B850810EAC0000BA42C8056BB11F9425B850820EAC00009BC0B61915C5DC5 |
|                  | Test Save Save to File Load from File Cancel                    |

Enter the data:

SOAP Host IP Address or Hostname SOAP Port (7191 is the default) Enable SSL, if needed Trusted Application Name (Case Sensitive) Trusted Application Key (Case Sensitive) Click Test, to test the connection. Save the setting to a file with the Save to File button and save the settings.

#### **Exchange Settings**

Select the Destination Server (Exchange) and click on Settings.

| ation.finalfrontier.com<br>rsonation@finalfrontier.com<br>•       |
|-------------------------------------------------------------------|
| rsonation@finalfrontier.com<br>●                                  |
| rsonation@finalfrontier.com<br>•                                  |
| •                                                                 |
|                                                                   |
|                                                                   |
| rontier.com                                                       |
| lsers,dc=finalfrontier,dc=com                                     |
| ://federation.finalfrontier.com/EWS/Exchange.asmx/ews/exchange.as |
|                                                                   |
| 5.12                                                              |
|                                                                   |
|                                                                   |
|                                                                   |

#### Enter the data:

AD Domain Controller Hostname or IP Address AD Domain Controller Port (3268 is the default) Impersonation User Email Address Impersonation User Password Enable SSL, if needed Exchange Domain (Usually the email domain) Search Domain (In LDAP format. e.g. CN=Users,DC=company,DC=com) Default EWS URL SMTP Host IP Address or hostname SMTP Port (25 is default) Enable TLS, if needed.

#### **O365 Settings**

Select the Destination Server (Office365) and click on Settings.

| Office 365 Exchange Server Set | ttings 🔀                                                          |
|--------------------------------|-------------------------------------------------------------------|
| Impersonation Email Address    | gwava@gwava.onmicrosoft.com                                       |
| Password                       | •••••                                                             |
| Default EWS URL                | https://outlook.office365.com/EWS/Exchange.asmx/ews/exchange.asmx |
| SMTP Connection                |                                                                   |
| Host                           | 10.1.6.12                                                         |
| Port                           | 25                                                                |
| TLS                            |                                                                   |
|                                | Test Save Save to File Load from File Cancel                      |

#### Enter the data:

Impersonation User Email Address Impersonation User Password Default EWS URL as found during System Preparation SMTP Host IP Address or hostname SMTP Port (25 is default) Enable TLS, if needed. Note: The test only tests for SMTP connection.

### **Migration Criteria Settings**

General limits on the email migration can be set on this panel. Generally, the defaults are sufficient. However, if your email system contains long term data you may want to consider entering a Start Date. Most organizations have a 10 year data retention policy, it makes little sense to migrate 20+ years of data in that case.

| Туре               | Start Date | End Date | Attachm | ient Size   |
|--------------------|------------|----------|---------|-------------|
| 🗸 Pattern          |            |          |         | Unlimited 👻 |
| 🗸 Mailbox          |            |          |         | Unlimited 👻 |
| 🗸 Sent Items       |            |          |         | Unlimited 👻 |
| 🗸 Draft            |            |          |         | Unlimited 👻 |
| 🗸 Personal Folders |            |          |         | Unlimited 👻 |
| Notes              |            |          |         | Unlimited 👻 |
| 🗸 Tasks            |            |          |         | Unlimited 👻 |
| 🗸 Trash            |            |          |         | Unlimited 👻 |
| 🗸 Cabinet          |            |          |         | Unlimited 👻 |

#### **Other Settings**

Personal Address Books are not migrated by default.

The MTK can send a Shared Folder Notification Email to the owners of the shared folder.

#### **EMail Migrator**

| Configuration                     | ×                            |
|-----------------------------------|------------------------------|
| General Migration Criteria Others |                              |
| Migrate Personal Address Book     |                              |
| Shared Folder Notification Email  |                              |
|                                   |                              |
|                                   |                              |
|                                   |                              |
|                                   |                              |
|                                   |                              |
|                                   |                              |
|                                   |                              |
|                                   |                              |
|                                   |                              |
|                                   |                              |
| Save Save t                       | o File Load from File Cancel |

Once the setting are complete, save them to file for the next migration session and press Save to return to the migration tool.

## **Email Migration**

Press "Load Users" to load the CSV file.

| admin@gw2012.suppo ad<br>. Test1@gw2012.support Te<br>. Test2@gw2012.support Te<br>. Test3@gw2012.support Te<br>. Test4@gw2012.support Te<br>. 1try@psac-afpc.com 1tr | min@gw2012.suppo<br>st1@gw2012.support<br>st2@gw2012.support<br>st3@gw2012.support<br>st4@gw2012.support |  |  |
|----------------------------------------------------------------------------------------------------|----------------------------------------------------------------------------------------------------|--|--|
| . Test1@gw2012.support Te<br>. Test2@gw2012.support Te<br>. Test3@gw2012.support Te<br>. Test4@gw2012.support Te<br>. 1try@psac-afpc.com 1tr                          | st1@gw2012.support<br>st2@gw2012.support<br>st3@gw2012.support<br>st4@gw2012.support                     |  |  |
| . Test2@gw2012.support Te<br>. Test3@gw2012.support Te<br>. Test4@gw2012.support Te<br>. 1try@psac-afpc.com 1tr                                                       | st2@gw2012.support<br>st3@gw2012.support<br>st4@gw2012.support                                           |  |  |
| . Test3@gw2012.support Te<br>. Test4@gw2012.support Te<br>. 1try@psac-afpc.com 1tr                                                                                    | st3@gw2012.support<br>st4@gw2012.support                                                                 |  |  |
| . Test4@gw2012.support Te<br>1try@psac-afpc.com 1tr                                                                                                    | st4@gw2012.support                                                                                       |  |  |
| 1try@psac-afpc.com 1tr                                                                                                    | - II                                                                                                    |  |  |
|                                                                                                    | y@psac-afpc.com                                                                                          |  |  |
| 2try@psac-afpc.com 2tr                                                                                                    | y@psac-afpc.com                                                                                          |  |  |
| AbouDiM@psac-afpc.c Ab                                                                                                    | ouDiM@psac-afpc.c                                                                                        |  |  |
| . Action@psac-afpc.com Ac                                                                                                    | tion@psac-afpc.com                                                                                       |  |  |
| AddarioL@psac-afpc.c Ad                                                                                                    | IdarioL@psac-afpc.c                                                                                      |  |  |
| Loaded 10 users for demo license                                                                                                    |                                                                                                    |  |  |
|                                                                                                    |                                                                                                    |  |  |
|                                                                                                    |                                                                                                    |  |  |

Select **none** to migrate all users or **click** on a user select one user, or use **Shiftclick** to select continuous multiple users or **Control-click** for discontinuous multiple users.

Press **Start** to being the migration process.

If some users failed during a pass you can use **Edit | Select failed entries** to select the failed users to see which ones failed and retry.

| Fil         | le Edit Options                                                                                                    |                                                                 | _                                                               |                      |        |            |                                       |
|-------------|----------------------------------------------------------------------------------------------------|-----------------------------------------------------------------|-----------------------------------------------------------------|----------------------|--------|------------|---------------------------------------|
| P           | Var Select failed enti                                                                                                    | ries                                                            | ji                                                              | Target Email         | Status | Errors     | Last Error Details                    |
| 6           | n=admin,o=GWAVA                                                                                                    | admin@gw                                                        | /2012.suppo                                                     | admin@gw2012.suppo   |        |            |                                       |
| 0           | n=Test1,ou=Users,o=G                                                                                                    | Test1@gw2                                                       | 012.support                                                     | Test1@gw2012.support |        |            |                                       |
| 6           | n=Test2,ou=Users,o=G                                                                                                    | Test2@gw2                                                       | 012.support                                                     | Test2@gw2012.support |        |            |                                       |
| 6           | n=Test3,ou=Users,o=G                                                                                                    | Test3@gw2                                                       | 012.support                                                     | Test3@gw2012.support |        |            |                                       |
| 0           | n=Test4,ou=Users,o=G                                                                                                    | Test4@gw2                                                       | 012.support                                                     | Test4@gw2012.support |        |            |                                       |
| 6           | :n=1try,ou=PSAC,o=G                                                                                                    | 1try@psac-                                                      | afpc.com                                                        | 1try@psac-afpc.com   |        |            |                                       |
| 6           | n=2try,ou=PSAC,o=G                                                                                                    | 2try@psac-                                                      | afpc.com                                                        | 2try@psac-afpc.com   |        |            |                                       |
| 6           | n=AbouDiM,ou=PSAC                                                                                                    | AbouDiM@                                                        | psac-afpc.c                                                     | AbouDiM@psac-afpc.c  |        |            |                                       |
| 6           | n=Action,ou=PSAC,o=                                                                                                    | Action@ps                                                       | ac-afpc.com                                                     | Action@psac-afpc.com |        |            |                                       |
| c           | n=AddarioL,ou=PSAC,                                                                                                    | AddarioL@                                                       | psac-afpc.c                                                     | AddarioL@psac-afpc.c |        |            |                                       |
|             |                                                                                                    |                                                                 |                                                                 |                      |        |            |                                       |
| 20 20 20 20 | 11-03-31 09:26:44 ERKOR<br>11-03-31 09:26:44 ERKOR<br>11-03-31 09:27:22 INFO L<br>11-03-31 09:28:03 INFO L<br>11-03-31 09:28:03 INFO L | Please impor<br>oaded config<br>User list is er<br>oaded 10 use | au a valid Migrat<br>guration file.<br>npty<br>rrs for demo lic | ense                 |        |            |                                       |
|             |                                                                                                    |                                                                 |                                                                 |                      |        | Clear Load | Users Start Stop Process Appointments |
| Cu          | ırrent Heap Size: 466MB, N                                                                                                    | /lax: 2731MB,                                                   | Free: 254MB                                                     |                      |        |            | Selected 1   Total 10                 |

## **Calendar and Task Migration**

To migrate calendar and task items, the EMail Migrator uses SMTP to transfer the data. For best performance, the user CSV file created during User Migration should be split into 200 user segments. This allows you to also run the migration on multiple workstations.

## **Prerequisites**

- Exported eDirectory, or Merged eDirectory and GroupWise user CSV file, split into 200 user segments.
- Users migrated to Exchange/O365
- SMTP relay configured

#### **Configure Calendar Migration**

#### Under Configuration | General, set Migration Items to Calendar

| digration Items               | Calendar 👻                                                 |
|-------------------------------|------------------------------------------------------------|
| Source Server                 | GroupWise Settings                                         |
| Farget Server                 | Exchange   Settings                                        |
| f of Concurrent Migration:    | 2                                                          |
| Duplicates                    | No Action 👻                                                |
| Default Sender                |                                                            |
| Auto Email Address Translatio | n 📃                                                        |
| Time Zone                     | -07:00 Mountain Time (US & Canada) 🗸                       |
| Jser List                     | C:\CSV and Configs\SFMergedEdirGroupWiseUsers.csv Browse   |
| ath To Logs                   | C:\Users\administrator.FINALFRONTIER\AppData\Roamir Browse |

#### **Configure Migration Criteria**

#### Set Configuration | Migration Criteria

set start and end dates, if attachments are to be migrated and if attachment size is to be limited

| Гуре     | Start Date | End Date | Attachment Size                                                      |  |
|----------|------------|----------|----------------------------------------------------------------------|--|
| Calendar |            |          | ✓ Unlimited ▼ Unlimited 1 MB 2 MB 4 MB 8 MB 16 MB 32 MB 64 MB 128 MB |  |
|          |            |          |                                                                      |  |

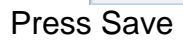

## Calendar and Task Migration

Press "Load Users" to load the CSV file.

| Ivarrie                                                                                                    | Source Email                                                                                                    | Target Email                                                           | Status            | Errors       | Last Error Details                 |
|----------------------------------------------------------------------------------------------------|----------------------------------------------------------------------------------------------------|------------------------------------------------------------------------|-------------------|--------------|------------------------------------|
| cn=admin,o=GWAVA                                                                                                    | admin@gw2012.suppo                                                                                                    | admin@gw2012.suppo                                                     |                   |              |                                    |
| n=Test1,ou=Users,o=G                                                                                                    | Test1@gw2012.support                                                                                                    | Test1@gw2012.support                                                   |                   |              |                                    |
| :n=Test2,ou=Users,o=G                                                                                                    | Test2@gw2012.support                                                                                                    | Test2@gw2012.support                                                   |                   |              |                                    |
| n=Test3,ou=Users,o=G                                                                                                    | Test3@gw2012.support                                                                                                    | Test3@gw2012.support                                                   |                   |              |                                    |
| :n=Test4,ou=Users,o=G                                                                                                    | Test4@gw2012.support                                                                                                    | Test4@gw2012.support                                                   |                   |              |                                    |
| :n=1try,ou=PSAC,o=G                                                                                                    | 1try@psac-afpc.com                                                                                                    | 1try@psac-afpc.com                                                     |                   |              |                                    |
| :n=2try,ou=PSAC,o=G                                                                                                    | 2try@psac-afpc.com                                                                                                    | 2try@psac-afpc.com                                                     |                   |              |                                    |
| :n=AbouDiM,ou=PSAC                                                                                                    | AbouDiM@psac-afpc.c                                                                                                    | AbouDiM@psac-afpc.c                                                    |                   |              |                                    |
| :n=Action,ou=PSAC,o=                                                                                                    | Action@psac-afpc.com                                                                                                    | Action@psac-afpc.com                                                   |                   |              |                                    |
| cn=AddarioL,ou=PSAC,                                                                                                    | AddarioL@psac-afpc.c                                                                                                    | AddarioL@psac-afpc.c                                                   |                   |              |                                    |
| 117-03-31 09:26:44 INFO C<br>117-03-31 09:26:44 ERROR<br>117-03-31 09:27:22 INFO L<br>117-03-31 09:27:34 WARN<br>117-03-31 09:28:03 INFO L                              | urrent heap size: 243MB, ma<br>Please import a valid Migrat<br>oaded configuration file.<br>User list is empty<br>oaded 10 users for demo lice                                | ax heap size: 27 31MB, free he<br>ion Toolkit license<br>ense          | ab size: TativiiR |              |                                    |
| 017-03-31 09:26:44 IRROR<br>017-03-31 09:27:22 INFO L<br>017-03-31 09:27:22 INFO L<br>017-03-31 09:27:34 WARN<br>017-03-31 09:28:03 INFO L<br>017-03-31 09:31:52 INFO L | urrent heap sze: 243MB, mi<br>Please import a valid Migrat<br>oaded configuration file.<br>User list is empty<br>oaded 10 users for demo lice<br>oaded 10 users for demo lice | ax neap size: 2/ sJANB; free ne<br>ion Toolkit license<br>ense<br>ense | sp size: 132/WB   |              |                                    |
| 017-03-31 09:26:44 ERROR<br>017-03-31 09:27:22 INFO L<br>017-03-31 09:27:22 INFO L<br>017-03-31 09:27:34 WARN<br>017-03-31 09:31:52 INFO L<br>017-03-31 09:31:52 INFO L | urrent heap size: 243MB, mi<br>Please import a valid Migrat<br>oaded configuration file.<br>User list is empty<br>oaded 10 users for demo lic<br>oaded 10 users for demo lic  | ax neap size: 2/ sJANB; free ne<br>ion Toolkit license<br>ense<br>ense | ep size: 132/WB   | Clear Load I | Jsers Start Stop Process Appointme |

Select none to migrate all users or click on a user select one user, or use Shift to select continuous multiple users or Control for discontinuous multiple users. Press **Start** to being the migration process.

# **GroupWise to PST Migrator**

## The GroupWise to PST Migrator

The GroupWise to PST Migrator is a tool that will migrate user mailboxes into PST files.

## **System Requirements**

On a Windows 7 SP1 or Windows 10 64-bit workstation make sure you have installed ALL the following prerequisite software and must be installed to the C:\ drive:

□ <u>Microsoft .NET 4.6.1</u> or higher (installed by default in Win10 64-bit)

□ Java Runtime Environment 1.8 or higher

□ GroupWise Client 7, 8, 2012 or 2014

□ Outlook 2010, 2013, or 2016 (32-bit)

## **GroupWise To PST Migrator Installation**

The GroupWise to PST Migrator is a separate tool that requires its own installation.

The installer is found in the MigrationToolkit folder and is call GroupWiseToPSTMigrator.exe

Double click on the executable to begin the installation process. You will be welcomed to the setup wizard.

| Setup - GroupWise To PST I | Vigrator                                                                                                    |                                                   |
|----------------------------|----------------------------------------------------------------------------------------------------|---------------------------------------------------|
| Mieroriton                 | Welcome to the Group<br>PST Migrator Setup W<br>This will install GroupWise To PST Migrato<br>Click Next to continue, or Cancel to exit s | Wise To<br>izard<br>r on your computer.<br>Setup. |
|                            | Next                                                                                                    | > Cancel                                          |

You will need to accept the license agreement to continue.

| 🕒 Setup - GroupWise To PST Migrator 📃 🔤                                                                                                    | •        |
|----------------------------------------------------------------------------------------------------|----------|
| License Agreement<br>Please read the following important information before continuing.                                                                                                    |          |
| Please read the following License Agreement. You must accept the terms of this<br>agreement before continuing with the installation.                                                                     |          |
| GWAVA Inc.                                                                                                    | <u>^</u> |
| End User License Agreement ("EULA")                                                                                                    |          |
| THE FOLLOWING CONSTITUTES THE END USER LICENSE AGREEMENT THAT IS<br>ATTACHED TO THE SOFTWARE THAT YOU ARE ABOUT TO DOWNLOAD.                                                                             |          |
| BEFORE CLICKING THE "ACCEPT" BUTTON OR USING THE SOFTWARE, PLEASE<br>READ THE FOREGOING TERMS AND CONDITIONS CAREFULLY. BY CLICKING<br>ACCEPT, YOU WILL BE DEEMED, FOR ALL LEGAL PURPOSES, TO HAVE READ, | -        |
| I accept the agreement                                                                                                    |          |
| I do not accept the agreement                                                                                                    |          |
| < Back Next >                                                                                                    | Cancel   |

The system requirements will be shown.

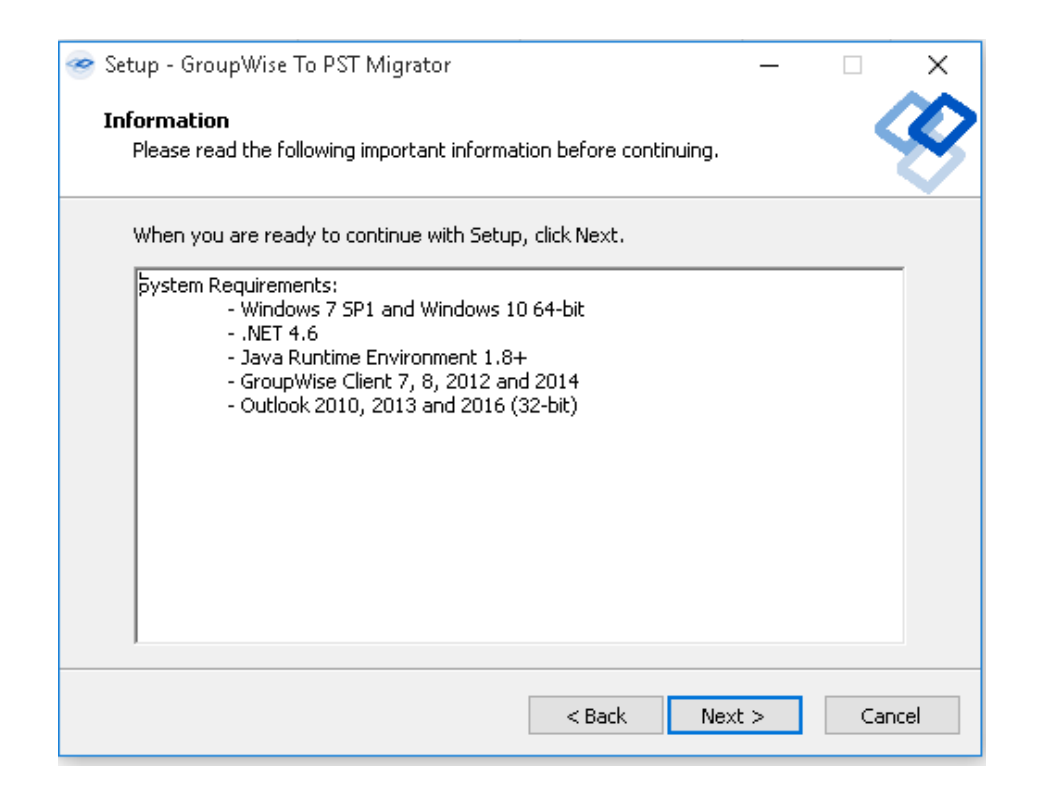

Select the destination location for this installation.

| Setup - GroupWise To PST Migrator                                                   |           |
|-------------------------------------------------------------------------------------|-----------|
| Select Destination Location<br>Where should GroupWise To PST Migrator be installed? |           |
| Setup will install GroupWise To PST Migrator into the following f                   | older.    |
| To continue, click Next. If you would like to select a different folder, click      | k Browse. |
| C:\Program Files (x86)\GWAVA\GroupWise To PST Migrator                              | Browse    |
| At least 18.8 MB of free disk space is required.                                    |           |
|                                                                                     |           |
| < Back Next >                                                                       | Cancel    |

Select the Start menu folder to place the application in.

| Setup - GroupWise To PST Migrator                                             | - • 💌           |
|-------------------------------------------------------------------------------|-----------------|
| Select Start Menu Folder<br>Where should Setup place the program's shortcuts? |                 |
| Setup will create the program's shortcuts in the following Star               | rt Menu folder. |
| To continue, click Next. If you would like to select a different folder, cl   | ick Browse.     |
| GWAVA\GroupWise To PST Migrator                                               | Browse          |
| Don't create a Start Menu folder                                              |                 |
| < Back Next :                                                                 | > Cancel        |

The installer will create a desktop and start menu icon unless otherwise specified.

| Setup - GroupWise To PST Migrator                                                                                                    |             |
|----------------------------------------------------------------------------------------------------|-------------|
| Select Additional Tasks<br>Which additional tasks should be performed?                                                                |             |
| Select the additional tasks you would like Setup to perform while installin<br>To PST Migrator, then click Next.<br>Additional icons: | g GroupWise |
| Create a desktop icon                                                                                                    |             |
| Create a start menu icon                                                                                                    |             |
|                                                                                                    |             |
|                                                                                                    |             |
|                                                                                                    |             |
|                                                                                                    |             |
|                                                                                                    |             |
|                                                                                                    |             |
| < Back Next >                                                                                                    | Cancel      |

The program is ready to install. Press Install to complete the installation process.

| 🕒 Setup - GroupWise To PST Migrator                                                                                                    |      |
|----------------------------------------------------------------------------------------------------|------|
| Ready to Install<br>Setup is now ready to begin installing GroupWise To PST Migrator on your<br>computer.                                                                                                    |      |
| Click Install to continue with the installation, or click Back if you want to review or<br>change any settings.                                                                                                    |      |
| Destination location:<br>C:\Program Files (x86)\GWAVA\GroupWise To PST Migrator<br>Start Menu folder:<br>GWAVA\GroupWise To PST Migrator<br>Additional tasks:<br>Additional icons:<br>Create a desktop icon<br>Create a start menu icon |      |
| ٠                                                                                                    |      |
| < <u>B</u> ack Install Car                                                                                                    | ncel |

When the installation process is complete, press Finish to exit the installer.

| 🔘 Setup - GroupWise To PST | Migrator                                                                                                    |                                                                       |
|----------------------------|----------------------------------------------------------------------------------------------------|-----------------------------------------------------------------------|
| Migroriton                 | Completing the Grou<br>Migrator Setup Wiza<br>Setup has finished installing GroupWis<br>your computer. The application may be<br>the installed shortcuts.<br>Click Finish to exit Setup. | pWise To PST<br>rd<br>e To PST Migrator on<br>e launched by selecting |
|                            | E                                                                                                    | inish                                                                 |

## **GroupWise To PST Configuration**

Before any migrations can be done the tool must be configured. Access settings and license through the gear menu

| * | GWAVA - GroupWise to PST Migrator | K Menne I                    |
|---|-----------------------------------|------------------------------|
|   |                                   | Settings<br>License<br>About |
|   | MULTI-USER LIVE MIGRATION         |                              |
|   | MULTI-USER ARCHIVE MIGRATION      |                              |
|   |                                   |                              |

## **Import License**

The first thing that must be done is to import the license. This is a separate license from the main MTK license.

Open gear Menu | License, click on Import and browse to the license PEM file.

| 🗮 License  |            |  |
|------------|------------|--|
| License    |            |  |
| Status     | Valid      |  |
| Start Date | 10/13/2016 |  |
| End Date   | 6/10/2017  |  |
|            |            |  |
| Import OK  | Cancel     |  |

## **Configure Settings**

Open gear Menu | Setting page, and fill in the data.

### GroupWise

| × | Settings               |                                                        | × |
|---|------------------------|--------------------------------------------------------|---|
|   | GroupWise A            | rchive Location PST                                    |   |
|   | Post Office IP address | 10.1.6.12                                              |   |
|   | Post Office Port       | 1677                                                   |   |
|   | SOAP Port              | 7191                                                   |   |
|   | Admin Username         | admin                                                  |   |
|   | Trusted App Name       | МТК                                                    |   |
|   | Trusted App Key        | AC0000BA42C8056BB11F9425B850820EAC00009BC0B61915C5DC95 |   |
|   |                        |                                                        |   |
|   |                        |                                                        |   |
|   |                        |                                                        |   |
|   |                        |                                                        |   |
|   | Save Load from File    | Save to File Cancel                                    |   |

Post Office IP address: The IP address of the post office being migrated from Post Office Port: 1677 by default SOAP Port: 7191 by default Admin username: The username of an admin user Trusted App Name: The name of the trusted application key, case sensitive Trusted Application Key: The key, case sensitive

### **Archive Location**

| * | Settings                             |         |                        |             |          |           |              |                      | × |
|---|--------------------------------------|---------|------------------------|-------------|----------|-----------|--------------|----------------------|---|
|   | GroupWise                            | Arch    | nive Loc               | ation       | PST      |           |              |                      |   |
|   | Archive Location -                   | Cille   | are) adminic           | trator FINA |          | P) Deckto | n) test evno | art for net\ <11serI |   |
|   | Root path to archiv                  | 0.105   | C:\Users\a             | dministrate | r.FINALF | RONTIER   | p (test expo | BROWSE               |   |
|   | ✓ Append UserID to Append Sub-Direct | Archive | e Location<br>o UserID |             |          |           |              |                      |   |
|   |                                      |         |                        |             |          |           |              |                      |   |
|   | Save Load from F                     | ile Sa  | Ne to File             | Cancel      |          |           |              |                      |   |

If you have GroupWise personal archives to be migrated place them all in a folder and enter the path to that folder here.

Enable "Append UserID to Archive Location", if desired.

Enable "Append Sub-Directories to UserID" and enter a prefix, if desired

PST

### Migration Toolkit 4.0

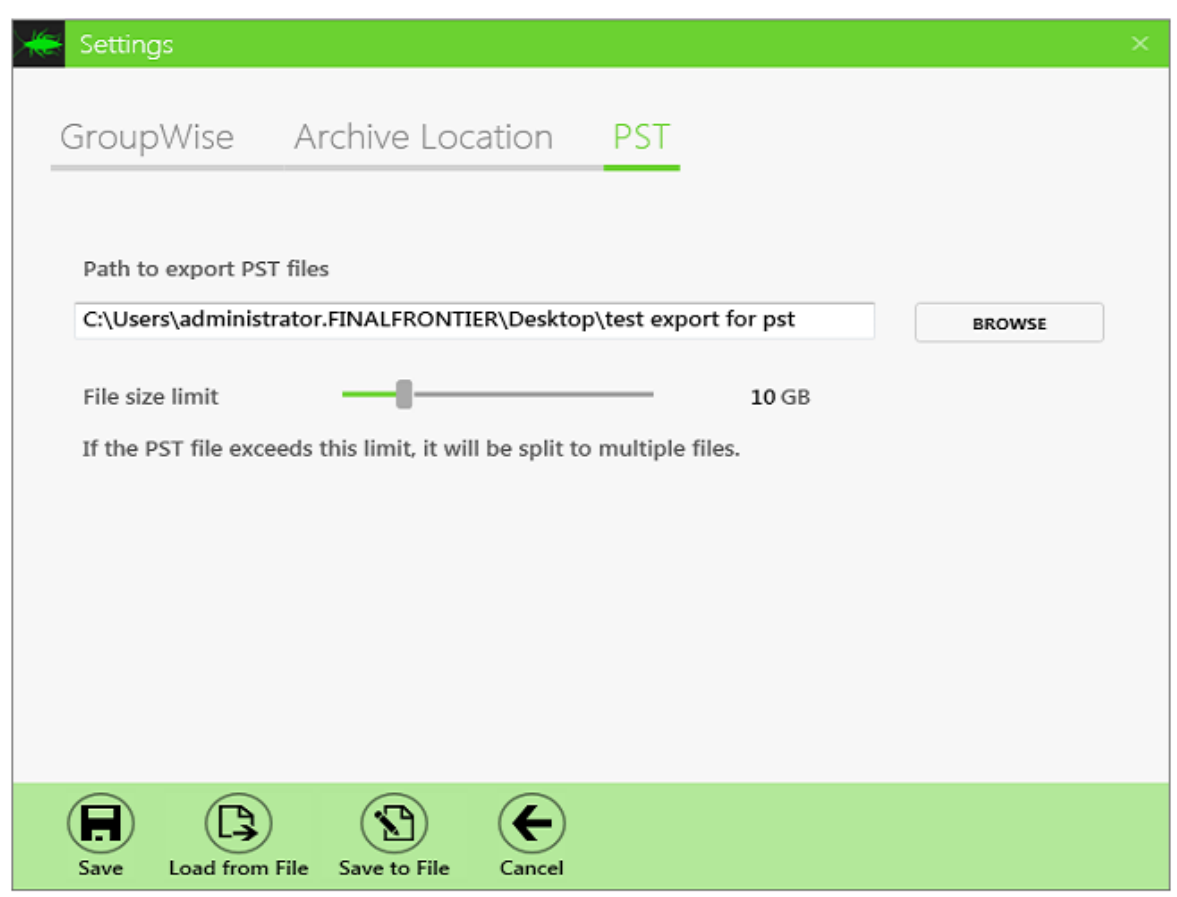

Set the location where the PST files will be exported to.

Set the File size limit. Outlook 2010, 2013, 2016 allow PST files of up to 50GB, Outlook 2007 allows up to 20GB, while Outlook 2002/XP allows up to 2GB. The larger the file the slower Outlook becomes. https://www.msoutlook.info/question/852

Save the settings to file. You will be able to Load these setting from file for the next session after you close the program. Press Save to begin this session.

## **GroupWise To PST Migrator**

Once the tool have been installed, licensed and configured you may begin migrations.

| GWAVA - GroupWise to PST Migrator | 🏠 Menu   🗙 |
|-----------------------------------|------------|
|                                   |            |
|                                   |            |
| MULTI-USER LIVE MIGRATION         |            |
|                                   |            |
| MULTI-USER ARCHIVE MIGRATION      |            |
|                                   |            |
|                                   |            |

## **Multi-user Live Migration**

This will connect to the live GroupWise system and migrate each mailbox to PST. Click "Multi-user Live Migration" to begin.

Press "Load Users" to load the users from the CSV file.

|                                                                                                    | r Live Data Mi                                                                                                 | gration                                                                                                    |                                                                                                    |                                                                                               |            |                                                                                                    |           |
|----------------------------------------------------------------------------------------------------|----------------------------------------------------------------------------------------------------|----------------------------------------------------------------------------------------------------|----------------------------------------------------------------------------------------------------|-----------------------------------------------------------------------------------------------|------------|----------------------------------------------------------------------------------------------------|-----------|
| Multi-Us                                                                                           | er Live Da                                                                                                    | ata Migratio                                                                                                   | on                                                                                                    |                                                                                               |            |                                                                                                    |           |
| SELECT ALL                                                                                         | SELECT NONE                                                                                                    | LOAD USERS                                                                                                    |                                                                                                    |                                                                                               |            |                                                                                                    |           |
| Username                                                                                           | Post Office                                                                                                    | Domain                                                                                                    | Status                                                                                                    | Progress                                                                                      | %          | Message                                                                                                    |           |
| admin                                                                                              | PMPO                                                                                                    | PMGWMail                                                                                                    | NotStarted                                                                                                    |                                                                                               | 0          |                                                                                                    |           |
| Test1                                                                                              | PMPO                                                                                                    | PMGWMail                                                                                                    | NotStarted                                                                                                    | 1                                                                                             | 0          |                                                                                                    |           |
| Test2                                                                                              | PMPO                                                                                                    | PMGWMail                                                                                                    | NotStarted                                                                                                    |                                                                                               | 0          |                                                                                                    |           |
| lest3                                                                                              | PMPO                                                                                                    | PMGWMail                                                                                                    | NotStarted                                                                                                    |                                                                                               | 0          |                                                                                                    |           |
| lest4                                                                                              | PMPO                                                                                                    | PMGWMail                                                                                                    | NotStarted                                                                                                    | [                                                                                             | 0          |                                                                                                    |           |
|                                                                                                    |                                                                                                    |                                                                                                    |                                                                                                    |                                                                                               |            |                                                                                                    |           |
|                                                                                                    |                                                                                                    |                                                                                                    |                                                                                                    |                                                                                               |            |                                                                                                    |           |
| 017-01-06 10:<br>017-01-06 10:<br>017-01-06 10:<br>017-01-06 10:<br>017-01-06 10:<br>017-01-06 10: | -58:44,630 INFO<br>-58:48,087 INFO<br>-58:50,536 INFO<br>-58:51,679 INFO<br>-58:51,862 INFO<br>-58:51,877 INFO | - Connecting to GW<br>- Connected to GW<br>- fetched 6 users frr<br>- fetched 6 groupw<br>- Exported 5 users f | V Soap address http<br>Soap address http<br>om SOAP: 00:00:00<br>om SOAP: 00:00:00<br>ise users and resou<br>for demo license | p://10.1.6.12:7191,<br>//10.1.6.12:7191/<br>326000 sec<br>7.488000 sec<br>rrces: 00:00:00 sec | /soap with | n username: admin, tAppName: MTK, tAppKey: 258850810EAC0000BA42C805<br>username: admin, tAppName: MTK, tAppKey: 258850810EAC0000BA42C805 | 5BE<br>BB |

There are buttons to select all or none users. You can also click on one or more users.

Press Start to begin the migration process. Progress will be shown in the console frame.

When the migration is done, press "Back" to return to the main migrator page.

## **Multi-user Archive Migration**

This will access GroupWise Personal Archives and migrate each archive to PST. Click "Multi-user Archive Migration: to begin:

Press "Load Users" to load the users from the CSV file.

| Multi-Oser                                                                                             | r Archive Migra                                                                                                    | ation                                                                                                    |                                                                                                    |                                                                                                  |                         |                                              |                       |                            |                      |           |                    | -                |              |
|----------------------------------------------------------------------------------------------------|----------------------------------------------------------------------------------------------------|----------------------------------------------------------------------------------------------------|----------------------------------------------------------------------------------------------------|--------------------------------------------------------------------------------------------------|-------------------------|----------------------------------------------|-----------------------|----------------------------|----------------------|-----------|--------------------|------------------|--------------|
| Multi-lls                                                                                              | er Archive                                                                                                    | Migration                                                                                                    |                                                                                                    |                                                                                                  |                         |                                              |                       |                            |                      |           |                    |                  |              |
| Multi-05                                                                                               | el Alcilive                                                                                                    | - Migracion                                                                                                    |                                                                                                    |                                                                                                  |                         |                                              |                       |                            |                      |           |                    |                  |              |
| ELECT ALL                                                                                              | SELECT NONE                                                                                                    | LOAD USERS                                                                                                    |                                                                                                    |                                                                                                  |                         |                                              |                       |                            |                      |           |                    |                  |              |
|                                                                                                    |                                                                                                    |                                                                                                    |                                                                                                    |                                                                                                  |                         |                                              |                       |                            |                      |           |                    |                  |              |
| Jsername                                                                                               | Post Office                                                                                                    | Domain                                                                                                    | Status                                                                                                    | Progress                                                                                         | %                       | Message                                      |                       |                            |                      |           |                    |                  | _            |
| dmin                                                                                                   | PMPO                                                                                                    | PMGWMail                                                                                                    | NotStarted                                                                                                    |                                                                                                  | 0                       | 1                                            |                       |                            |                      |           |                    |                  |              |
| est1                                                                                                   | PMPO                                                                                                    | PMGWMail                                                                                                    | NotStarted                                                                                                    |                                                                                                  | 0                       |                                              |                       |                            |                      |           |                    |                  |              |
| est2                                                                                                   | PMPO                                                                                                    | PMGWMail                                                                                                    | NotStarted                                                                                                    |                                                                                                  | 0                       |                                              |                       |                            |                      |           |                    |                  |              |
| est3                                                                                                   | PMPO                                                                                                    | PMGWMail                                                                                                    | NotStarted                                                                                                    |                                                                                                  | 0                       |                                              |                       |                            |                      |           |                    |                  |              |
| est4                                                                                                   | PMPO                                                                                                    | PMGWMail                                                                                                    | NotStarted                                                                                                    | 1                                                                                                | 0                       |                                              |                       |                            |                      |           |                    |                  |              |
|                                                                                                    |                                                                                                    |                                                                                                    |                                                                                                    |                                                                                                  |                         |                                              |                       |                            |                      |           |                    |                  |              |
| 17.01.05.11.                                                                                           | 04-40 022 TNEO                                                                                                    | Connection to GM                                                                                                    | / Sono addroce htt                                                                                                    | //I016127101                                                                                     | (coop wit               |                                              | +0N                   | MTV +App                   | (our 250)            | P50010EAC | 0000PA             | 42000            | 560          |
| )17-01-06 11:<br>117-01-06 11:                                                                         | :04:49,032 INFO -<br>:04:50,482 INFO -                                                                                     | Connecting to GW<br>Connected to GW                                                                                         | / Soap address http                                                                                                    | p://10.1.6.12:7191<br>x//10.1.6.12:7191/                                                         | /soap wit               | h username: admin,                           | tAppName:             | : MTK, tAppK<br>MTK, tAppK | (ey: 258<br>ey: 2588 | 850810EAC | :0000BA            | 42C80<br>42C805  | 156B         |
| 017-01-06 11:<br>017-01-06 11:<br>017-01-06 11:<br>017-01-06 11:                                       | 04:49,032 INFO<br>04:50,482 INFO<br>04:51,452 INFO<br>04:52 10FO                                                           | Connecting to GW<br>Connected to GW<br>fetched 6 users fr<br>fetched 0 users fr                                             | / Soap address htt;<br>Soap address http<br>om SOAP: 00:00:00<br>m SOAP: 00:00:00                                             | p://10.1.6.12:7191<br>x//10.1.6.12:7191<br>//500760 sec<br>8300830 sec                           | /soap with              | h username: admin, 1<br>username: admin, 1   | tAppName:             | : MTK, tAppk<br>MTK, tAppK | Key: 25B<br>ey: 25B8 | 850810EAC | :0000BA            | 42C80            | 156B         |
| 017-01-06 11:<br>017-01-06 11:<br>017-01-06 11:<br>017-01-06 11:<br>017-01-06 11:                      | 04:49,032 INFO<br>04:50,482 INFO<br>04:51,452 INFO<br>04:52,291 INFO<br>04:52,291 INFO                                     | Connecting to GW<br>Connected to GW<br>fetched 6 users frr<br>fetched 0 users frr<br>fetched 6 groupw                       | / Soap address http<br>Soap address http<br>om SOAP: 00:00:00<br>om SOAP: 00:00:00                                            | p://10.1.6.12:7191<br>x//10.1.6.12:7191<br>./500760 sec<br>.8390839 sec<br>                      | /soap wit               | h username: admin, 1<br>1 username: admin, 1 | tAppName<br>tAppName: | : MTK, tAppk<br>MTK, tAppK | (ey: 25B<br>ey: 25B8 | 850810EAC | 0000BA             | 42C80<br>42C805  | 156B         |
| 117-01-06 11:<br>117-01-06 11:<br>117-01-06 11:<br>117-01-06 11:<br>117-01-06 11:<br>117-01-06 11:     | 04:49,032 INFO<br>-04:50,482 INFO<br>-04:51,452 INFO<br>-04:52,291 INFO<br>-04:52,291 INFO<br>-04:52,294 INFO              | Connecting to GW<br>Connected to GW<br>fetched 6 users fr<br>fetched 6 groupw<br>Exported 5 users f                         | / Soap address http<br>Soap address http<br>om SOAP: 00:00:00<br>om SOAP: 00:00:00<br>ise users and resou<br>ior demo license | p://10.1.6.12:7191<br>x://10.1.6.12:7191/<br>.7600760 sec<br>.8390839 sec<br>urces: 00:00:00 sec | /soap wit<br>/soap with | h username: admin,<br>n username: admin, 1   | tAppName:             | : MTK, tAppK<br>MTK, tAppK | Key: 25B<br>ey: 25B8 | 850810EAC | 0000BA             | .42C80<br>42C805 | 156B         |
| 017-01-06 11:<br>017-01-06 11:<br>017-01-06 11:<br>017-01-06 11:<br>017-01-06 11:<br>017-01-06 11:     | 04:49,032 INFO<br>04:50,482 INFO<br>04:51,452 INFO<br>04:52,291 INFO<br>04:52,291 INFO<br>04:52,294 INFO<br>04:52,294 INFO | Connecting to GW<br>Connected to GW<br>fetched 6 users fra<br>fetched 0 users fra<br>fetched 6 groupw<br>Exported 5 users f | / Soap address http<br>om SOAP: 00:00:00<br>om SOAP: 00:00:00<br>ise users and resou<br>for demo license                      | p://10.1.6.12:7191<br>x://10.1.6.12:7191/<br>.7600760 sec<br>.8390839 sec<br>urces: 00:00:00 sec | /soap wit<br>'soap with | h username: admin, 1<br>i username: admin, 1 | tAppName:<br>AppName: | : MTK, tAppК<br>MTK, tAppК | <еу: 25В<br>еу: 25В8 | 850810EAC | 0000BA             | 42C80<br>42C805  | 156B         |
| 017-01-06 11:<br>117-01-06 11:<br>117-01-06 11:<br>117-01-06 11:<br>117-01-06 11:<br>117-01-06 11:     | 04:49,032 INFO -<br>04:50,482 INFO -<br>04:51,452 INFO -<br>04:52,291 INFO -<br>04:52,291 INFO -<br>04:52,294 INFO -       | Connecting to GW<br>Connected to GW<br>fetched 6 users fr<br>fetched 0 users fr<br>fetched 6 groupw<br>Exported 5 users f   | V Soap address http<br>Soap address http<br>om SOAP: 00:00:00<br>m SOAP: 00:00:00<br>ise users and resou<br>for demo license  | p://10.1.6.12:7191<br>x//10.1.6.12:7191/<br>.7600760 sec<br>3390839 sec<br>urces: 00:00:00 sec   | /soap wit<br>'soap with | h username: admin, t<br>i username: admin, t | tAppName:<br>AppName: | : МТК, tАррК<br>МТК, tАррК | Key: 25B<br>ey: 25B8 | 850810EAC | :0000BA<br>0000BA4 | 42C80<br>42C805  | 956B         |
| 017-01-06 11:<br>17-01-06 11:<br>17-01-06 11:<br>17-01-06 11:<br>17-01-06 11:<br>17-01-06 11:          | 04:49,032 INFO<br>04:50,482 INFO<br>04:51,482 INFO<br>04:52,291 INFO<br>04:52,291 INFO<br>04:52,294 INFO<br>04:52,294 INFO | Connecting to GW<br>Connected to GW<br>fetched 6 users fr<br>fetched 6 groupw<br>Exported 5 users f                         | / Soap address htt;<br>Soap address htt;<br>om SOAP: 00:00:00<br>m SOAP: 00:00:00<br>ise users and resou<br>for demo license  | p://10.1.6.12:7191<br>//10.1.6.12:7191<br>//500760 sec<br>//330839 sec<br>/rces: 00:00:00 sec    | /soap wit<br>/soap wit  | h username: admin, 1<br>username: admin, 1   | tAppName<br>AppName:  | : МТК, tАррК<br>МТК, tАррК | Key: 25B<br>ey: 25B8 | 850810EAC | 0000BA             | 42C80<br>42C805  | 56B          |
| 017-01-06 11<br>17-01-06 11<br>17-01-06 11<br>17-01-06 11<br>17-01-06 11<br>17-01-06 11                | 04:49,032 INFO<br>04:50,482 INFO<br>04:51,452 INFO<br>04:52,291 INFO<br>04:52,294 INFO<br>04:52,294 INFO                   | Connecting to GW<br>Connected to GW<br>fetched 6 users fro<br>fetched 0 users fro<br>fetched 6 groupw<br>Exported 5 users f | / Soap address htt<br>Soap address http<br>om SOAP: 00:00:00<br>ise users and resou<br>for demo license                       | p://10.1.6.12:7191<br>x//10.1.6.12:7191<br>x/500760 sec<br>x8390839 sec<br>xrces: 00:00:00 sec   | /soap wit<br>/soap wit  | h username: admin,<br>1 username: admin, 1   | tAppName<br>AppName:  | : МТК, tАррК<br>МТК, tАррК | (ey: 258<br>ey: 2588 | 850810EAC | 0000BA             | 42C80            | 156B         |
| 017-01-06 11<br>17-01-06 11<br>17-01-06 11<br>17-01-06 11<br>17-01-06 11<br>17-01-06 11<br>17-01-06 11 | 04:49,032 INFO<br>04:50,482 INFO<br>04:51,452 INFO<br>04:52,291 INFO<br>04:52,291 INFO<br>04:52,294 INFO<br>04:52,294 INFO | Connecting to GW<br>Connected to GW<br>fetched 6 users fro<br>fetched 0 users fro<br>fetched 6 groupw<br>Exported 5 users f | / Soap address htt<br>Soap address http<br>om SOAP: 00:00:00<br>ise Users and resou<br>for demo license                       | p://10.1.6.12:7191<br>x//10.1.6.12:7191<br>x/500760 sec<br>x8390839 sec<br>xrces: 00:00:00 sec   | /soap wit<br>'soap wit! | h username: admin,<br>1 username: admin, 1   | tAppName:<br>AppName: | : МТК, tАррК<br>MTK, tАррК | Кеу: 25В<br>еу: 25В8 | 850810EAC | 0000BA             | 42C80            | 56B          |
| 017-01-06 11:<br>117-01-06 11:<br>117-01-06 11:<br>017-01-06 11:<br>117-01-06 11:<br>117-01-06 11:     | 04:49,032 INFO<br>04:50,482 INFO<br>04:51,452 INFO<br>04:52,291 INFO<br>04:52,291 INFO<br>04:52,294 INFO<br>04:52,294 INFO | Connecting to GW<br>Connected to GW<br>fetched 6 users fr<br>fetched 0 users fr<br>fetched 6 groupw<br>Exported 5 users f   | / Soap address http<br>Soap address http<br>om SOAP: 00:00:00<br>om SOAP: 00:00:00<br>ise users and resou<br>for demo license | p://10.1.6.12:7191<br>x//10.1.6.12:7191<br>./500760 sec<br>.8390839 sec<br>rrces: 00:00:00 sec   | /soap wit<br>'soap wit! | h username: admin,<br>1 username: admin, 1   | tAppName<br>AppName:  | : MTK, tAppK<br>MTK, tAppK | Key: 25B<br>ey: 25B8 | 850810EAC | 0000BA             | 42C80            | 1568<br>568E |

There are buttons to select all or none users. You can also click on one or more users.

Press Start to begin the migration process. Progress will be shown in the console frame.

When the migration is done, press "Back" to return to the main migrator page.